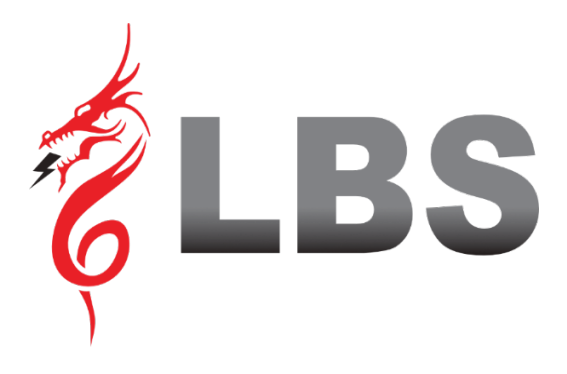

# MANUAL DE USUARIO DRAGON POWER PLUS 30 30 KVA -300 KVA

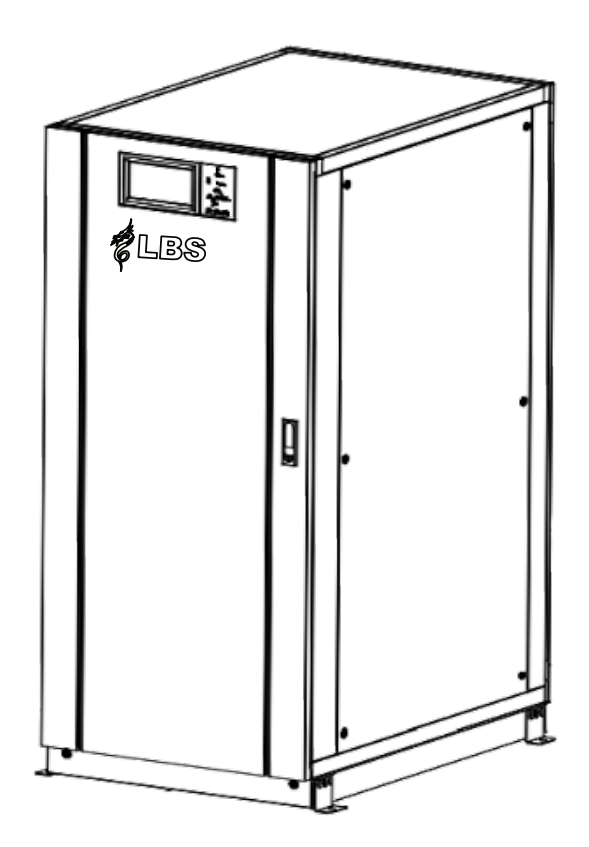

**Uninterruptible Power Supply** 

#### Uso

El manual contiene información sobre la instalación, uso, operación y mantenimiento del **Dragon Power Plus 30 (30-300 KVA)**. Lea atentamente este manual antes de la instalación.

#### Usuarios

Ingeniero de soporte técnico Ingeniero de mantenimiento

#### Nota

Nuestra empresa ofrece una gama completa de servicios y asistencia técnica. El cliente puede comunicarse con nuestra oficina local o con el centro de servicio al cliente para obtener ayuda. El manual se actualizará de forma irregular, debido a la actualización del producto u otras razones. A menos que se acuerde lo contrario, el manual solo se utiliza como guía para los usuarios y cualquier declaración o información contenida en este manual no ofrece garantía expresa o implícita.

# Contenido

| Pre | facio  |                                            |                                                        | I       |  |  |  |
|-----|--------|--------------------------------------------|--------------------------------------------------------|---------|--|--|--|
| Cor | ntenid | 00.<br>de Segu                             | ridad                                                  | II<br>V |  |  |  |
| 1   | Visi   | ón Gene                                    | eral                                                   |         |  |  |  |
|     | 1.1    | De                                         | escripción del Producto                                | 9       |  |  |  |
|     | 1.2    | Di                                         | iagrama conceputal del sistema                         | 9       |  |  |  |
|     | 1.3    | Diagrama conceptual de unidad de potencia9 |                                                        |         |  |  |  |
|     | 1.4    | М                                          | odo de trabajo                                         | 9       |  |  |  |
|     |        | 1.4.1                                      | Modo Normal                                            |         |  |  |  |
|     |        | 1.4.2                                      | Modo Batería                                           |         |  |  |  |
|     |        | 1.4.3                                      | Modo Bypass                                            | 11      |  |  |  |
|     |        | 1.4.4                                      | Modo Mantenimiento (Manual Bypass)                     | 11      |  |  |  |
|     |        | 1.4.5                                      | ECO Modo                                               |         |  |  |  |
|     |        | 1.4.6                                      | Modo Auto-Inicio                                       |         |  |  |  |
|     |        | 1.4.7                                      | Modo Convertidor de Frecuencia                         |         |  |  |  |
|     | 1.5    | Es                                         | structura UPS                                          | 13      |  |  |  |
|     |        | 1.5.1                                      | Configuración UPS                                      | 13      |  |  |  |
|     |        | 1.5.2                                      | Estructura UPS                                         | 13      |  |  |  |
| 2   | Inst   | alación                                    |                                                        | 16      |  |  |  |
|     | 2.1    | Lo                                         | ocación                                                |         |  |  |  |
|     |        | 2.1.1                                      | Ambiente de instalación                                | 16      |  |  |  |
|     |        | 2.1.2                                      | Selección de sitio                                     | 16      |  |  |  |
|     |        | 2.1.3                                      | Peso y dimensiones                                     | 16      |  |  |  |
|     | 2.2    | De                                         | escarga y desempaque                                   | 19      |  |  |  |
|     |        | 2.2.1                                      | Mover y desempacar el gabiente                         | 19      |  |  |  |
|     | 2.3    | Pc                                         | osición                                                |         |  |  |  |
|     |        | 2.3.1                                      | Posicionando Gabinete                                  |         |  |  |  |
|     | 2.4    | Ba                                         | atería                                                 |         |  |  |  |
|     | 2.5    | Er                                         | ntrada de Cable                                        |         |  |  |  |
|     | 2.6    | Са                                         | ables de Potencia                                      |         |  |  |  |
|     |        | 2.6.1                                      | Especificaciones                                       |         |  |  |  |
|     |        | 2.6.2                                      | Especificaciones para Terminal de Cables de Potencia   |         |  |  |  |
|     |        | 2.6.3                                      | Interruptor de Circuito                                |         |  |  |  |
|     |        | 2.6.4                                      | Conectando Cables de Potencia                          |         |  |  |  |
|     | 2.7    | Са                                         | ables de Control y Comunicación                        |         |  |  |  |
|     |        | 2.7.1                                      | Interfaz de Contactos Secos                            |         |  |  |  |
|     |        | 2.7.2                                      | Interfaz de Comunicación                               |         |  |  |  |
| 3   | Pan    | el del dis                                 | splay y controlador de operación                       |         |  |  |  |
| 2   | 3.1    | Pa                                         | nel Operador de UPS<br>Manual de Usuario UPS 30-300kVA |         |  |  |  |

|   |         | 3.1.1        | Indicador LED                                                       | 38       |
|---|---------|--------------|---------------------------------------------------------------------|----------|
|   |         | 3.1.2        | Llaves de Control y Operación                                       | 39       |
|   |         | 3.1.3        | Pantalla Táctil LCD                                                 | 40       |
|   | 3.2     | Ν            | Ienú Principal                                                      | 41       |
|   |         | 3.2.1        | Gabinete                                                            | 43       |
|   |         | 3.2.2        | Unidad de Potencia                                                  | 45       |
|   |         | 3.2.3        | Configuración                                                       | 47       |
|   |         | 3.2.4        | Acceso                                                              | 51       |
|   |         | 3.2.5        | Operación                                                           | 59       |
|   |         | 3.2.6        | Alcance                                                             | 61       |
| 4 | Ope     | eracione     | 25                                                                  | 62       |
|   | 4.1     | ±            | ncendido UPS                                                        | 62       |
|   |         | 4.1.1        | Inicio en Modo Normal                                               | 62       |
|   |         | 4.1.2        | Inicio desde Bateria                                                | 63       |
|   | 4.2     | Ч            | rocedimiento para alternar entre Modos de Operación                 | 64       |
|   |         | 4.2.1        | Alternar el UPS a Modo Bateria desde Modo Normal                    | 64       |
|   |         | 4.2.2        | Alternar el UPS desde Modo Normal a Modo Bypass                     | 64       |
|   |         | 4.2.3        | Alternar el UPS a Modo Normal desde Modo Bypass                     | 65       |
|   |         | 4.2.4        | Alternar el UPS desde Modo Normal a Modo Bypass Mantenimiento       | 65       |
|   | 4.2     | 4.2.5        | Alternar el UPS a Modo Normal desde Modo Bypass Mantenimiento       | 66       |
|   | 4.3     | N            | Aanual de Bateria                                                   | 66       |
|   | 4.4     | E            |                                                                     | 68       |
| ~ | 4.5     | 11<br>,      | instalación del Sistema de Operación en Paralelo                    | 68       |
| 3 | Mai 5.1 | ntenimi<br>P | ento<br>recauciones                                                 | 71<br>71 |
|   | 5.2     | I            | nstrucciones para Mantenimiento de Unidad de Potencia               | 71       |
|   | 5.3     | I            | nstrucciones para Mantenimiento de unidad de monitoreo y bypass     | 71       |
|   |         | 5.3.1        | Mantenimiento a unidad de monitoreo y bypass para 60kVA-120kVA      | 71       |
|   |         | 5.3.2        | Mantenimiento a unidad de monitoreo y bypass para 150kVA and 200kVA | A72      |
|   |         | 5.3.3        | Mantenimiento a unidad de monitoreo y bypass para 400kVA and 500kVA | A72      |
|   | 5.4     | C            | Configuración de Batería                                            | 72       |
|   |         | 5.4.1        | Configuración del Tipo de Batería                                   | 73       |
|   |         | 5.4.2        | Configuración del Número de Baterías                                | 73       |
|   |         | 5.4.3        | Configuración de la Capacidad de Baterías                           | 74       |
|   |         | 5.4.4        | Configuración para aumentar y flotar la carga                       | 74       |
|   |         | 5.4.5        | Configuración Voltaje EOD                                           | 74       |
|   |         | 5.4.6        | Límite de Porcentaje de Corriente de Carga                          | 74       |
|   |         | 5.4.7        | Compensación de la temperatura de batería                           | 75       |
|   |         | 5.4.8        | Tiempo Límite de Carga Boost                                        | 75       |
|   |         | 5.4.9        | Periodo Auto Boost                                                  | 75       |
|   |         |              | Manual de Usuario UPS 30-300kVA                                     | Ι        |

|   |             | 5.4.10              | Auto Mantenimiento y Descarga                                          | 70       |
|---|-------------|---------------------|------------------------------------------------------------------------|----------|
|   |             | 5.4.11              | Advertencias de sobre calentamiento en temperatura ambiental y batería | 76       |
|   | 5.5         | Ree                 | mplazar Filtro de Polvo (opcional)                                     | 76       |
| 6 | Espe<br>6.1 | ecificación<br>Star | n de Productos<br>ndards Aplicables                                    | 77<br>77 |
|   | 6.2         | Car                 | acterísticas Ambientales                                               | 77       |
|   | 6.3         | Car                 | acterísticas Mecánicas                                                 | 78       |
|   | 6.4         | Car                 | acterísticas Eléctricas                                                | 78       |
|   |             | 6.4.1               | Características Eléctricas (Entrada Rectificador)                      | 78       |
|   |             | 6.4.2               | Características Eléctricas (Enlace de DC Intermedio)                   | 79       |
|   |             | 6.4.3               | Características Eléctricas (Salida del Inverso)                        | 79       |
|   |             | 6.4.4               | Características Eléctricas (Entrada de Bypass)                         | 79       |
|   | 6.5         | Efic                | iencia                                                                 | 81       |
|   | 6.6         | Dis                 | olay e Interfaz                                                        | 81       |

# Medidas de Seguridad

Este manual contiene información sobre la instalación y el funcionamiento de **Dragon Power Plus 30 (30-300 KVA)** Lea atentamente este manual antes de la instalación. El SAI **Dragon Power Plus 30 (30-300 KVA)** no se puede poner en funcionamiento hasta que sea puesto en marcha por ingenieros aprobados por el fabricante. No hacerlo podría resultar en riesgos para la seguridad del personal, mal funcionamiento del equipo e invalidación de la garantía.

#### Definición de Mensaje de Seguridad

Peligro: Si se ignora este requisito, pueden producirse lesiones humanas graves o incluso la muerte.

Advertencia: Pueden producirse lesiones humanas o daños al equipo si se ignora este requisito.

Atención: Pueden producirse daños en el equipo, pérdida de datos o un rendimiento deficiente si se ignora este requisito.

Ingeniero de puesta en servicio: El ingeniero que instala u opera el equipo debe estar bien capacitado en electricidad y seguridad y estar familiarizado con la operación, depuración y mantenimiento del equipo.

### Etiqueta de Advertencia

La etiqueta de advertencia indica la posibilidad de lesiones humanas o daños al equipo, y aconseja el paso adecuado para evitar el peligro. En este manual, hay tres tipos de etiquetas de advertencia como se muestra a continuación.

| Etiquetas | Descripcion                                                                                                   |  |  |  |
|-----------|----------------------------------------------------------------------------------------------------|--|--|--|
| Danger    | Se pueden causar lesiones humanas graves o incluso la muerte, si se ignora este requisito.                    |  |  |  |
| Warning   | Pueden producirse lesiones humanas o daños al equipo si se ignora este requisito.                             |  |  |  |
| Attention | Pueden producirse daños en el equipo, pérdida de datos o rendimiento deficiente, si se ignora este requisito. |  |  |  |

### Instrucción de Seguridad

| Danger  | <ul><li></li><li></li><li></li></ul> | Realizado únicamente por ingenieros encargados.<br>Este SAI diseñado solo para aplicaciones comerciales e<br>industriales y no para ningún uso en dispositivos o sistemas de<br>soporte vital. |
|---------|--------------------------------------|----------------------------------------------------------------------------------------------------|
| Warning | \$                                   | Lea atentamente todas las etiquetas de advertencia antes de la operación y siga las instrucciones.                                                                                             |
|         | <b></b>                              | Cuando el sistema esté funcionando, no toque la superficie con esta etiqueta, para evitar quemaduras.                                                                                          |
|         | <b></b>                              | Componentes sensibles a ESD dentro del UPS, se deben tomar medidas anti-ESD antes de su manipulación.                                                                                          |

Manual de Usuario UPS 30-300kVA

| Danger         | <ul><li></li><li></li><li></li><li></li><li></li><li></li><li></li><li></li><li></li><li></li><li></li><li></li><li></li><li></li><li></li><li></li><li></li><li></li><li></li><li></li><li></li><li></li><li></li><li></li><li></li><li></li><li></li><li></li><li></li><li></li><li></li><li></li></ul> <li></li>                                                                                                    | Mantenga el equipo alejado de fuentes de calor o salidas de aire.<br>En caso de incendio, utilice únicamente extintores de polvo<br>seco, cualquier extintor líquido puede provocar una<br>descarga eléctrica.                                                                                                    |
|----------------|----------------------------------------------------------------------------------------------------|----------------------------------------------------------------------------------------------------|
| <b>Warning</b> | <ul><li></li><li></li><li></li></ul>                                                                                                    | No inicie el sistema si se encuentran daños o piezas<br>anormales.<br>Si entra en contacto el SAI con material húmedo o con las<br>manos húmedas, puede sufrir una descarga eléctrica.                                                                                                    |
| Attention      | <ul> <li></li> <li></li> <li><!--</th--><th>Utilice las instalaciones adecuadas para manipular e instalar<br/>el SAI. Se necesitan zapatos protectores, ropa protectora y<br/>otras instalaciones protectoras para evitar lesiones.<br/>Durante el posicionamiento, mantenga el SAI lejos de golpes o<br/>vibraciones.<br/>Instale el SAI en un entorno adecuado, más detalles en la<br/>sección 3.3.</th></li></ul> | Utilice las instalaciones adecuadas para manipular e instalar<br>el SAI. Se necesitan zapatos protectores, ropa protectora y<br>otras instalaciones protectoras para evitar lesiones.<br>Durante el posicionamiento, mantenga el SAI lejos de golpes o<br>vibraciones.<br>Instale el SAI en un entorno adecuado, más detalles en la<br>sección 3.3. |

### Mover e Instalar

# Debug & Operate

| Danger    | <ul> <li></li> <li></li> <li><!--</th--><th>Asegúrese de que el cable de conexión a tierra esté bien<br/>conectado antes de conectar los cables de alimentación; el<br/>cable de conexión a tierra y el cable neutro deben estar de<br/>acuerdo con la práctica de los códigos locales y nacionales.<br/>Antes de mover o volver a conectar los cables, asegúrese<br/>de cortar todas las fuentes de alimentación de entrada y<br/>espere al menos 10 minutos para la descarga interna.<br/>Utilice un multimetro para medir el voltaje en los<br/>terminales y asegúrese de que el voltaje sea inferior a 36 V<br/>antes de la operación.<br/><b>Riesgo de retroalimentación de voltaje: antes de trabajar<br/>en los circuitos, aísle el sistema de alimentación<br/>ininterrumpida (UPS) y luego verifique si hay voltaje<br/>peligroso entre todos los terminales<br/>incluida la tierra protectora.</b></th></li></ul> | Asegúrese de que el cable de conexión a tierra esté bien<br>conectado antes de conectar los cables de alimentación; el<br>cable de conexión a tierra y el cable neutro deben estar de<br>acuerdo con la práctica de los códigos locales y nacionales.<br>Antes de mover o volver a conectar los cables, asegúrese<br>de cortar todas las fuentes de alimentación de entrada y<br>espere al menos 10 minutos para la descarga interna.<br>Utilice un multimetro para medir el voltaje en los<br>terminales y asegúrese de que el voltaje sea inferior a 36 V<br>antes de la operación.<br><b>Riesgo de retroalimentación de voltaje: antes de trabajar<br/>en los circuitos, aísle el sistema de alimentación<br/>ininterrumpida (UPS) y luego verifique si hay voltaje<br/>peligroso entre todos los terminales<br/>incluida la tierra protectora.</b> |
|-----------|----------------------------------------------------------------------------------------------------|----------------------------------------------------------------------------------------------------|
|           |                                                                                                    |                                                                                                    |
|           | Ŷ                                                                                                    | La corriente de fuga a tierra de la carga será transportada por RCCB o RCD.                                                                                                    |
| Attention | ¢                                                                                                    | La verificación e inspección iniciales se deben realizar después de un largo tiempo de almacenamiento de UPS.                                                                                                    |

# Mantenimiento

|          | ♦ Todos los procedimientos de mantenimiento y servicio del       |
|----------|------------------------------------------------------------------|
|          | equipo que implican acceso interno necesitan herramientas        |
|          | especiales y deben ser llevados a cabo únicamente por personal   |
|          | capacitado. Los componentes a los que solo se puede acceder      |
|          | abriendo la cubierta protectora con herramientas no pueden ser   |
|          | mantenidos por el usuario.                                       |
| Z Danger | ♦ Este SAI cumple totalmente con "IEC62040-1-1-Requisitos        |
|          | generales y de seguridad para su uso en SAI en el área de        |
|          | acceso del operador". Hay tensiones peligrosas dentro de la      |
|          | caja de la batería. Sin embargo, el riesgo de contacto con       |
|          | estos altos voltajes se minimiza para el personal que no es      |
|          | de servicio. Dado que el componente con voltaje peligroso        |
|          | solo se puede tocar abriendo el                                  |
|          | cubierta protectora con una herramienta, la posibilidad de tocar |
|          | alto. El componente de voltaje se minimiza. No existe ningún     |
|          | El componente de voltaje se minimiza. No existe ningún riesgo    |
|          | para el personal al operar el equipo de manera normal,           |
|          | siguiendo los procedimientos operativos recomendados en este     |
|          | manual.                                                          |
|          | Riesgo de incendio. PARA REDUCIR EL RIESGO DE                    |
|          | DAÑO, SUSTITUYA LOS FUSIBLES CON EL MISMO                        |
|          | TIPO Y CLASIFICACIONES. DESCONECTE LA SALIDA                     |
|          | Y TODAS LAS FUENTES DE ENTRADA DE ENERGÍA                        |
|          | DE ESTE EQUIPO                                                   |
|          | ANTES DE REPARAR.                                                |

# Seguridad en Batería

|        | ♦          | Todos los procedimientos de mantenimiento y servicio de la                                                 |
|--------|------------|----------------------------------------------------------------------------------------------------|
|        |            | batería que implican acceso interno necesitan herramientas o                                               |
|        |            | llaves especiales y deben ser llevados a cabo únicamente por                                               |
|        |            | personal capacitado.                                                                                       |
|        | ∻          | CUANDO SE CONECTAN JUNTOS, EL VOLTAJE DEL                                                                  |
|        |            | TERMINAL DE LA BATERIA EXCEDERA 400Vdc Y ES                                                                |
|        |            | POTENCIALMENTE DE CUERO.                                                                                   |
|        | ∻          | Los fabricantes de baterías proporcionan detalles sobre las                                                |
|        |            | precauciones necesarias que deben observarse cuando se trabaja                                             |
|        |            | en un gran banco de celdas de bateria o cerca de el. Estas                                                 |
|        |            | Se debe prester especial atención a las recomendaciones                                                    |
|        |            | relativas a las condiciones ambientales locales y la provisión de                                          |
|        |            | ropa protectora, primeros auxilios e instalaciones de extinción                                            |
|        |            | de incendios.                                                                                              |
|        | $\diamond$ | La temperatura ambiente es un factor importante para                                                       |
|        |            | determinar la capacidad y la vida útil de la batería. La                                                   |
| ^      |            | temperatura nominal de funcionamiento de la batería es de                                                  |
| 14     |            | 20°C. Operar por encima de esta temperatura reducirá la                                                    |
| Danger | $\diamond$ | duración de la batería. Cambie periódicamente la batería de                                                |
|        |            | acuerdo con los manuales del usuario de la batería para                                                    |
|        |            | garantizar el tiempo de respaldo del UPS.                                                                  |
|        | ∻          | Reemplace las baterías solo con el mismo tipo y el mismo                                                   |
|        |            | número, o puede causar una explosión o un rendimiento                                                      |
|        | ~          | Al concetter la hotoría, sign las processiones para                                                        |
|        | $\sim$     | Al conectal la bateria, siga las precauciones para                                                         |
|        |            | verifique el aspecto de la batería. Si el paquete está dañado o la                                         |
|        |            | terminal de la batería está sucio, corroído u oxidado o la carcasa                                         |
|        |            | está rota, deformada o tiene fugas, reemplácela con un producto                                            |
|        |            | nuevo. De lo contrario, podría producirse una reducción de la                                              |
|        |            | capacidad de la batería, una fuga eléctrica o un incendio.Before                                           |
|        |            | operating the battery, remove the finger ring, watch, necklace,                                            |
|        |            | <ul> <li>Use guantes de goma</li> </ul>                                                                    |
|        |            | <ul> <li>Se debe usar protección para los ojos para evitar lesiones por</li> </ul>                         |
|        |            | arcos eléctricos accidentales.                                                                             |
|        |            | <ul> <li>Utilice únicamente herramientas (p. Ej., Llaves inglesas)</li> <li>con mangos aislados</li> </ul> |
|        |            | <ul> <li>Las pilas son muy pesadas. Manipule y levante la batería con</li> </ul>                           |
|        |            | el método adecuado para evitar lesiones o lesiones humanas.                                                |
|        |            | • No descomponga, modifique ni dañe la batería.                                                            |
|        |            | De lo contrario, pueden producirse cortocircuitos de la                                                    |
|        |            | vateria, iugas o incluso lesiones a personas.                                                              |

|   | <ul> <li>La batería contiene ácido sulfúrico. En funcionamiento normal, todo el ácido sulfúrico se adjunta a la placa de separación y la placa de la batería. Sin embargo, cuando la caja de la batería se rompe, el ácido se escapará de la batería. Por lo tanto, asegúrese de usar un par de gafas protectoras, guantes de goma y faldón cuando opere la batería. De lo contrario, puede quedar ciego si el ácido entra en sus ojos y su piel puede resultar dañada por el ácido.</li> <li>Al final de la vida útil de la batería, la batería puede tener un cortocircuito interno, drenaje electrolítico y erosión de las placas positivas / negativas. Si esta condición continúa, la batería puede tener fugas. Asegúrese de reemplazar la batería antes de que ocurran estos fenómenos.</li> <li>Si una batería tiene fugas de electrolito o está dañada fisicamente, debe reemplazarse, almacenarse en un recipiente resistente al ácido sulfúrico y desecharse de acuerdo con las regulaciones locales.</li> </ul> |
|---|----------------------------------------------------------------------------------------------------|
|   | • Si el electrolito entra en contacto con la piel, la zona                                                                                                    |
| L | arectada debe favarse minediatamente con agua.                                                                                                    |

# Desecho

| Warning |
|---------|
|---------|

# 1 Visión General

## 1.1 Descripción del Producto

El UPS Dragon Power Plus 30 (30-300 KVA) es un SAI de doble conversión en línea que utiliza tecnología de procesamiento de señales digitales (DSP). Proporcione una fuente de alimentación estable e ininterrumpida para la carga importante.

# 1.2 Diagrama Conceptual del Sistema

El Dragon Power Plus 30 (30-300 KVA) se configura mediante la siguiente parte: módulos de potencia, módulo de bypass y monitorización y armario con interruptor de bypass manual. Se deben instalar una o varias series de baterías para proporcionar energía de respaldo una vez que falle la red. La estructura del UPS se muestra en la Figura 1-1.

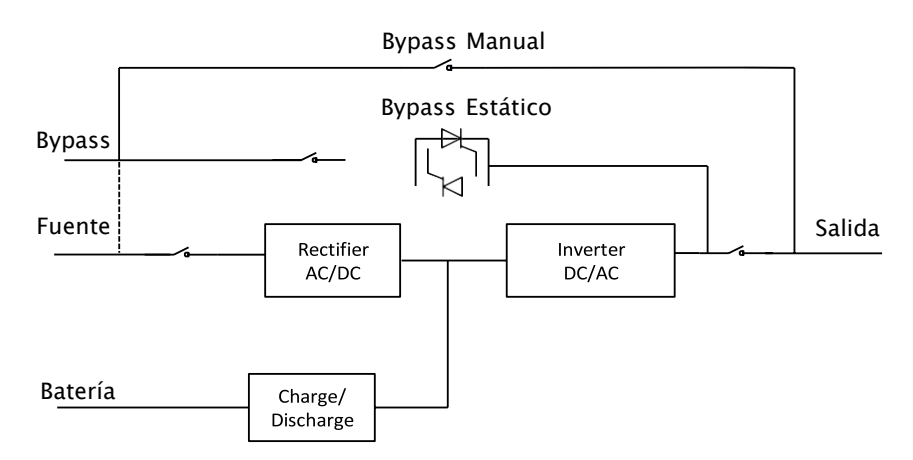

Figura 1-1 Diagrama Conceptual UPS

# 1.3 Diagrama Conceptual de Unidad de Potencia

El diagrama conceptual de la unidad de potencia se muestra en la Figura 1-2. La unidad de potencia contiene un rectificador, un inversor y un convertidor DC / DC para cargar y descargar las baterías externas.

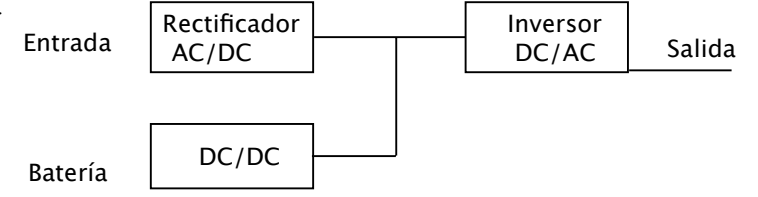

Figura 1-2 Diagrama conceptual de la unidad de potencia

#### 1.4 Modos de Trabajo

El UPS modular es un UPS en línea de doble conversión que permite el funcionamiento en los siguientes modos: Modo Normal

- Modo Batería
- Modo Bypass
- Modo Mantenimiento (Bypass Manual)
- ECO Modo
- Modo Auto-Encendido
- Modo Conversión de Frecuencia

#### 1.4.1 Modo Normal

El inversor de los módulos de potencia suministra continuamente la carga de AC crítica. El rectificador / cargador obtiene energía de la fuente de entrada de la red de AC y suministra energía de CC al inversor mientras simultáneamente FLOAT o BOOST carga su batería de respaldo asociada.

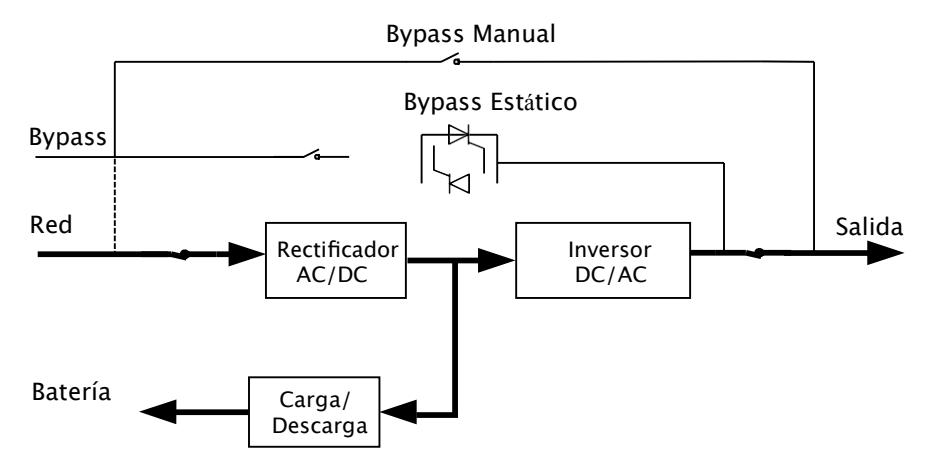

Figura 1-3 Diagrama conceptual del UPS en modo normal

Nota → Indica el flujo de energía.

#### 1.4.2 Modo Batería

En caso de falla de la energía de entrada de la red de AC, el inversor de la unidad de energía, que obtiene energía de la batería, suministra la carga de AC crítica. No hay interrupción de energía a la carga crítica en caso de falla. Después de restablecer la alimentación de entrada de la red de AC, el funcionamiento del "modo normal" continuará automáticamente sin la necesidad de la intervención del usuario.

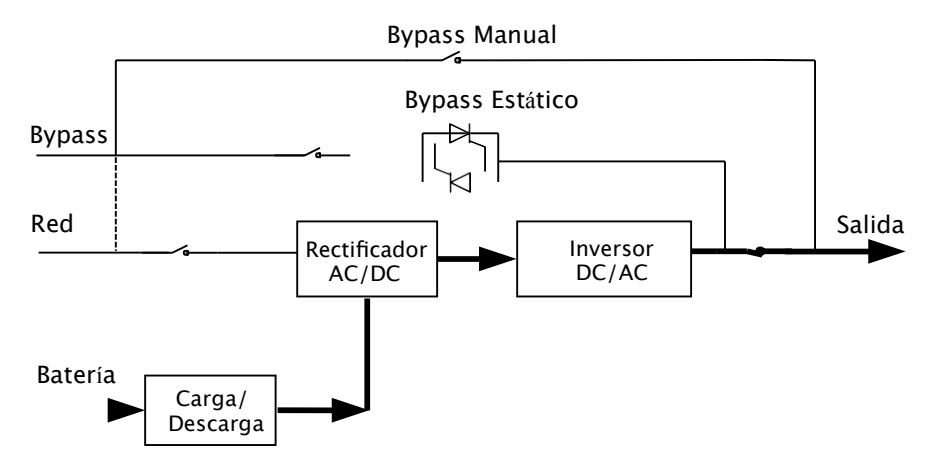

Figura 1-4 Diagrama conceptual de UPS en modo de batería

Nota

Con la función de arranque en frío de la batería, el SAI puede arrancar sin servicio. Ver más detalles en la sección 4.1.2.

#### 1.4.3 Modo Bypass

Si la capacidad de sobrecarga del inversor se excede en el modo Normal, o si el inversor deja de estar disponible por cualquier motivo, el interruptor de transferencia estática realizará una transferencia de la carga desde el inversor a la fuente de derivación, sin interrumpir la alimentación de la carga de AC crítica. . Si el inversor es asíncrono con el bypass, el interruptor estático realizará una transferencia de la carga del a carga del inversor al bypass con interrupción de energía a la carga. Esto es para evitar grandes corrientes cruzadas debido al paralelismo de fuentes de AC no sincronizadas. Esta interrupción es programable, pero normalmente se configura para que sea inferior a 3/4 de un ciclo eléctrico, por ejemplo, menos de 15 ms (50 Hz) o menos de 12,5 ms (60 Hz). La acción de transferencia / retransferencia también se puede realizar mediante el comando a través del monitor.

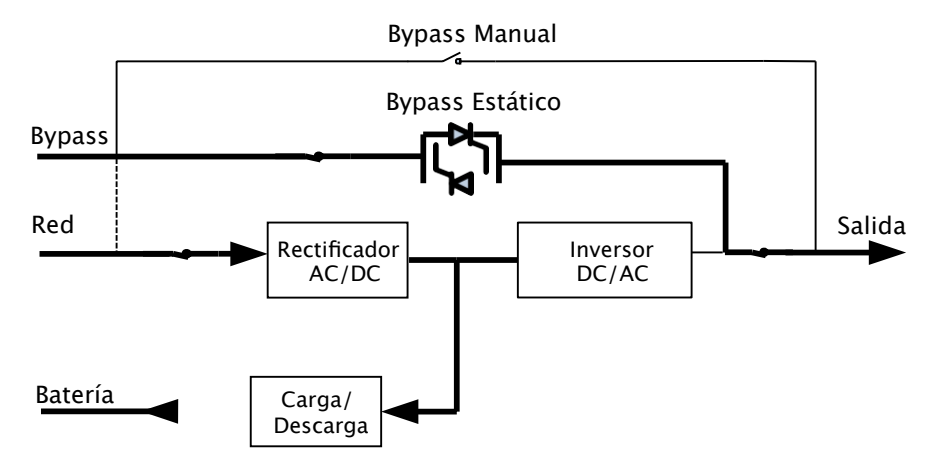

Figura 1-5 Diagrama conceptual del UPS en modo Bypass

#### 1.4.4 Modo Mantenimiento (Bypass Manual)

Un interruptor de derivación manual está disponible para garantizar la continuidad del suministro a la carga crítica cuando el UPS deja de estar disponible, p. durante un procedimiento de mantenimiento.

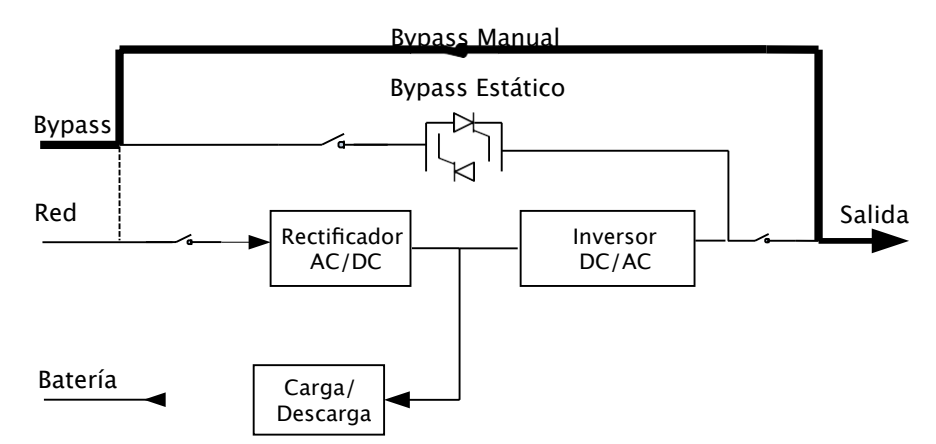

Figura 1-6 Diagrama conceptual de UPS en modo de mantenimiento

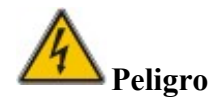

- Durante el modo de mantenimiento, hay tensiones peligrosas presentes en el terminal de entrada, salida y neutro, incluso con todos los módulos y la pantalla LCD apagados.
- El SAI que sin el interruptor de mantenimiento externo en modo de mantenimiento, hay tensiones peligrosas presentes en el terminal y la barra de cobre interna.

#### 1.4.5 ECO Modo

El modo de operación de control económico (ECO) es un modo de ahorro de energía. En el modo ECO, cuando el voltaje de entrada de bypass está dentro del rango de voltaje ECO, el bypass estático se enciende y el bypass suministra energía y el inversor está en espera. Cuando el voltaje de entrada de bypass está más allá del rango de voltaje ECO, el UPS se transfiere del modo de bypass al modo normal.

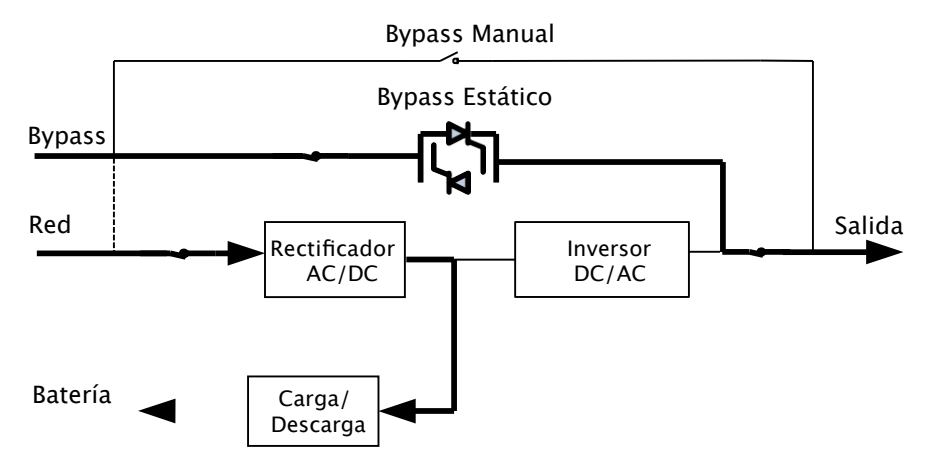

Figura 1-7 Diagrama conceptual de UPS en modo ECO

#### Nota

Hay un tiempo de interrupción corto (menos de 10 ms) cuando se transfiere del modo ECO al modo de batería, debe asegurarse de que la interrupción no tenga ningún efecto en las cargas.

#### 1.4.6 Modo Auto-restart

La batería puede agotarse después de una falla prolongada de la red de AC. El inversor se apaga cuando la batería alcanza el final del voltaje de descarga (EOD). El SAI puede programarse en "Modo de inicio automático del sistema después de EOD". El sistema se inicia después de un tiempo de retardo cuando la red de AC se recupera. El modo y el tiempo de retardo los programa el ingeniero de puesta en servicio.

#### 1.4.7 Modo Convertidor de Frecuencia

Al configurar el UPS en el modo de convertidor de frecuencia, el UPS podría presentar una salida estable de frecuencia fija (50 o 60 Hz) y el interruptor estático de derivación no está disponible.

# 1.5 Estructura UPS

### 1.5.1 Configuración UPS

La configuración del UPS está en la Tabla 1-1.

| Tabla 1-1 UPS Configuración |                                    |               |                        |  |  |
|-----------------------------|------------------------------------|---------------|------------------------|--|--|
| Item                        | Componentes                        | Cantidad/ pcs | Remark                 |  |  |
| 30kVA<br>60kVA              | Interruptor                        | 4             | Instalación<br>Fábrica |  |  |
| OOKVII                      | Bypass &<br>Unidad de<br>Monitoreo | 1             | Instalación<br>Fábrica |  |  |
| 90kVA<br>120KVA<br>150KVA   | Interruptor<br>Manual de<br>Bypass | 1             | Instalación<br>Fábrica |  |  |
| 180KVA                      | Bypass &<br>Unidad de<br>Monitoreo | 1             | Instalación<br>Fábrica |  |  |
| 210kVA<br>240kVA            | Interruptor                        | 4             | Instalación<br>Fábrica |  |  |
| 270kVA<br>300kVA            | Unidad Bypass                      | 1             | Instalación<br>Fábrica |  |  |
|                             | Unidad de<br>Monitoreo             | 1             | Instalación<br>Fábrica |  |  |
| 30kVA<br>Unidad<br>Potencia | Unidad de<br>Poder                 | 1~10          | Instalación<br>Fábrica |  |  |

**1.5.2 Estructura UPS** 

La estructura del UPS se muestra en (d) Estructura del SAI de 210 kVA ~ 300 kVA

Figura 1-8.

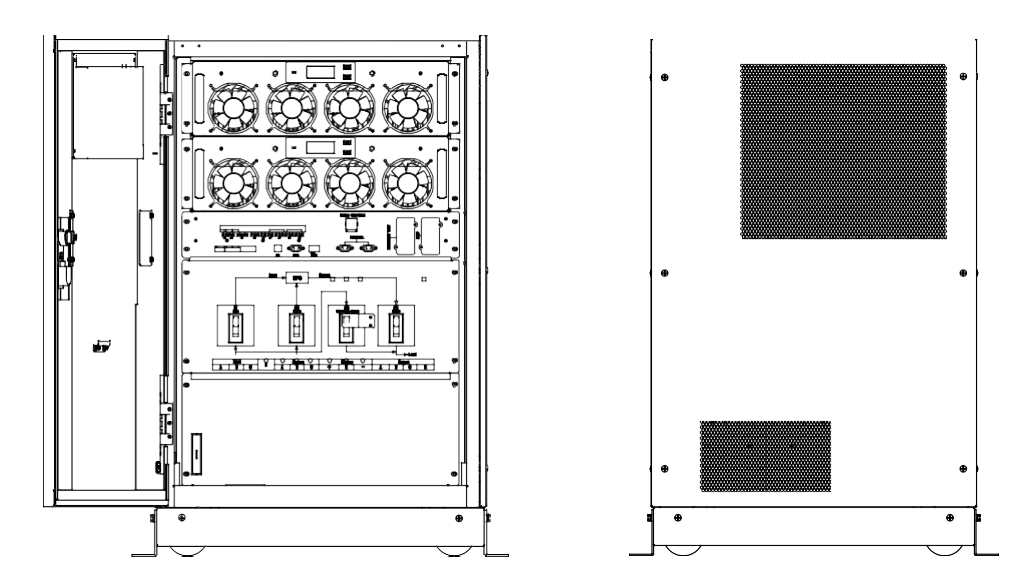

Manual de Usuario UPS 30-300kVA

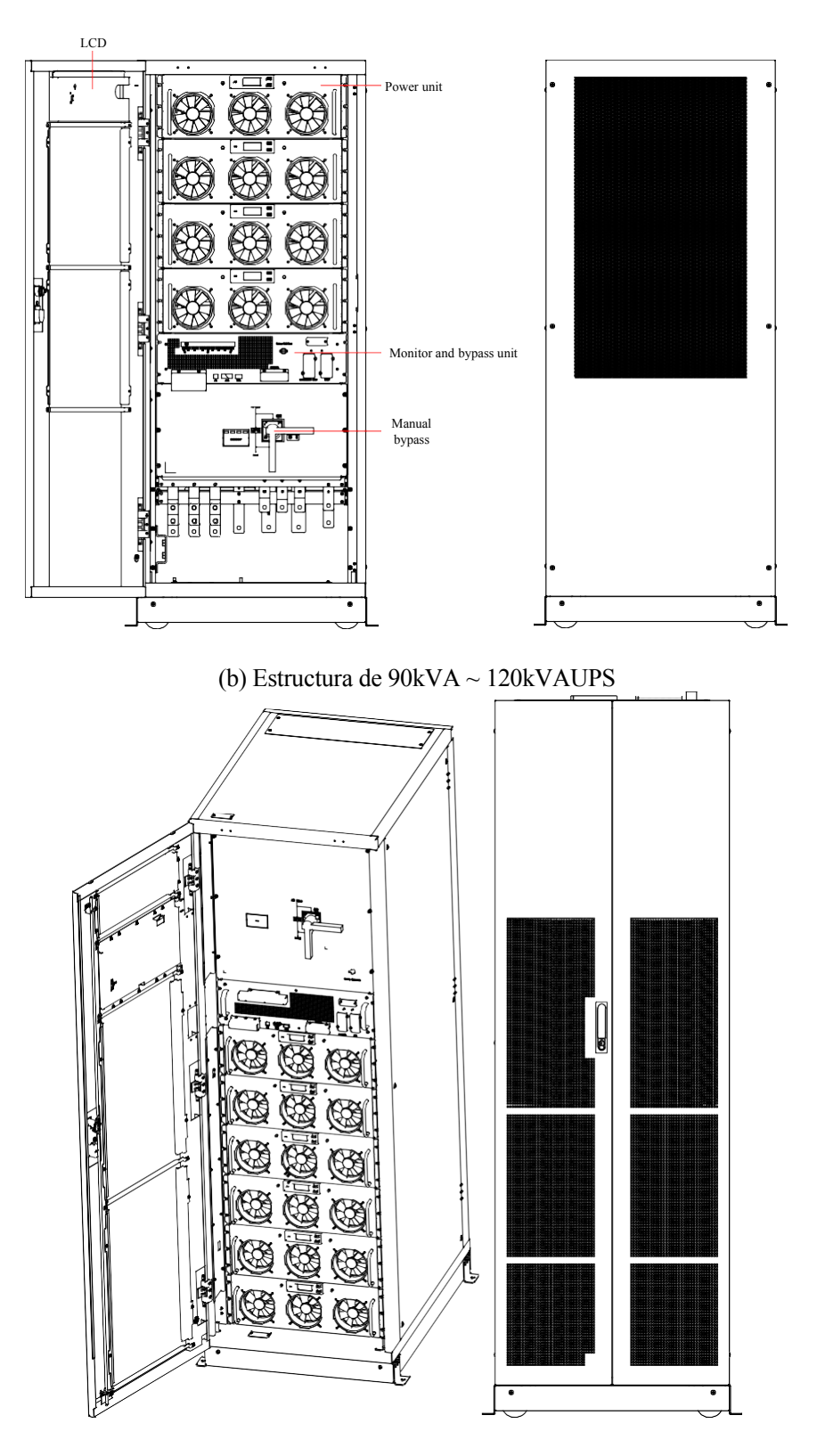

(c) Estructura de UPS de 150kVA ~ 180kVA

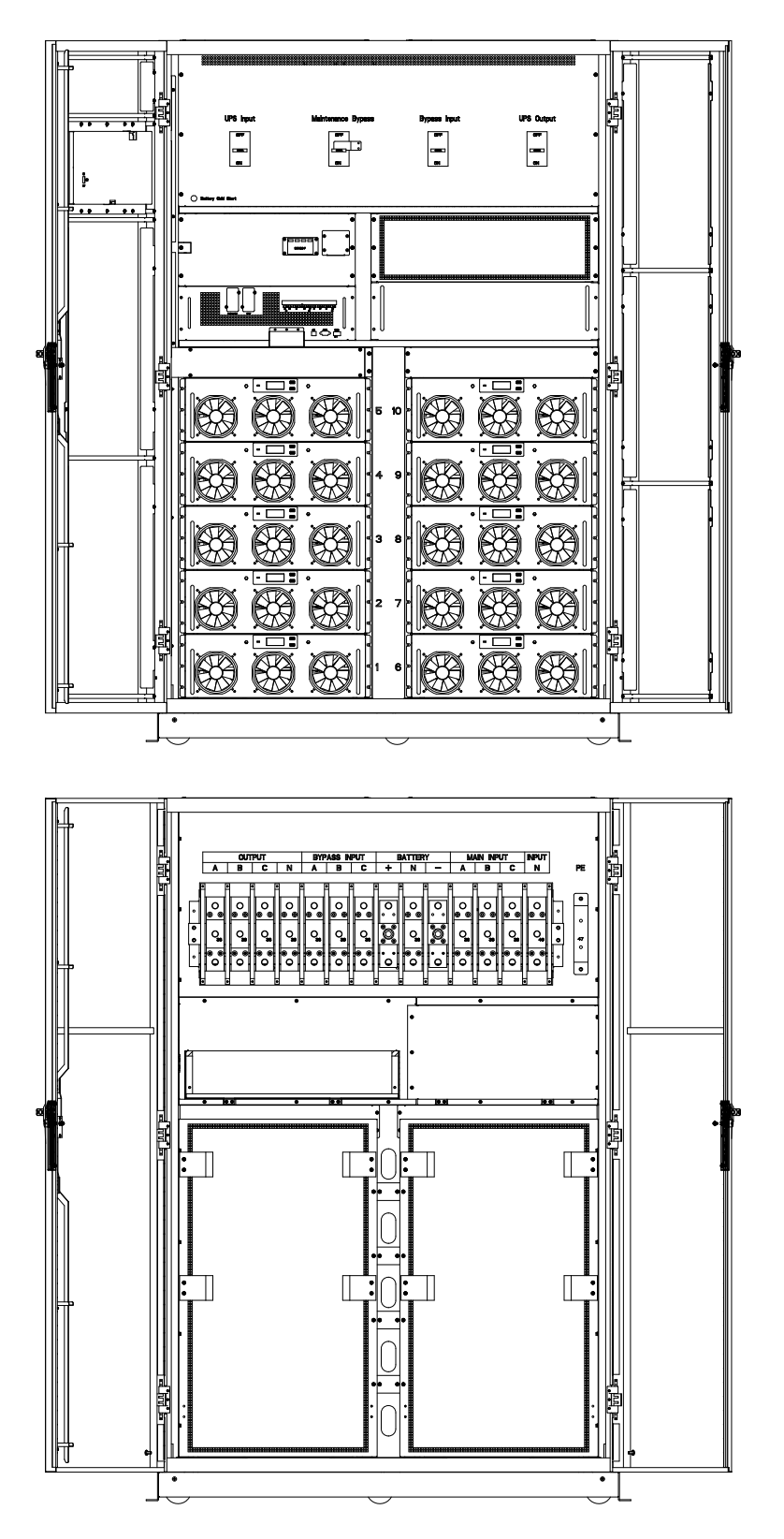

(d) Estructura de UPS de 210kVA ~ 300kVA Figura 1-8 Estructura de UPS

# 2 Instalación

# 2.1 Locación

Como cada sitio tiene sus requisitos, las instrucciones de instalación en esta sección deben actuar como una guía para los procedimientos y prácticas generales que debe observar el ingeniero de instalación.

#### 2.1.1 Ambiente de Instalación

El SAI está diseñado para su instalación en interiores y utiliza refrigeración por convección forzada mediante ventiladores internos. Asegúrese de que haya suficiente espacio para la ventilación y refrigeración del SAI.

Mantenga el SAI alejado del agua, calor y material corrosivo inflamable y explosivo. Evite instalar el UPS en un ambiente con luz solar directa, polvo, gases volátiles, material corrosivo y alta salinidad.

Evite instalar el SAI en un entorno con suciedad conductora. La temperatura ambiente de funcionamiento de la batería es de 20 °C -25 °C. El funcionamiento por encima de 25 °C reducirá la vida útil de la batería y el funcionamiento por debajo de 20 °C reducirá la capacidad de la batería.

La batería generará una pequeña cantidad de hidrógeno y oxígeno al final de la carga; Asegúrese de que el volumen de aire fresco del entorno de instalación de la batería debe cumplir con los requisitos de EN50272-2001.

Si se van a utilizar baterías externas, los disyuntores (o fusibles) de las baterías deben montarse lo más cerca posible de las baterías y los cables de conexión deben ser lo más cortos posible.

#### 2.1.2 Selección del Sitio

Asegúrese de que el suelo o la plataforma de instalación puedan soportar el peso del armario del SAI, las baterías y el bastidor de baterías.

# Atención

El armario del SAI, la batería y el bastidor de la batería son adecuados para el montaje en concreto u otra superficie no combustible.

#### 2.1.3 Peso y Dimensiones

El tamaño de las tres vistas del armario del SAI se muestra en la Figura 2-2.

# Atención

Asegúrese de que haya al menos 0,8 m antes de la parte frontal del gabinete para mantener fácilmente el módulo de alimentación con la puerta frontal abierta y al menos 0,5 m detrás para ventilación y refrigeración. La habitación reservada para el gabinete se muestra en Fig 2-1.

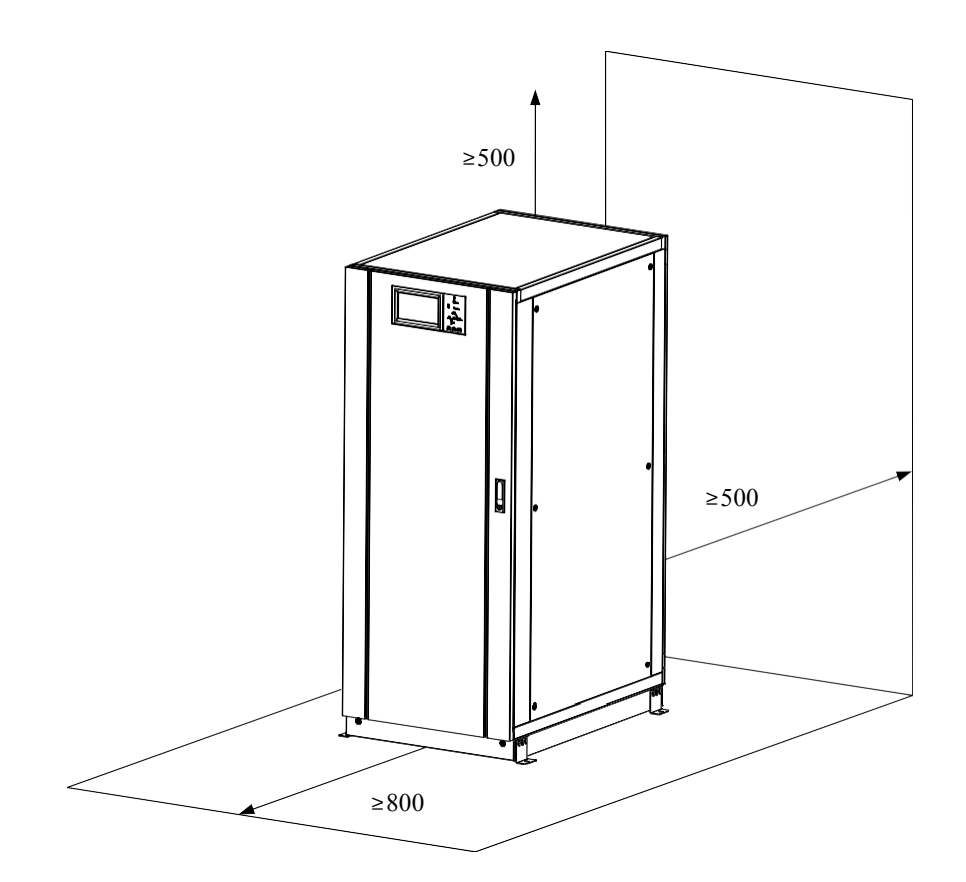

Figura2-1 Espacio reservado para el armario (Unidad:mm)

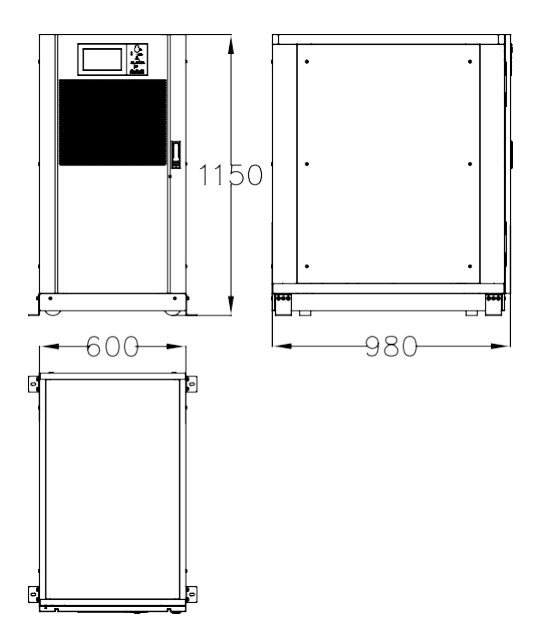

(a) Dimensiones de 30~60KVA (unidad: mm)

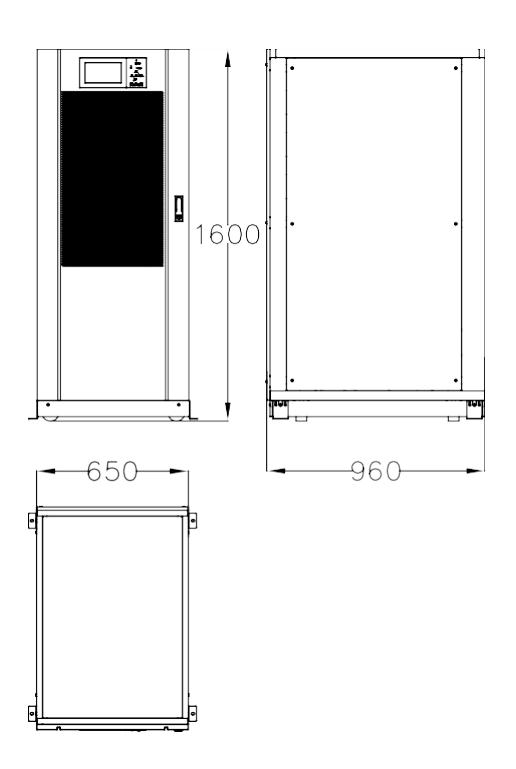

(b) Dimensiones de 90KVA~120kVA (unidad: mm)

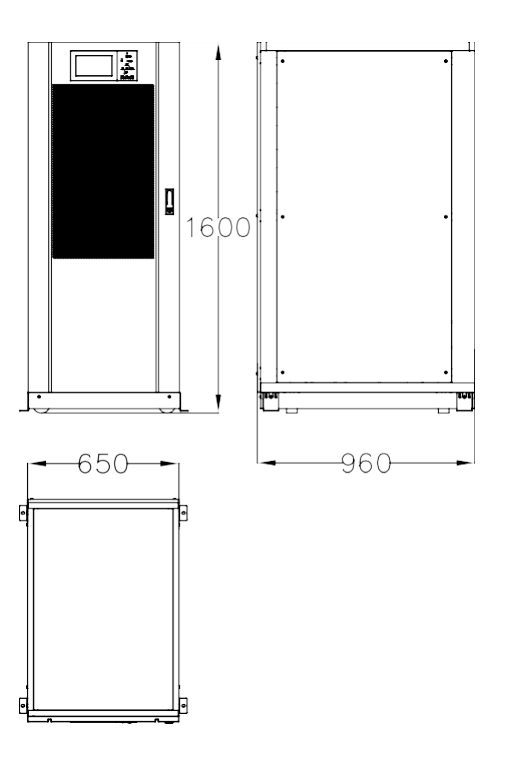

(c) Dimensiones de 150KVA~180kVA (unidad: mm)

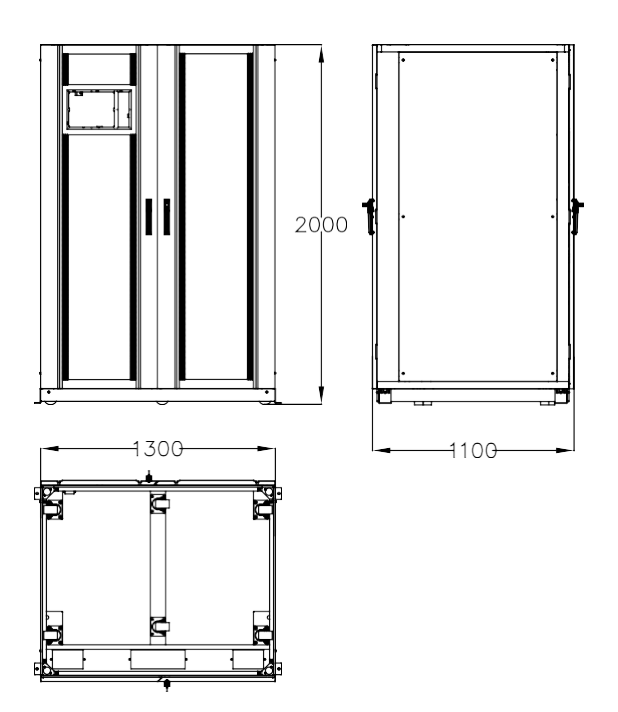

(d) Dimensiones de 210KVA ~300kVA (unidad: mm)

#### Figura2-2 Dimensiones

Asegúrese de que el suelo o el soporte de instalación puedan soportar el peso del SAI, las baterías y los bastidores de baterías. El peso de las baterías y los bastidores de baterías depende de los requisitos del sitio. El peso del armario del SAI se muestra en la Tabla 2-1.

| Peso   |
|--------|
| 165 Kg |
| 210 Kg |
| 305 Kg |
| 350 Kg |
| 445 Kg |
| 490 Kg |
| 765 Kg |
| 810 Kg |
| 855 Kg |
| 900 Kg |
|        |

Tabla 2-1 Peso de los UPS

## 2.2 Descarga y Desempaque

#### 2.2.1 Traslado y Desempaque del Gabinete

Los pasos para mover y desembalar el gabinete son los siguientes :

- 1) Compruebe si hay daños en el embalaje. (Si corresponde, comuníquese con el transportista)
- 2) Transporte el equipo al sitio designado con un montacargas, como se muestra en Figura 2-3.

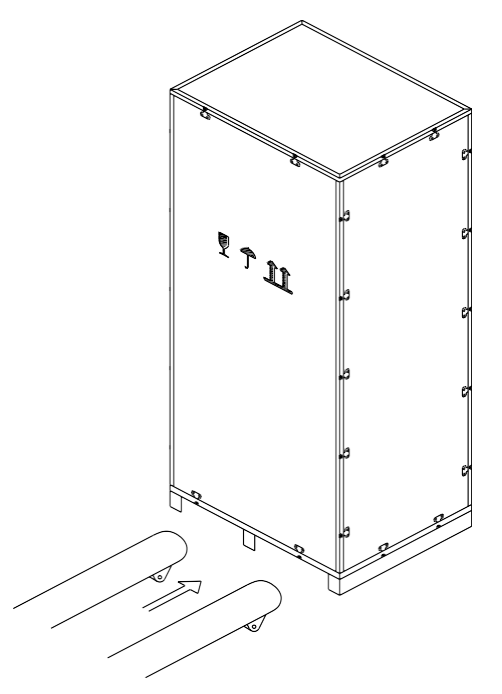

Figura 2-3 Transporte al sitio designado

3) Abra la placa superior de la caja de madera con bordes de acero con punzón y muelle ranurados, seguido de los aparadores (consulte la Figura 2-4).

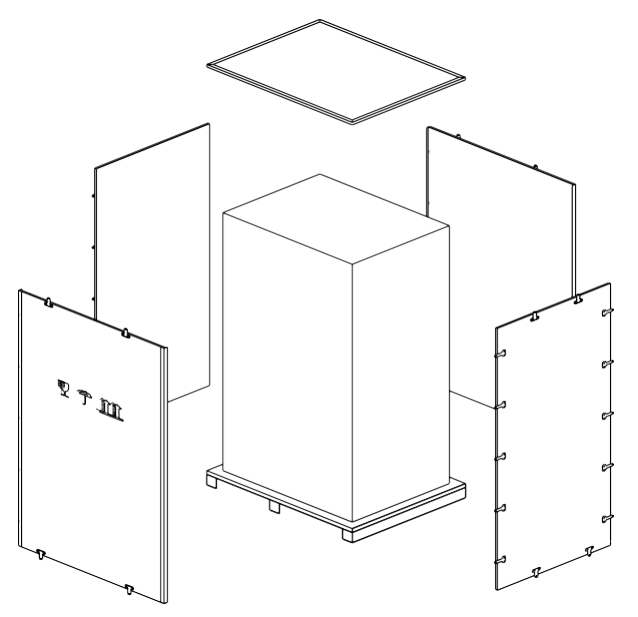

Figura 2-4 Desarme la caja 4) Retire la espuma protectora alrededor del gabinete.

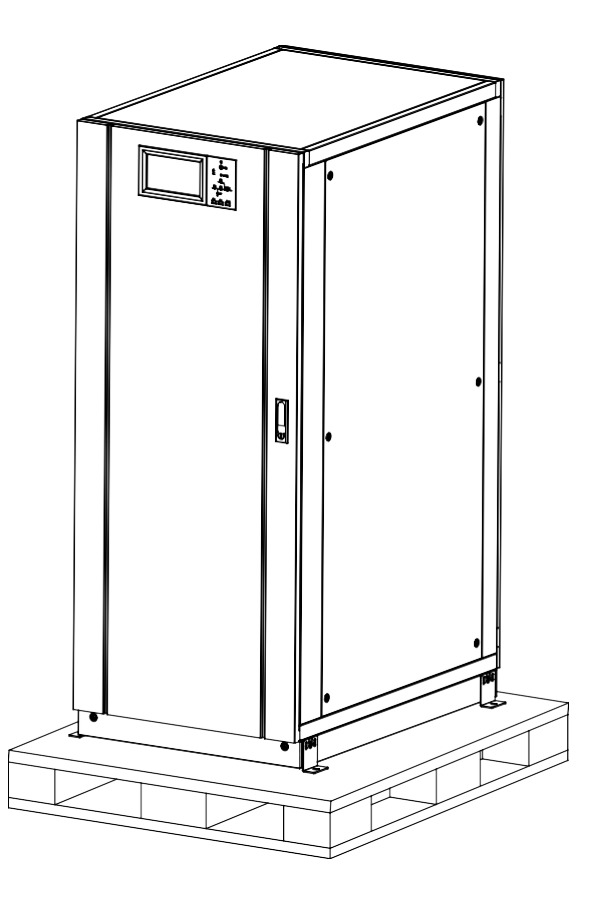

Figura 2-5 Retire la espuma protectora

5) Checa el UPS.

a) Examine visualmente si UPS sufrió daños durante el transporte. Si hay alguno, comuníquese con el transportista.

(b) Consulte el UPS con la lista de mercancías. Si algún artículo no está incluido en la lista, comuníquese con nuestra empresa o la oficina local.

- 6) Desmontar el perno que conecta el armario y el palet de madera después del desmontaje..
- 7) Mueve el armario a la posición de instalación.

# Atención

Tenga cuidado al retirarlo para evitar rayar el equipo.

# Atención

Los materiales de desecho del desembalaje deben eliminarse para satisfacer la demanda de protección ambiental.

## 2.3 Posicionando

#### 2.3.1 Posicionar el gabinete

El gabinete del SAI tiene dos formas de sostenerse: uno es apoyarse temporalmente por las cuatro ruedas en la parte inferior, lo que hace que sea conveniente ajustar la posición del gabinete ; El otro es mediante pernos de anclaje para sostener el gabinete permanentemente después de ajustar la posición del gabinete. La estructura de soporte se muestra en la Figura 2-6.

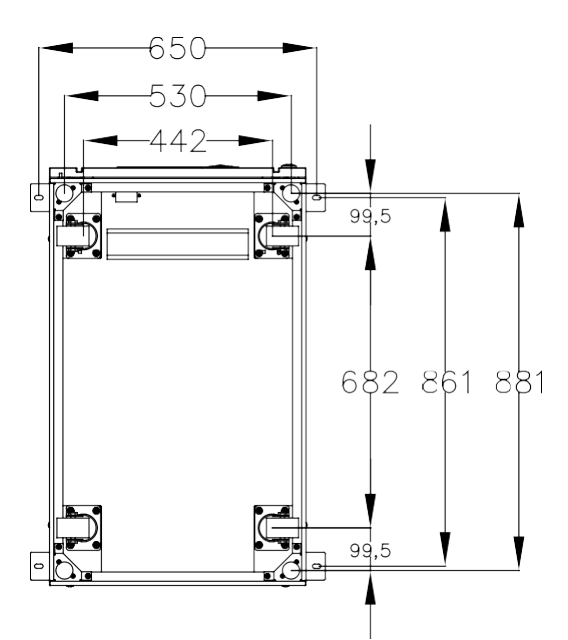

(a) Estructura de soporte de 30kVA ~ 60kVA (vista inferior, unidad: mm)

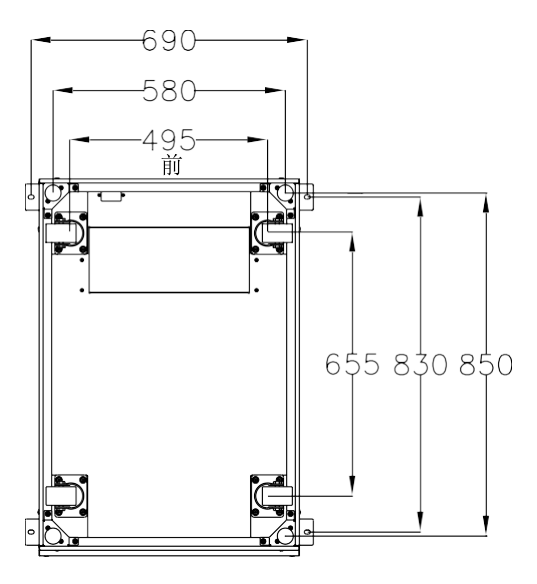

(a) Estructura de soporte de 90 kVA ~ 180 kVA (vista inferior, unidad: mm)

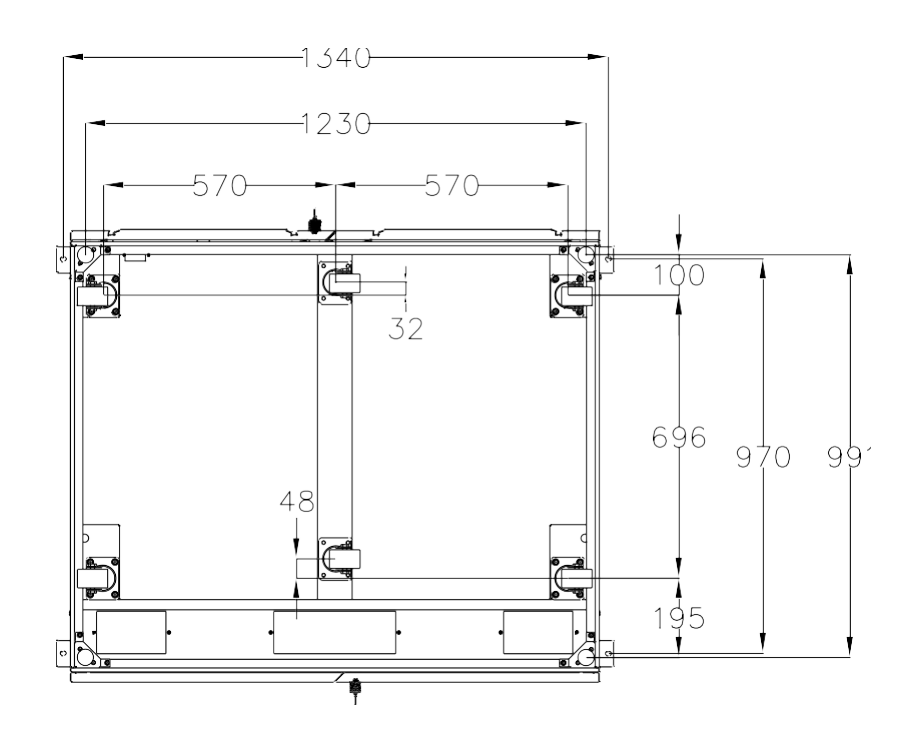

(a) Estructura de soporte de 210 kVA ~ 300 kVA (vista inferior, unidad: mm)

Los pasos para colocar el gabinete son los siguientes:

1) Asegúrese de que la estructura de soporte esté en buenas condiciones y que el piso de montaje sea liso y resistente.

2) Retraiga los pernos de anclaje girándolos en sentido anti horario con una llave. A continuación, el gabinete se apoya en las cuatro ruedas.

Ajuste el gabinete a la posición correcta mediante las ruedas de apoyo.
 Coloque los pernos de anclaje girándolos en el sentido de las agujas del reloj con una llave, luego el gabinete se apoya en los cuatro pernos de anclaje.

5) Asegúrese de que los cuatro pernos de anclaje estén a la misma altura y que el gabinete esté fijo e inamovible.

6) Posicionamiento hecho

#### Atención

Se necesita equipo auxiliar cuando el piso de montaje no es lo suficientemente sólido para soportar el gabinete, lo que ayuda a distribuir el peso en un área más grande. Por ejemplo, cubra el piso con una placa de hierro o aumente el área de soporte de los pernos de anclaje

#### 2.4 Batería

Tres terminales (positivo, neutro, negativo) se extraen de la unidad de batería y se conectan al sistema UPS. La línea neutra se traza desde la mitad de las baterías en serie (consulte la Figura 2-7).

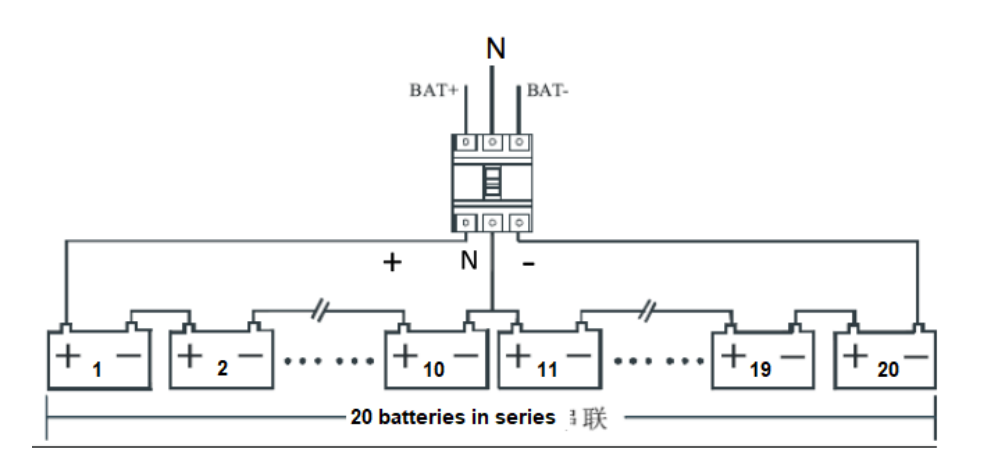

Figura 2-7 Diagrama de cableado de la cadena de baterías

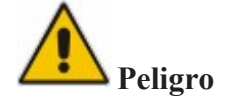

El voltaje del terminal de la batería es superior a 200 V CC, siga las instrucciones de seguridad para evitar el riesgo de descarga eléctrica.

Asegúrese de que el electrodo positivo, negativo y neutro esté conectado correctamente desde los terminales de la unidad de batería al disyuntor y desde el disyuntor al sistema UPS.

# 2.5 Entrada de Cable

Los cables pueden ingresar al gabinete de 60kVA-200kVA desde la parte inferior, pueden ingresar al gabinete de 250kVA-300kVA desde la parte superior y pueden ingresar al gabinete de 400kVA-500kVA tanto desde arriba como desde abajo. La entrada del cable se muestra en la Figura 2-8.

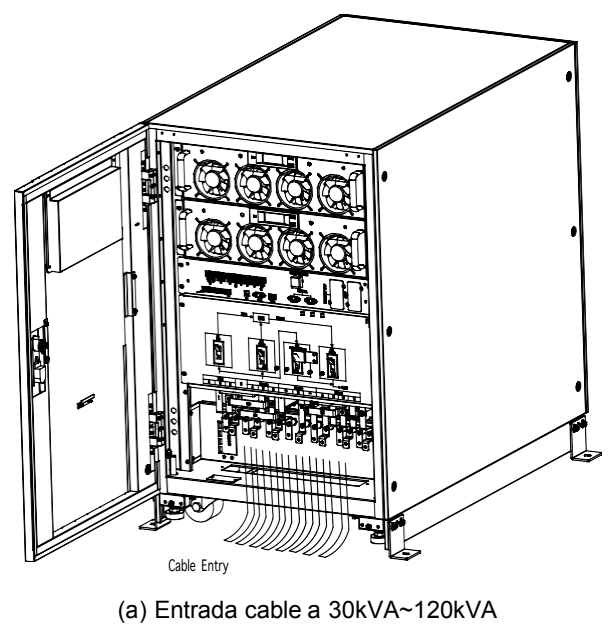

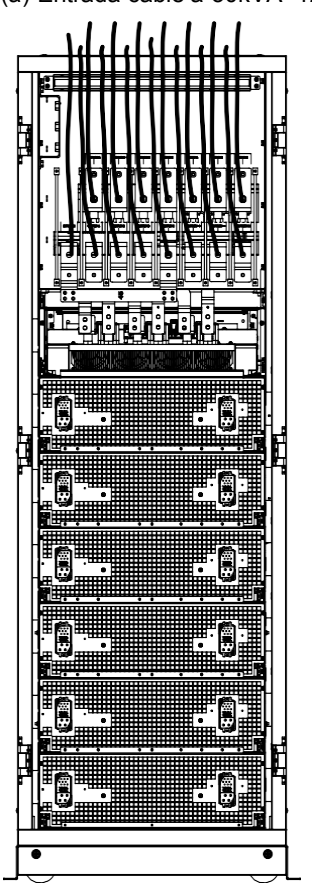

(b) Entrada cable a 150kVA-180kVA

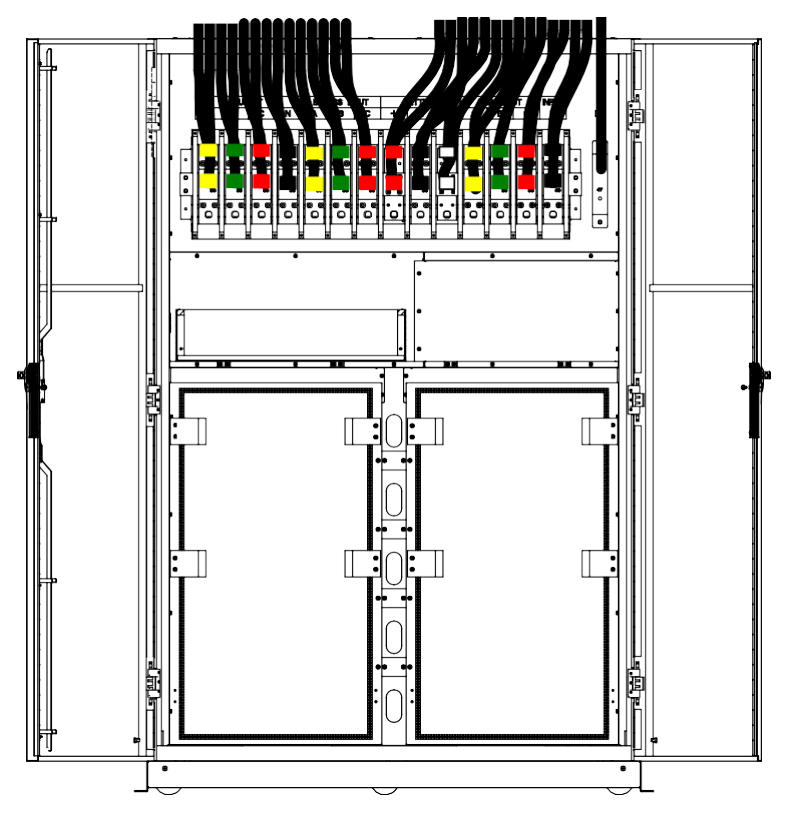

(c) Entrada de cable superior de 210 kVA y 300 kVA

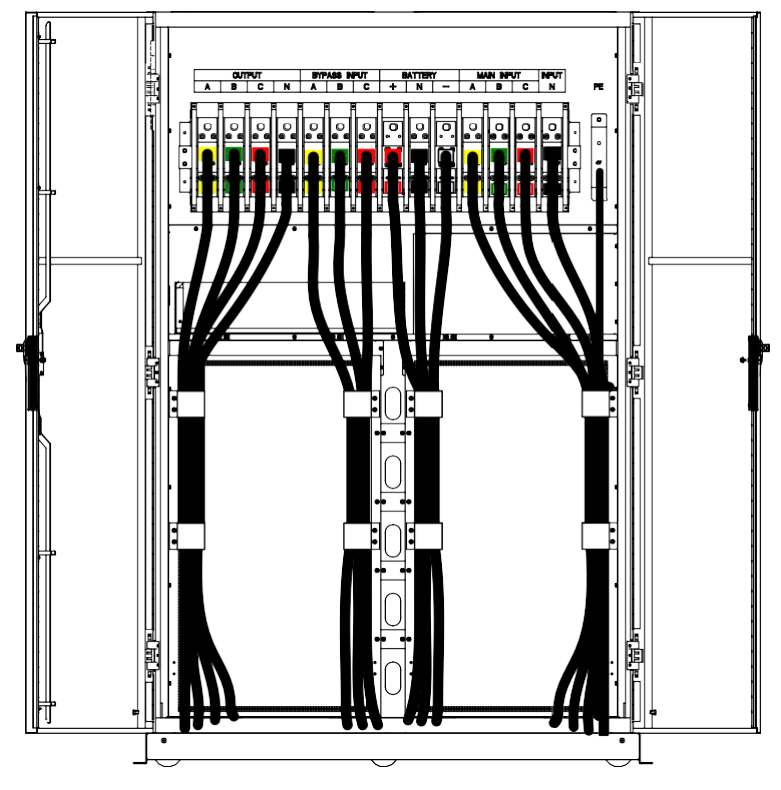

(d) Entrada de cable inferior de 210 kVA y 300 kVA

Figura 2-8 Entrada de cable

## 2.6 Cables de Potencia

#### 2.6.1 Especificaciones

|                      | Contenido                   |                    | 60kVA | 120kVA | 180kVA | 300kVA |
|----------------------|-----------------------------|--------------------|-------|--------|--------|--------|
|                      | Corriente c<br>Principal(A  | le Entrada<br>A)   | 175   | 350    | 526    | 877    |
| Entrada<br>Principal |                             | А                  | 70    | 2*70   | 2*120  | 2*185  |
|                      | Sección<br>Cable            | В                  | 70    | 2*70   | 2*120  | 2*185  |
|                      | (mm²)                       | С                  | 70    | 2*70   | 2*120  | 2*185  |
|                      |                             | Ν                  | 70    | 2*70   | 2*120  | 2*185  |
|                      | Corriente Sa                | alida Principal(A) | 167   | 333    | 500    | 834    |
|                      |                             | А                  | 70    | 2*70   | 2*120  | 2*185  |
| Salida<br>Principal  | Sección<br>Cable            | В                  | 70    | 2*70   | 2*120  | 2*185  |
|                      | (mm²)                       | С                  | 70    | 2*70   | 2*120  | 2*185  |
|                      |                             | Ν                  | 70    | 2*70   | 2*120  | 2*185  |
| Eutro do             | Corriente Entrada Bypass(A) |                    | 167   | 333    | 500    | 834    |
| Bypass               |                             | А                  | 70    | 2*70   | 2*120  | 2*185  |
| (Principal)          | Sección<br>Cable            | В                  | 70    | 2*70   | 2*120  | 2*185  |
|                      | (mm²)                       | С                  | 70    | 2*70   | 2*120  | 2*185  |
|                      |                             | Ν                  | 70    | 2*70   | 2*120  | 2*185  |
|                      | Corriente E                 | ntrada Batería(A)  | 250   | 500    | 750    | 1250   |
| Eutro do             |                             | +                  | 2*50  | 2*120  | 2*185  | 2*240  |
| Batería              | Sección<br>Cable            | -                  | 2*50  | 2*120  | 2*185  | 2*240  |
|                      | (mm²)                       | Ν                  | 2*50  | 2*120  | 2*185  | 2*240  |
| PE                   | Sección<br>Cable<br>(mm²)   | PE                 | 70    | 2*70   | 2*120  | 2*185  |

Los cables de alimentación de UPS recomendados en Tabla 2-2

#### Tabla 2-2 Cables recomendados para cables de alimentación

### Nota

- La sección de cable recomendada para cables de alimentación es solo para las situaciones que se describen a continuación:
- Temperatura ambiente: 30 °C.
- Pérdida de AC inferior al 3%, Pérdida de CC inferior al 1%, La longitud de los cables de alimentación de AC no supera los 50 my la longitud de los cables de alimentación de CC no supera los 30 m.
- Las corrientes enumeradas en la tabla se basan en el sistema de 208 V (voltaje de línea a línea).
- El tamaño de las líneas neutrales debe ser 1,5 ~ 1,7 veces el valor indicado anteriormente cuando la carga predominante no es lineal.

#### 2.6.2 Especificaciones para Terminales de Cables de Potencia

Las especificaciones para el conector de los cables de alimentación se enumeran en la Tabla 2-3.

| Tipo   | Puerto          | Conexión                   | Bolt | <b>Torque Moment</b> |
|--------|-----------------|----------------------------|------|----------------------|
| 60kVA  | Entrada de red  | Cables crimped OT terminal | M6   | 4.9Nm                |
|        | Entrada Bypass  | Cables crimped OT terminal | M6   | 4.9Nm                |
|        | Entrada Batería | Cables crimped OT terminal | M8   | 13Nm                 |
|        | Salida          | Cables crimped OT terminal | M6   | 4.9Nm                |
|        | PE              | Cables crimped OT terminal | M6   | 4.9Nm                |
|        | Entrada de red  | Cables crimped OT terminal | M10  | 15Nm                 |
|        | Entrada Bypass  | Cables crimped OT terminal | M10  | 15Nm                 |
| 120kVA | Entrada Batería | Cables crimped OT terminal | M10  | 15Nm                 |
|        | Salida          | Cables crimped OT terminal | M10  | 15Nm                 |
|        | PE              | Cables crimped OT terminal | M10  | 15Nm                 |
| 180kVA | Entrada de red  | Cables crimped OT terminal | M12  | 28Nm                 |
|        | Entrada Bypass  | Cables crimped OT terminal | M12  | 28Nm                 |
|        | Entrada Batería | Cables crimped OT terminal | M12  | 28Nm                 |
|        | Salida          | Cables crimped OT terminal | M12  | 28Nm                 |
|        | PE              | Cables crimped OT terminal | M12  | 28Nm                 |
| 300kVA | Entrada de red  | Cables crimped OT terminal | M16  | 96Nm                 |
|        | Entrada Bypass  | Cables crimped OT terminal | M16  | 96Nm                 |
|        | Entrada Batería | Cables crimped OT terminal | M16  | 96Nm                 |
|        | Salida          | Cables crimped OT terminal | M16  | 96Nm                 |
|        | PE              | Cables crimped OT terminal | M16  | 96Nm                 |

Tabla 2-3 Requisitos para el terminal del módulo de potencia

#### 2.6.3 Interruptor de Circuito

Los interruptores (CB) para el sistema se recomiendan en la Tabla 2-4.

| Posición                | 60kVA   | 120kVA  | 180kVA  | 300kVA  |
|-------------------------|---------|---------|---------|---------|
| Entrada de<br>Red<br>CB | 225A/3P | 400A/3P | 630A/3P | 800A/3P |
| Entrada<br>Bypass<br>CB | 225A/3P | 400A/3P | 630A/3P | 800A/3P |
| Salida CB               | 225A/3P | 400A/3P | 630A/3P | 800A/3P |
| Bypass<br>Manual<br>CB  | 225A/3P | 400A/3P | 630A/3P | 800A/3P |
| Bataría CB              | 300A,   | 630A,   | 630A,   | 1250A,  |
| Dateria CD              | 250Vdc  | 250Vdc  | 250Vdc  | 250Vdc  |

Tabla 2-4 CB Recomendado

Atención El CB con RCD (dispositivo de corriente residual) no se sugiere para el sistema

#### 2.6.4 Conectando Cables de Potencia

Los pasos para conectar los cables de alimentación son los siguientes: 1) Verifique que todos los interruptores del UPS estén completamente abiertos y que el interruptor de bypass de mantenimiento interno del UPS esté abierto. Coloque las señales de advertencia necesarias en estos interruptores para evitar la operación no autorizada.

2) Abra la puerta frontal del gabinete (180kVA y 300kVA abren la puerta trasera), retire la cubierta de plástico. El terminal de entrada y salida, el terminal de la batería y el terminal de tierra de protección se muestran en la Figura 2-9.

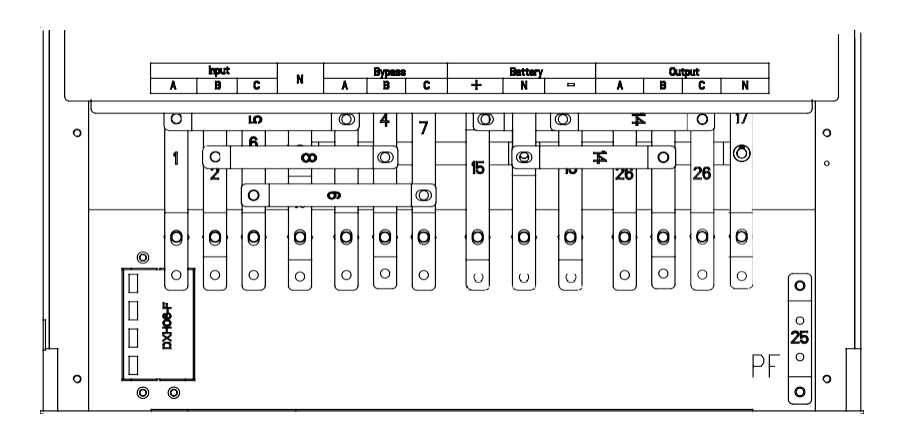

(a) Conexiones terminales de gabinete de 2-slot

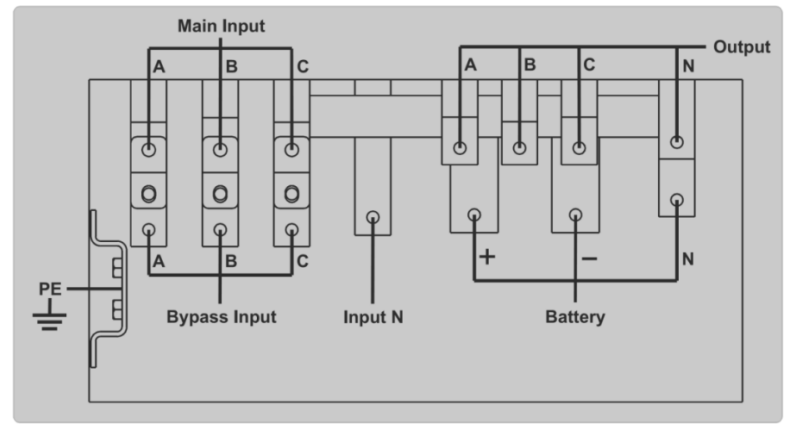

(b) Conexiones terminales de gabinete de 4-slot

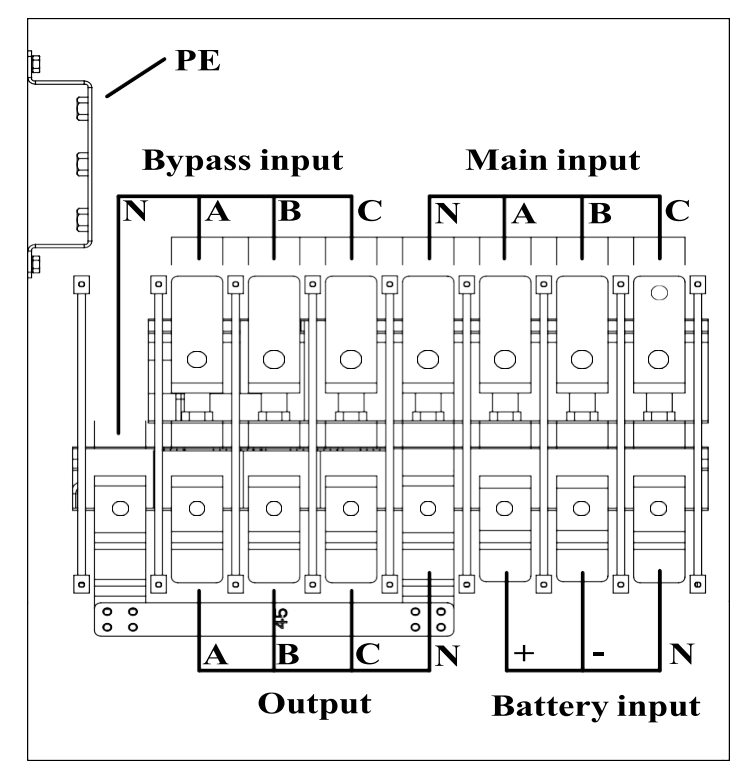

(c) Connections terminals of 6-slot cabinet

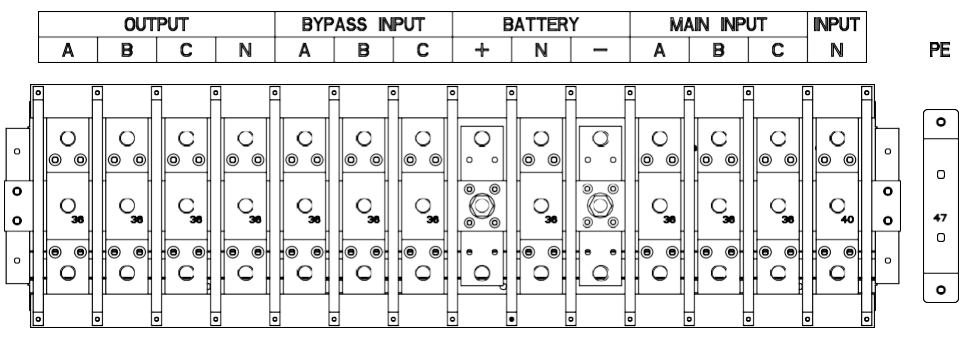

(d) Terminales de conexiones del gabinete de 10 ranuras

Figura 2-9 Terminales de conexión

- 2) Conecte el cable de tierra de protección al terminal de tierra de protección (PE).
- 3) Conecte los cables de suministro de entrada de AC al terminal de entrada y los cables de suministro de salida de AC al terminal de salida.
- 4) Conecte los cables de la batería al terminal de la batería.
- 5) Verifique que no haya errores y vuelva a instalar todas las cubiertas protectoras.

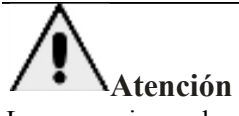

Las operaciones descritas en esta sección deben ser realizadas por electricistas autorizados o personal técnico calificado. Si tiene alguna dificultad, comuníquese con el fabricante o la agencia.

# Precaución

- Apriete las terminales de las conexiones a un par de torsión suficiente, consulte la Tabla 2-3 y asegúrese de que la rotación de fase sea correcta.
- El cable de conexión a tierra y el cable neutro deben conectarse de acuerdo con los códigos locales y nacionales.
- La carga debe estar conectada a la misma tierra que la del sistema UPS

# 2.7 Control y Comunicación de Cables

El panel frontal del módulo de derivación proporciona una interfaz de contacto seco (J2-J11) y una interfaz de comunicación (RS232, RS485, SNMP, interfaz de tarjeta inteligente y puerto USB), como se muestra en la Figura 2-10. Battery Cold Start Inteligent Slot

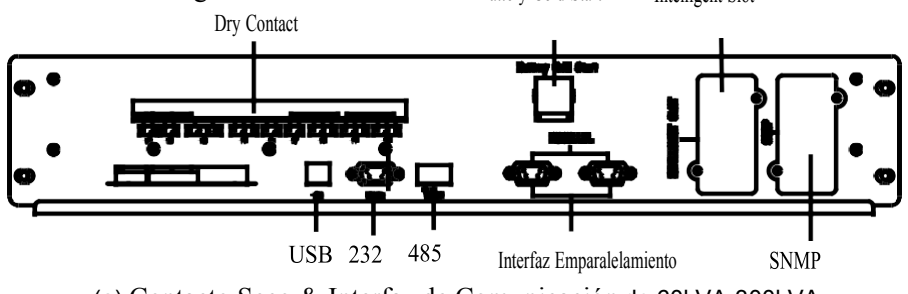

(a) Contacto Seco & Interfaz de Comunicación de 60kVA-300kVA

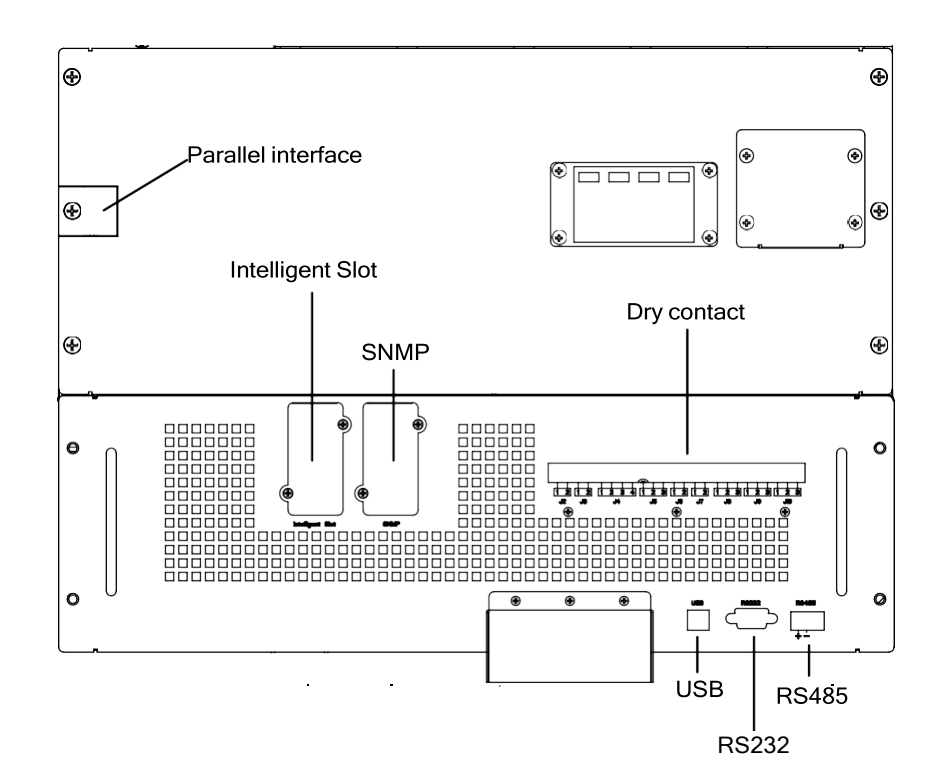

Battery Cold Start

(a) Contacto Seco e Interfaz de Comunicación de 400kVA and 500kVA

Figura 2-10 Interfaz de comunicación y contacto seco

#### 2.7.1 Interfaz Contacto Seco

La interfaz de contacto seco incluye el puerto J2-J11 y las funciones del contacto seco se muestran en la Tabla 2-5.

| Puerto | Nombre            | Función                                                                                                    |  |  |
|--------|-------------------|----------------------------------------------------------------------------------------------------|--|--|
| J2-1   | TEMP_BAT          | Detección de la temperatura de batería                                                                                                    |  |  |
| J2-2   | TEMP_COM          | Terminal común para detección de temperatura                                                                                                    |  |  |
| J3-1   | ENV_TEMP          | Detección de temperatura ambiental                                                                                                    |  |  |
| J3-2   | TEMP_COM          | Terminal común para detección de temperatura                                                                                                    |  |  |
| J4-1   | REMOTE_EPO_NC     | Activar EPO cuando se desconecta con J4-2                                                                                                    |  |  |
| J4-2   | +24V_DRY          | +24V                                                                                                    |  |  |
| J4-3   | +24V_DRY          | +24V                                                                                                    |  |  |
| J4-4   | REMOTE_EPO_NO     | Activar EPO cuando se cortocircuita con J4-3                                                                                                    |  |  |
| J5-1   | +24V_DRY          | +24V                                                                                                    |  |  |
| J5-2   | GEN_CONNECTED     | Entrada de contacto seco, función configurable,<br>Predeterminado: interfaz para generador                                                               |  |  |
| J5-3   | GND_DRY           | Tierra para +24V                                                                                                    |  |  |
| J6-1   | BCB Drive         | Salida de contacto seco, función configurable.<br>Predeterminado: señal de disparo por batería                                                           |  |  |
|        |                   | Entrada de contacto seco, función                                                                                                    |  |  |
| J6-2   | BCB_Status        | configurable. Predeterminado: Estado de BCB                                                                                                    |  |  |
|        |                   | y BCB en línea, (Alerta no                                                                                                    |  |  |
|        |                   | batería cuando el estado de BCB no es válido).                                                                                                    |  |  |
| J7-1   | GND_DRY           | Tierra para +24V                                                                                                    |  |  |
| J7-2   | BCB_Online        | Entrada de contacto seco, función configurable.<br>Predeterminado: BCB Status y BCB Online (Alerta<br>sin batería cuando el estado de BCB no es válido). |  |  |
|        |                   | Contacto Seco de Salida (Normalmente                                                                                                    |  |  |
| J8-1   | BAT LOW ALARM NC  | Cerrado), la función es configurable.                                                                                                    |  |  |
|        |                   | Predeterminado: alarma de batería baja                                                                                                    |  |  |
| J8-2   | BAT_LOW_ALARM_NO  | Salida de contacto seco (normalmente abierto),<br>función configurable.<br>Predeterminado: alarma de batería baja                                        |  |  |
| J8-3   | BAT_LOW_ALARM_GND | Terminal común para J8-1 y J8-2                                                                                                    |  |  |
| J9-1   | GENERAL_ALARM_NC  | Salida de contacto seco, la función (normalmente<br>cerrada) se puede configurar.<br>Predeterminado: Falla alarmante                                     |  |  |
| J9-2   | GENERAL_ALARM_NO  | Salida de contacto seco, la función (normalmente<br>abierta) se puede configurar.<br>Predeterminado: Falla alarmante                                     |  |  |
| J9-3   | GENERAL_ALARM_GND | Terminal común para J9-1 and J9-2                                                                                                    |  |  |

Tabla 2-5 Funciones del puerto

| J10-1 | UTILITY_FAIL_NC  | Salida de contacto seco, la función<br>(normalmente cerrada) se puede configurar.<br>Predeterminado: utilidad de alarma anormal |
|-------|------------------|----------------------------------------------------------------------------------------------------|
| J10-2 | UTILITY_FAIL_NO  | Salida contacto seco, función (normalmente abierta)<br>se puede configurar.<br>Predeterminado: utilidad de alarma anormal       |
| J10-3 | UTILITY_FAIL_GND | Terminal Común para J10-1 and J10-2                                                                                             |

# Nota

Las funciones para cada puerto se pueden configurar mediante el software del monitor. Las funciones predeterminadas de cada puerto se describen a continuación.

#### Interfaz de contacto seco de salida de advertencia de batería

El contacto seco de entrada J2 y J3 puede detectar la temperatura de las baterías y el entorno, respectivamente, lo que se puede utilizar en la supervisión del entorno y la compensación de temperatura de la batería. El diagrama de interfaces para J2 y J3 se muestra en la Figura 2-11, la descripción de la interfaz está en la Tabla

2-6.

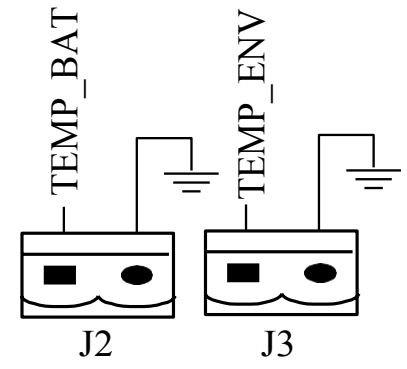

Figura 2-11J2 y J3 para detección de temperatura Tabla 2-6 Descripción para J2 y J3

| Puerto | Nombre   | Función                             |
|--------|----------|-------------------------------------|
| J2-1   | TEMP_BAT | Detección de temperatura de batería |
| J2-2   | TEMP_COM | Terminal Común                      |
| J3-1   | ENV_TEMP | Detección de temperatura ambiental  |
| J3-2   | TEMP_COM | Terminal Común                      |

# Nota

Se requiere un sensor de temperatura especificado para la detección de temperatura (R25 = 5Kohm, B25 / 50 = 3275), confirme con el fabricante o comuníquese con los ingenieros de mantenimiento locales al realizar un pedido.

#### Puerto Remoto de Entrada EPO

J4 es el puerto de entrada para EPO remoto. Requiere cortocircuito NC y + 24V y desconectar NO y + 24V durante el funcionamiento normal, y el EPO se activa al abrir NC y + 24V o cortocircuitar el NO y + 24V. El diagrama de puertos se muestra en la Figura 2-12 y la descripción del puerto se muestra en la Tabla 2-7.
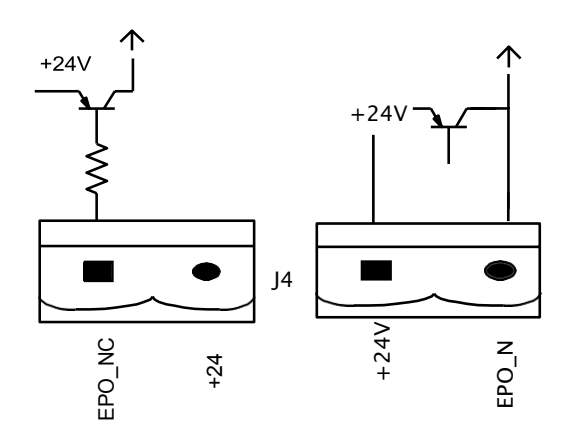

Figura 2-12 Diagrama del puerto de entrada para EPO remoto

| Puerto | Name          | Función                                   |
|--------|---------------|-------------------------------------------|
| J4-1   | REMOTE_EPO_NC | Activar EPO cuando se desconecta con J4-2 |
| J4-2   | +24V_DRY      | +24V                                      |
| J4-3   | +24V_DRY      | +24V                                      |
| J4-4   | REMOTE_EPO_NO | Activar EPO cuando se conecta con J4-3    |

Tabla 2-7 Descripción del puerto de entrada para EPO remoto

#### Contacto Seco de Entrada del Generador

La función predeterminada de J5 es la interfaz para el generador J5. Conecte el pin 2 de J5 con una fuente de alimentación de +24 V; indica que el generador se ha conectado al sistema. El diagrama de la interfaz se muestra en la Figura 2-13 y la descripción de la interfaz se muestra en la Tabla 2-8.

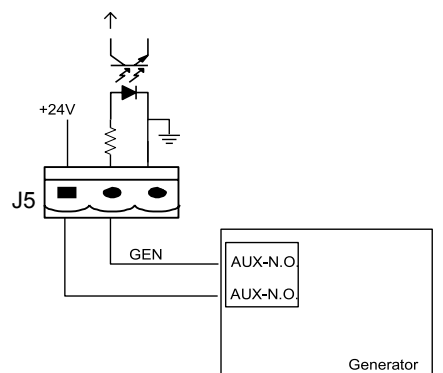

Figura 2-13 Diagrama de la interfaz de estado y conexión del generador Tabla 2-8 Descripción de la interfaz de estado y conexión del generador

| Puerto | Nombre        | Función                          |
|--------|---------------|----------------------------------|
| J5-1   | $+24V_DRY$    | +24V                             |
| J5-2   | GEN_CONNECTED | Estado de conexión del generador |
| J5-3   | GND_DRY       | Tierra de potencia para +24V     |

#### **BCB** Puerto de Entrada

La función predeterminada de J6 y J7 son los puertos de BCB. El diagrama de puertos se muestra en la Figura 2-14 y la descripción se muestra en la Tabla 2-9.

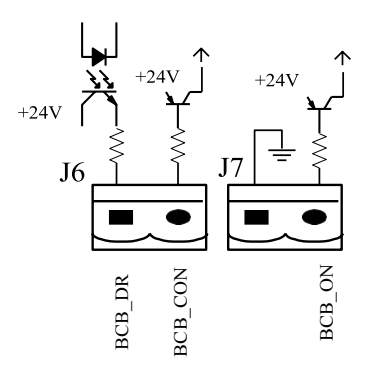

Figure2-14 Puerto BCB

| Tabla 2-0  | Descri | nción | del | nuerto | RCR |
|------------|--------|-------|-----|--------|-----|
| 1 adia 2-9 | Descri | peion | aer | puerto | BCB |

| Puerto | Nombre     | Función                                                                                               |
|--------|------------|----------------------------------------------------------------------------------------------------|
| J6-1   | BCB_DRIV   | Accionamiento de contacto BCB, proporciona<br>voltaje de +24 V, señal de accionamiento de 20 mA       |
| J6-2   | BCB_Status | Estado de contacto BCB, conéctese con la señal normalmente abierto de BCB                             |
| J7-1   | GND_DRY    | Tierra de energía para + 24V                                                                          |
| J7-2   | BCB_Online | Entrada en línea de BCB (normalmente abierta),<br>BCB es en línea cuando la señal se conecta con J7-1 |

#### Interfaz de Contacto Seco de Salida de Advertencia de Batería

La función predeterminada de J8 es la interfaz de contacto seco de salida, que presenta las advertencias de la batería de voltaje bajo o excesivo, cuando el voltaje de la batería es menor que el valor establecido, se activará una señal de contacto seco auxiliar a través del aislamiento de un relé. El diagrama de la interfaz se muestra en la Figura 2-15 y la descripción se muestra en la Tabla 2-10.

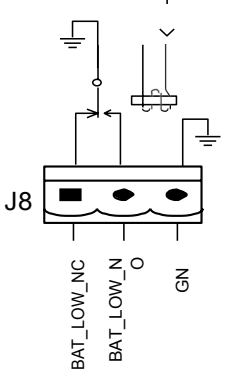

Figura 2-15 Diagrama de interfaz de contacto seco de advertencia de batería Tabla 2-10 Descripción de la interfaz de contacto seco de advertencia de batería

| Puerto | Nombre            | Función                                                                                   |
|--------|-------------------|-------------------------------------------------------------------------------------------|
| J8-1   | BAT_LOW_ALARM_NC  | El relé de advertencia de la batería (normalmente cerrado) abierto durante la advertencia |
| J8-2   | BAT_LOW_ALARM_NO  | El relé de advertencia de la batería (normalmente abierto) cerrado durante la advertencia |
| J8-3   | BAT_LOW_ALARM_GND | Terminal común                                                                            |

**Interfaz de contacto seco de salida de alarma general** La función predeterminada de J9 es la interfaz de contacto seco de salida de alarma general. Cuando se activa una o más advertencias, se activará una señal de contacto seco auxiliar mediante el aislamiento de un relé.

El diagrama de la interfaz se muestra en la Figura 2-16 y la descripción se muestra en la Tabla 2-11.

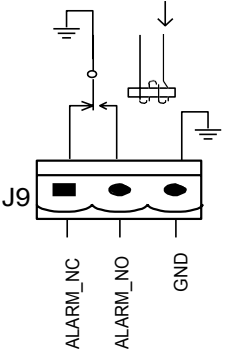

Figure2-16Diagrama de interfaz de contacto seco de advertencia rejilla

| Tabla 2-11  | Descrinción de | la interfaz de c | ontacto seco de | alarma general  |
|-------------|----------------|------------------|-----------------|-----------------|
| 1 4014 2-11 | Description de | ia miteriaz de e | Jonuero seco de | alarina general |

| Puerto | Nombre            | Función                                        |
|--------|-------------------|------------------------------------------------|
| J9-1   | GENERAL_ALARM_NC  | El relé de advertencia integrado (normalmente  |
|        |                   | cerrado) estará abierto durante la advertencia |
| J9-2   | GENERAL_ALARM_NO  | El relé de advertencia integrado (normalmente  |
|        |                   | abierto) se cerrará durante la advertencia     |
| J9-3   | GENERAL_ALARM_GND | Terminal Común                                 |

#### Interfaz de Contacto Seco de Salida de Advertencia de Falla de la Red Pública

La función predeterminada de J10 es la interfaz de contacto seco de salida para advertencia de falla de la utilidad, cuando la utilidad falla, el sistema enviará una información de advertencia de falla de la utilidad y proporcionará una señal de contacto seco auxiliar a través del aislamiento de un relé. El diagrama de la interfaz se muestra en la Figura 2-17, y la descripción se muestra en la Tabla 2-12

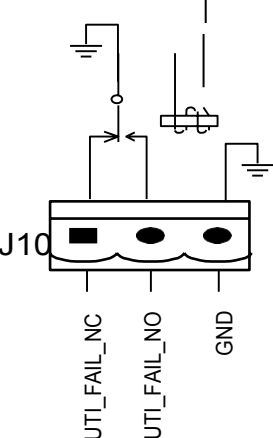

Fig2-17 Diagrama de interfaz de contacto seco de advertencia de falla de servicio Tabla 2-12 Descripción de la interfaz de contacto seco de advertencia de falla de servicio

| Puerto | Nombre           | Función                                                                                          |
|--------|------------------|--------------------------------------------------------------------------------------------------|
| J10-1  | UTILITY_FAIL_NC  | El relé de advertencia de falla de red (normalmente cerrado) está abierto durante la advertencia |
| J10-2  | UTILITY_FAIL_NO  | El relé de advertencia de falla de red (normalmente abierto)está cerrado durante la advertencia  |
| J10-3  | UTILITY_FAIL_GND | Terminal Común                                                                                   |

#### 2.7.2 Comunicación con Interfaz

Puerto RS232, RS485 y USB: proporcione datos en serie que los ingenieros autorizados pueden utilizar para la puesta en servicio y el mantenimiento o para la conexión en red o el sistema de supervisión integrado en la sala de servicio.

SNMP: se utiliza en la instalación del sitio para la comunicación (opcional). Interfaz de tarjeta inteligente: interfaz de extensión de contacto seco (opcional).

# **3** Control de Operador y Panel de Display

# 3.1 Panel Operador UPS

La estructura del panel de visualización y control del operador para el gabinete se muestra en la Figura 3-1.

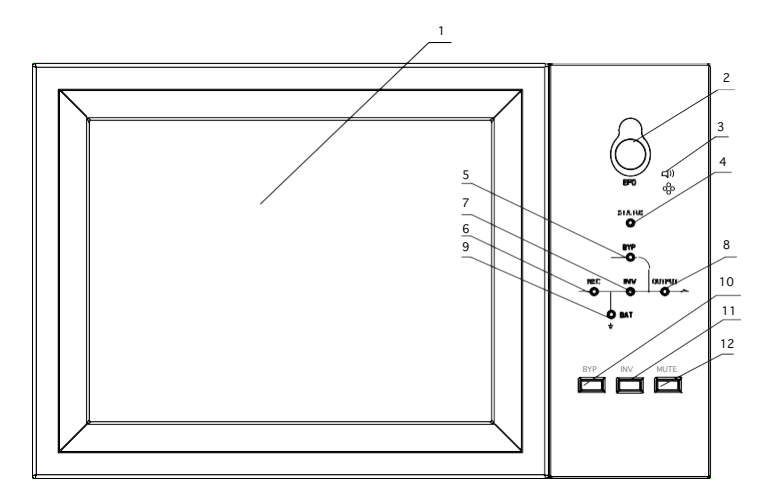

1: Pantalla Táctil LCD 2: Switch EPO 3: Alarma Audible (Buzzer)4:Indicador Status 5: Indicador Bypass 6: Indicador Rectificador 7: Indicador Inversor 8:Indicador de Carga 9: Indicador Batería 10: Transferencia Bypass 11: Transferencia Inversor 12: Mudo Figura 3-1 Panel de control y visualización

El panel LCD para gabinete se divide en tres áreas funcionales: indicador LED, teclas de control y operación y pantalla táctil LCD.

## 3.1.1 Indicador LED

Hay 6 LED en el panel para indicar el estado de funcionamiento y la falla. (Ver Figura 4-1) La descripción de los indicadores se muestra en la Tabla 3-1

| Indicador               | Estado               | Descripción                                         |  |
|-------------------------|----------------------|-----------------------------------------------------|--|
|                         | Verde Fijo           | Rectificador normal para todos los módulos          |  |
| Indicador               | Verde<br>Parpadeante | Rectificador normal para al menos un módulo         |  |
| del                     | Rojo Fijo            | Falla Rectificador                                  |  |
| Rectificador            | Rojo<br>Parpadeante  | Red anormal para al menos un módulo                 |  |
|                         | Off                  | Rectificador no operando                            |  |
|                         | Verde Fijo           | Carga Batería                                       |  |
| Indicador<br>de Batería | Verde<br>Parpadeante | Descarga Batería                                    |  |
|                         | Rojo Fijo            | Batería anormal (falla de la batería, sin batería o |  |
|                         |                      | batería invertida) o convertidor de batería anormal |  |
|                         | Doio                 | (falla, sobre corriente o sobre calentamiento), EOD |  |
|                         | којо                 | Baleria bajo voltaje                                |  |
|                         | Parpadeante          |                                                     |  |

| Indicador           | Estado                | Descripción                                                                                             |
|---------------------|-----------------------|----------------------------------------------------------------------------------------------------|
|                     | Off                   | La batería y el convertidor de batería son normales, la batería no se carga                             |
|                     | Verde<br>Fijo         | Carga suministrada por bypass                                                                           |
| Indicador<br>Bypass | Rojo Fijo             | Bypass anormal o fuera del rango normal, o falla interruptor de bypass estático                         |
|                     | Rojo<br>Parpadeante   | Voltaje anormal Bypass                                                                                  |
|                     | Off                   | Bypass normal                                                                                           |
|                     | Verde<br>Fijo         | Carga suministrada por inversor                                                                         |
| Indicador           | Verdes<br>Parpadeante | Inversor encendido, arranque, sincronización o en espera (modo ECO) durante al menos un módulo          |
| Inversor            | Rojo Fijo             | Salida del sistema no suministrada por el inversor, fallo del inversor durante al menos un módulo.      |
|                     | Rojo<br>Parpadeante   | Salida del sistema suministrada por el inversor, fallo del inversor durante al menos un módulo.         |
|                     | Off                   | El inversor no funciona para todos los módulos                                                          |
|                     | Verde Fijo            | Salida SAI encendida y normal                                                                           |
| Indicador<br>Carga  | Rojo Fijo             | El tiempo de sobrecarga del UPS se agotó, la salida es corta o la salida no tiene suministro de energía |
|                     | Rojo<br>Parpadeante   | Salida de sobrecarga de UPS                                                                             |
|                     | Off                   | Sin salida de UPS                                                                                       |
| Indicador           | Verde Fijo            | Operación Normal                                                                                        |
| Estado              | Rojo fijo             | Falla                                                                                                   |

Hay dos tipos diferentes de alarma audible durante el funcionamiento del UPS, como se muestra en la Tabla 3-2.

| Alarma                           | Descripción                                                                           |  |
|----------------------------------|---------------------------------------------------------------------------------------|--|
| Dos alarmas cortas con uno larga | cuando el sistema tiene alarma general (por ejemplo: falla de AC),                    |  |
| Alarma Continua                  | Cuando el sistema tiene fallas graves (por ejemplo: fusible quemado o falla hardware) |  |

Tabla 3-2 Descripción de la alarma sonora

# 3.1.2 Llaves de Control y Operación

Las teclas de control y operación incluyen cuatro teclas de 2, 10, 11 y 12 (Ver Figura 3-1), que se utilizan junto con la pantalla táctil LCD. La descripción de las funciones se muestra en la Tabla 3-3.

| Función<br>Clave | Descripción                                                                                                    |
|------------------|----------------------------------------------------------------------------------------------------|
| EPO              | Mantenga pulsado, corte la energía de carga (apague el rectificador, el inversor, el bypass estático y la batería)                                          |
| ВҮР              | Mantenga presionado, transfiera a la derivación (presione el botón<br>hacia arriba en la parte posterior de la puerta para habilitar, vea la<br>Figura 4.2) |
| INV              | Transferencia de pulsación larga al inversor                                                                                                    |
| MUTE             | Mantenga pulsado para cambiar entre apagar y encender el zumbido                                                                                            |

Tabla 3-3 Funciones de las teclas de control y operación

## 3.1.3 Pantalla LCD Táctil

Los usuarios pueden navegar fácilmente por la información, operar el UPS y establecer los parámetros a través de la pantalla táctil LCD, que es amigable para los usuarios. Una vez que el sistema de monitoreo inicia la autocomprobación, el sistema ingresa a la página de inicio, siguiendo la ventana de bienvenida. La página de inicio se muestra en la Figura 3-2.

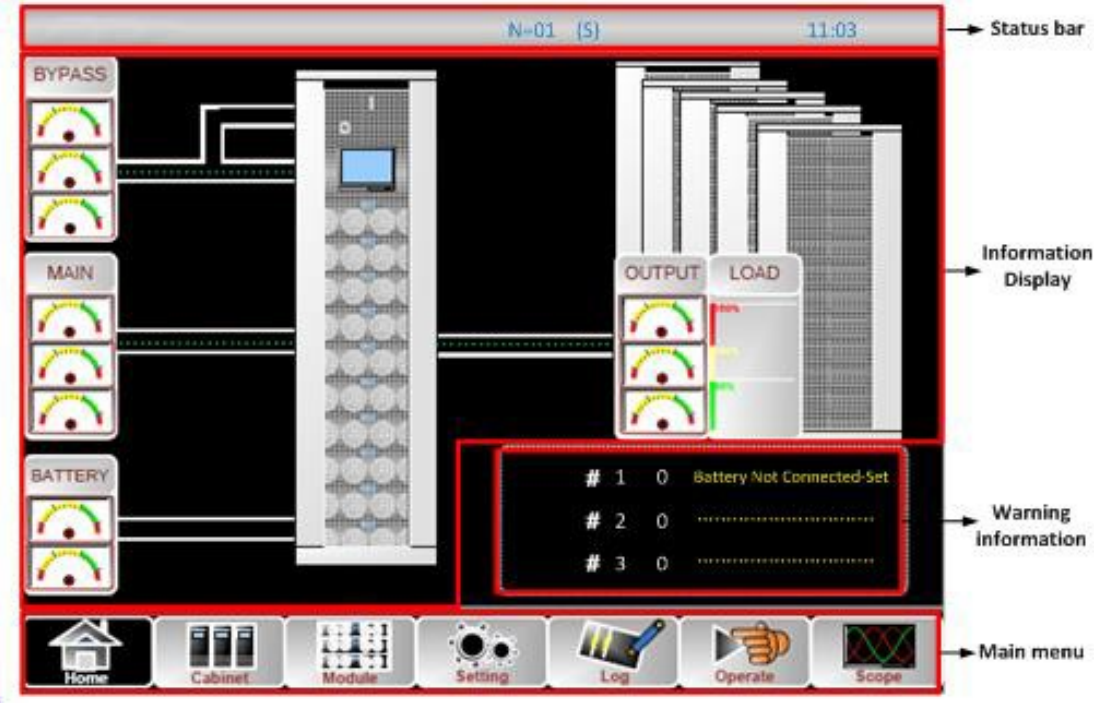

Figura 3-2 Home page

La página de inicio consta de barra de estado, pantalla de información, información de advertencia y menú principal.

#### Barra de Estado

La barra de estado contiene el modelo del producto, la capacidad, el modo operativo y el número del módulo de alimentación y la hora del sistema.

#### • Información de Advertencia

Muestra la información de advertencia del gabinete.

#### • Display de Información

Los usuarios pueden consultar la información del gabinete en esta área. El voltaje de derivación, el voltaje de entrada principal, el voltaje de la batería y los voltajes de salida se presentan en forma de indicador.

Las cargas se muestran en forma de gráfico de barras en porcentaje. El área verde representa una carga de menos del 60%, el área amarilla para una carga del 60% -100% y el área roja para una carga de más del 100%. El flujo de energía imita el flujo de energía.

#### • Menú Principal

El menú principal incluye Gabinete, Unidad de potencia, Configuración, Registro, Operar y Alcance. Los usuarios pueden operar y controlar el UPS y explorar todos los parámetros medidos a través del menú principal.

La estructura del árbol del menú principal se muestra en la Figura 3-3.

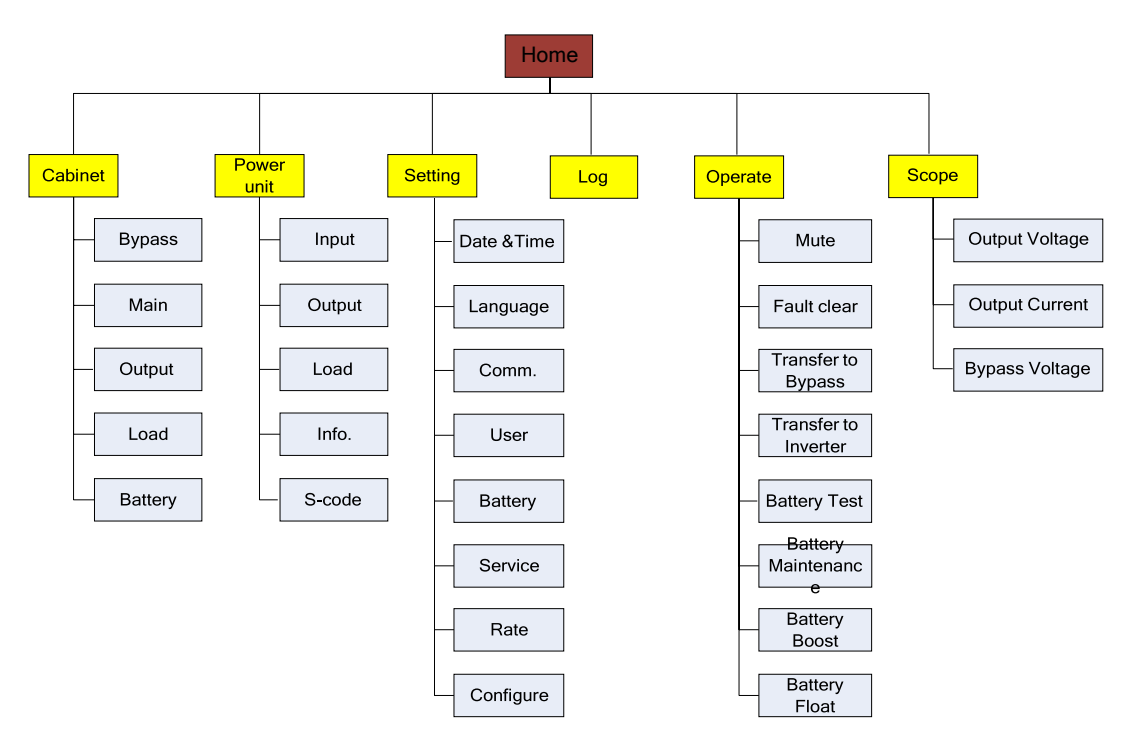

Figura 3-3 Estructura del árbol de menús

# 3.2 Menú Principal

El menú principal incluye Gabinete, Unidad de potencia, Configuración, Registro, Operar y Alcance y se describe en detalles a continuación.

## 3.2.1 Gabinete

Toca el ícono (En la parte inferior izquierda de la pantalla), y el sistema ingresa a la página del gabinete, como se muestra en la Figura 3-4.

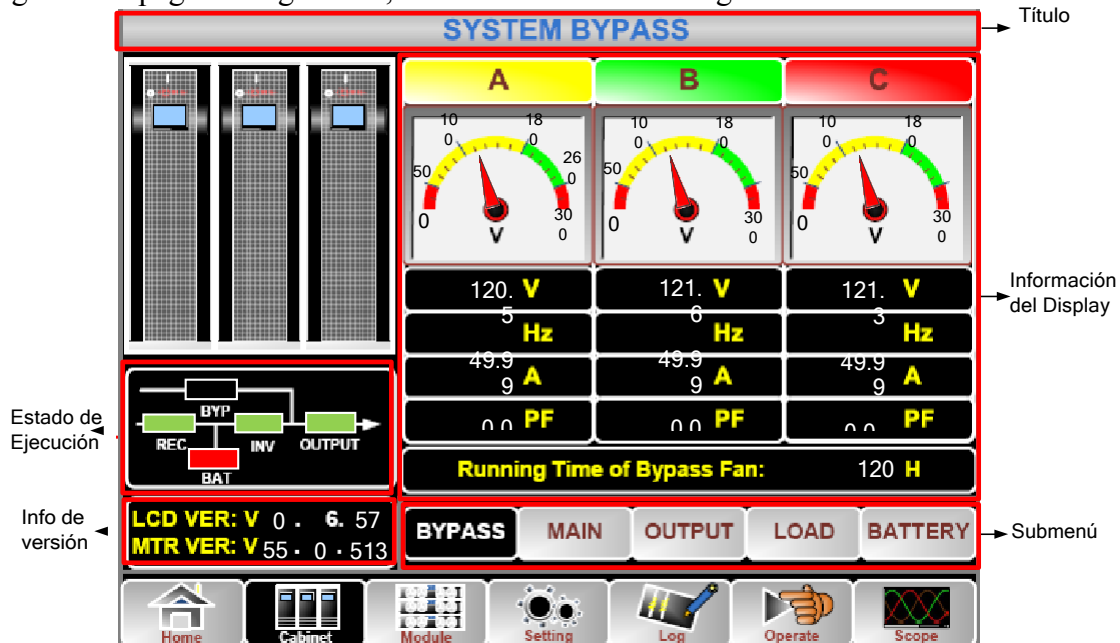

Figura 3-4 Gabinete

Manual de Usuario UPS 30-300kVA

#### Título

Despliega información del menú seleccionado

#### Estado de Ejecución

Los cuadrados que se muestran en la ruta de corriente mini representan las diversas rutas de alimentación del UPS y muestran el estado operativo actual del UPS. (El cuadrado verde indica que el bloque funciona con normalidad, el blanco indica la ausencia del bloque y el rojo indica la ausencia del bloque o en falla).

#### Versión Información .

La información de la versión de la pantalla LCD del gabinete y el monitor.

#### Submenú

Incluye el submenú de Bypass, Principal, Salida, carga y batería.

#### • **Información Display**

Muestra información de cada submenú.

La interfaz de cada submenú se muestra en la Figura 3-5.

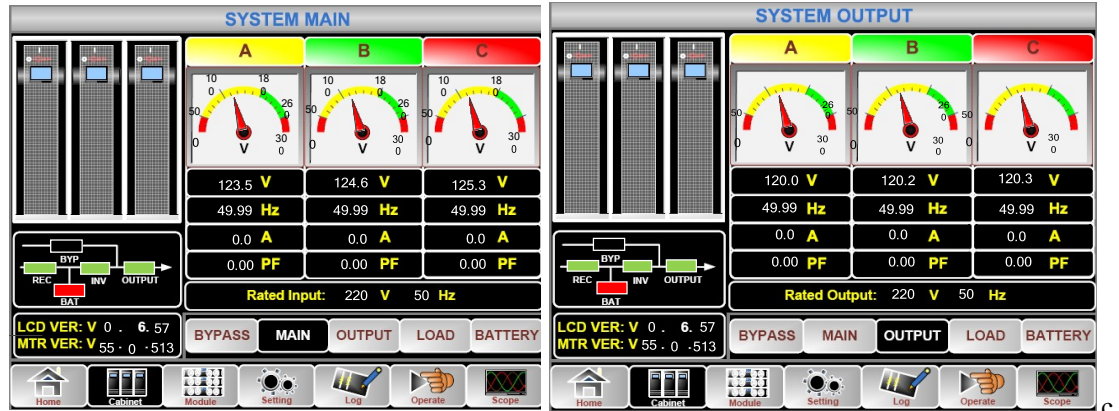

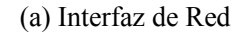

(b) Interfaz de Salida

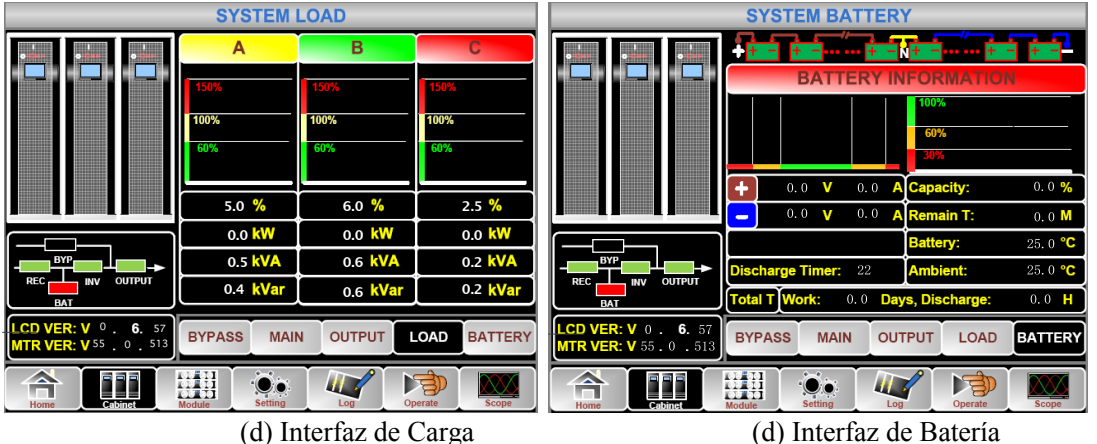

(d) Interfaz de Carga

Figura 3-5 Interfaz de submenú del gabinete

El submenú de Gabinete se describe en detalle a continuación en la Tabla 3-4.

| Nombre del<br>Submenú | Contenido | Descripción           |
|-----------------------|-----------|-----------------------|
| Red                   | V         | Voltaje de Fase       |
|                       | А         | Corriente de Fase     |
|                       | Hz        | Frecuencia de Entrada |
|                       | PF        | Factor de Potencia    |

| Tabla 3-4 Descripción de cada submenú de Gabinet |
|--------------------------------------------------|
|--------------------------------------------------|

| Nombre del<br>Submenú | Contenido         | Significado                                        |
|-----------------------|-------------------|----------------------------------------------------|
|                       | V                 | Voltaje de Fase                                    |
| D                     | А                 | Corriente de Fase                                  |
| Bypass                | Hz                | Frecuencia de Bypass                               |
|                       | PF                | Factor de Potencia                                 |
|                       | V                 | Voltaje de Fase                                    |
|                       | А                 | Fase Corriente                                     |
| Salida                | Hz                | Frecuencia de Salida                               |
|                       | PF                | Factor de Potencia                                 |
|                       | kVA               | Sout: Potencia Aparente                            |
| Correct               | kW                | Pout: Potencia Activa                              |
| Carga                 | kVar              | Qout: Potencia Reactiva                            |
|                       | %                 | Carga (El porcentaje de la carga del UPS)          |
|                       | V                 | Voltaje (positive/negativo) de la carga            |
|                       | А                 | Corriente positive/negative de la batería          |
|                       | Capacity (%)      | El porcentaje en comparación con la batería nueva. |
| Dataría               | Remain T ( Min )  | Tiempo restante de batería de respaldo             |
| Bateria               | Battery(°C)       | Temperatura de la batería                          |
|                       | Ambient(°C)       | Temperatura Ambiental                              |
|                       | Total Work T      | Tiempo de Trabajo Total                            |
|                       | Total Discharge T | Tiempo de descarga en línea.                       |

## 3.2.2 Unidad de Potencia

Toca el ícono (En la parte inferior izquierda de la pantalla), y el sistema ingresa a la página de la unidad de potencia, como se muestra en la Figura 3-6.

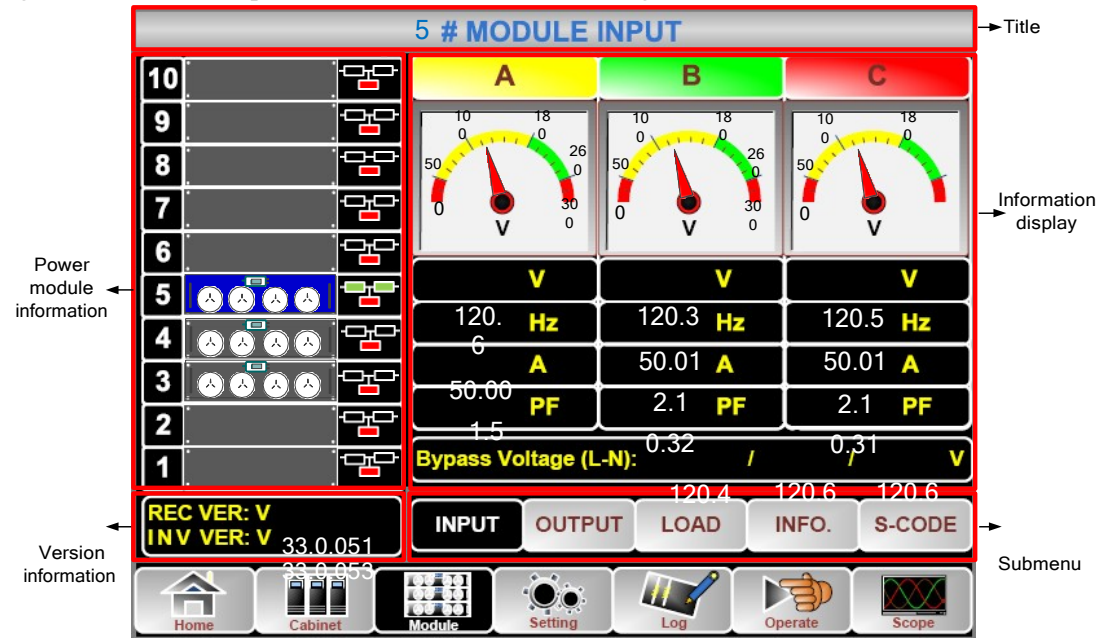

Figura 3-6 Unidad de potencia

El módulo comprende sectores de título, visualización de información, información de la unidad de potencia, información de versión y submenú. Los sectores se describen a continuación.

#### Título

Presenta el título del submenú de la unidad de potencia seleccionada.

#### **Display de Información**

Display de información de cada submenú. Los usuarios pueden elegir la unidad de potencia para navegar por la información en el sector "Pantalla de información". Los colores del cuadrado en la ruta de corriente mímica representan las diversas rutas de la unidad de potencia y muestran el estado operativo actual.

(a) El cuadrado verde que indica que la unidad de potencia funciona normalmente,

(b) La unidad de potencia indicadora negra no es válida.

(c) El rojo indica la ausencia de la unidad de potencia o en fallaInformación de Unidad de Potencia.

Toma la unidad de potencia 5 # por ejemplo. Indica que el SAI está en modo Normal y el rectificador y el inversor están funcionando con normalidad. La batería no está conectada.

Versión Información

La información de versión para rectificador e inversor de la unidad de potencia seleccionada.

#### Submenú

El submenú incluye Entrada, Salida, Carga, INFO y S-CODE.

Los usuarios pueden ingresar a la interfaz de cada submenú tocando directamente el icono. Cada interfaz del submenú se muestra en la Figura 3-7.

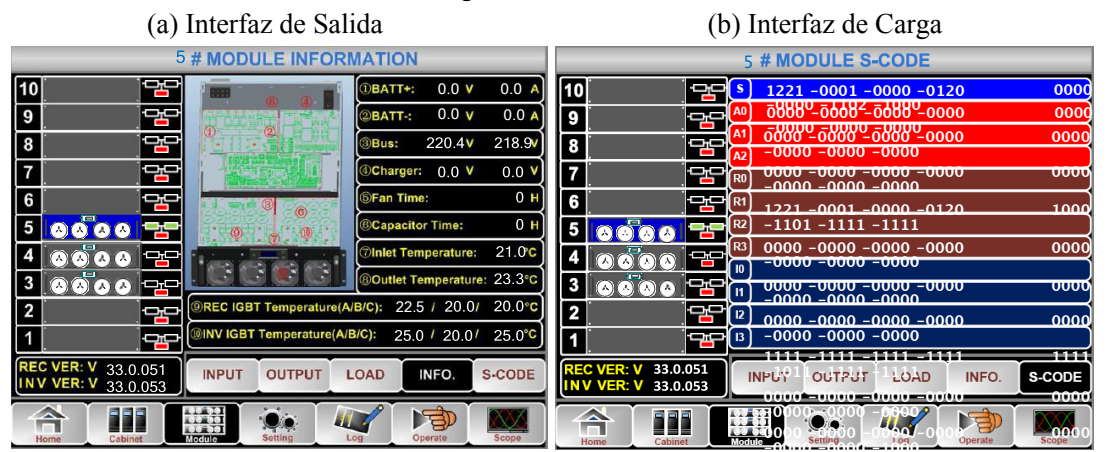

(c) Interfaz de Información

(d) Interfaz de Código S

Figure 3-7 Módulo Menú

| Tabla 3-5 Descripción de cada menu del submenú |                           |                                                                                     |
|------------------------------------------------|---------------------------|-------------------------------------------------------------------------------------|
| Nombre del<br>Submenú                          | Contenido                 | Significado                                                                         |
|                                                | V                         | Voltaje de fase de entrada del módulo seleccionado                                  |
| Entrada                                        | А                         | Corriente de fase de entrada del módulo seleccionado                                |
|                                                | Hz                        | Frecuencia de entrada del módulo seleccionado                                       |
|                                                | PF                        | Factor de potencia de entrada del módulo seleccionado                               |
|                                                | V                         | Voltaje de fase de salida del módulo seleccionado                                   |
| 0.114                                          | Α                         | Corriente de fase de salida del módulo seleccionado                                 |
| Salida                                         | Hz                        | Frecuencia de salida del módulo seleccionado                                        |
|                                                | PF                        | Factor de potencia de salida del módulo seleccionado                                |
|                                                | V                         | Voltaje de carga del módulo seleccionado                                            |
| Carga                                          | %                         | Carga (el porcentaje del módulo de potencia seleccionado)                           |
| Ū.                                             | KW                        | Pout: Potencia Activa                                                               |
|                                                | KVA                       | Sout: Potencia Aparente                                                             |
|                                                | BATT+(V)                  | Voltaje Batería (positivo)                                                          |
|                                                | BATT-(V)                  | Voltaje Batería (negativo)                                                          |
|                                                | BUS(V)                    | Voltaje de bus (positivo y negativo)                                                |
|                                                | Charger(V)                | Cargador de Voltaje (Positivo & Negativo)                                           |
| Información                                    | Fan Time                  | Tiempo total de funcionamiento del ventilador de la potencia de módulo seleccionada |
|                                                | Inlet<br>Temperature(°C)  | Temperatura de entrada del módulo de potencia seleccionado                          |
|                                                | Outlet<br>Temperature(°C) | Temperatura de salida del módulo de potencia seleccionado                           |
| S-code                                         | Fault Code                | Para el personal de mantenimiento                                                   |

Los submenus de Unidad de potencia se describen a continuación en detalle en la Tabla 3-5.

# 3.2.3 Configuración

Toca el icono (En la parte inferior de la pantalla), y el sistema ingresa a la página de Configuración, como se muestra en la Figura 3-8

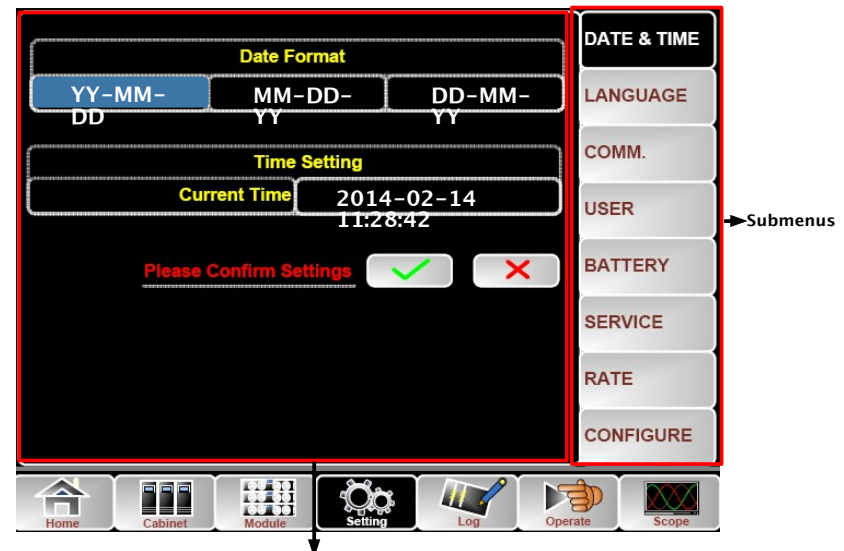

Setting interface

#### Figura 3-8 Menú Configuración

Los submenús se enumeran en el lado derecho de la página Configuración. Los usuarios pueden ingresar a cada una de las interfaces de configuración tocando el ícono correspondiente. Los submenús se describen en detalle a continuación en la Tabla 3-6. Tabla 3-6 Descripción de cada ajuste de Submenú

| Nombre<br>Submenú | Contenido                                  | Significado                                                                                                    |
|-------------------|--------------------------------------------|----------------------------------------------------------------------------------------------------|
| Date&Time         | Configuración formato fecha                | Tres Formatos: (a) año/mes/día, (b)<br>mes/día /año, (c) día/mes/año                                                                   |
|                   | Configuración Tiempo                       | Tiempo de Configuración                                                                                                    |
|                   | Lenguaje Actual                            | Lenguaje en uso                                                                                                    |
| Language          | Selección Lenguaje                         | Chino simplificado e inglés seleccionable<br>( La configuración toma acción<br>inmediatamente después de tocar el ícono de<br>idioma ) |
|                   | Dirección Dispositivo                      | Configuración de la dirección de comunicación                                                                                          |
| COMM.             | Protocolo de Selección<br>RS232            | Protocolo SNT, Protocolo ModBus, YD / T<br>Protocolo y Dwin (Para uso de fábrica)                                                      |
|                   | Velocidad de Comunicación                  | Configuración de la velocidad en baudios de<br>SNT, ModBus y<br>YD / T                                                                 |
|                   | Modo Modbus                                | Modo de configuración para Modbus: ASCII<br>y RTU seleccionable                                                                        |
|                   | Paridad Modbus                             | Configuración de la paridad para Modbus                                                                                                |
|                   | Ajuste Voltaje de Salida                   | Configurando el voltaje de salida                                                                                                    |
| USER              | Límite de Voltaje Superior<br>en el Bypass | Límite superior de voltaje para Bypass<br>trabajando,<br>configurable:+10%, +15%, +20%, +25%                                           |
|                   | Límite de Voltaje Inferior en el Bypass    | Límite inferior de voltaje para Bypass<br>trabajando ,<br>configurable: 10% 15% 20% 30%                                                |
|                   |                                            | configuratione1070, -1370, -2070, -30%, -                                                                                              |

|                                   | 40%                                                                                 |
|-----------------------------------|-------------------------------------------------------------------------------------|
| Frecuencia del Bypass<br>Limitada | Frecuencia al trabajar permitida para Bypass<br>configurabl : +-1Hz , +-3Hz , +-5Hz |
| Mantenimiento Filtro de<br>polvo  | Configuración del periodo de mantenimiento al filtro de polvo                       |
| Número de Baterías                | Configuración del número de baterías12V)                                            |

| Nombre<br>Submenú | Contenido                                        | Significado                                                                                                |
|-------------------|--------------------------------------------------|----------------------------------------------------------------------------------------------------|
| BATTERY           | Capacidad de batería                             | Configurando Batería AH                                                                                    |
|                   | Carga flotante Voltaje/Celda                     | Configurando el voltaje flotante para celda<br>de batería<br>(2V)                                          |
|                   | Voltaje Carga Boost/Celda                        | Configurando el voltaje Boost para celda de<br>batería                                                     |
|                   | EOD(Fin de Descarga)                             | (2, )                                                                                                    |
|                   | Voltaje/Cell,@0.6C<br>Corriente                  | Voltaje EOD para corriente de celda de batería                                                             |
|                   | EOD(Fin de la Carga)<br>Voltaje/Celda,@0.15<br>C | Voltaje EOD para corriente de celda<br>de batería                                                          |
|                   | Límite de Porcentaje de<br>Carga Corriente       | Carga Corriente (porcentaje de corriente nominal)                                                          |
|                   | Compensación de<br>Temperatura de Batería        | Compensación del Coeficiente para temperatura de batería.                                                  |
|                   | Límite de Tiempo de Carga<br>Boost               | Configuración de Tiempo de Carga Boost                                                                     |
|                   | Periodo Auto Boost                               | Configuración del periodo de AutoBoost                                                                     |
|                   | Periodo de Descarga de Auto<br>Mantenimiento     | Configuración del period para descarga de auto mantenimiento                                               |
| SERVICE           | Modo Sistema                                     | Configuración del modo del sistema: Single ,<br>parallel,<br>Single ECO, ECO paralelo ,LBS,<br>LBSparalelo |
| RATE              | Configuración del parámetro nominal              | Para el uso de fábrica                                                                                     |
| CONFIGURE         | Configuración del sistema                        | Para el uso de fábrica                                                                                     |

# **Note**

Los usuarios tienen varios permisos para la configuración de la Configuración :( a) para la Fecha y hora, IDIOMA y COMUNICACIÓN, el usuario puede configurarla por su cuenta sin contraseña. (b) Para el USUARIO, se necesita una contraseña de un nivel y la configuración debe ser realizada por un ingeniero de puesta en servicio (c) Para la batería y el SERVICIO, se necesita una contraseña de dos niveles y la establece el personal de servicio posventa. (d) Para RATE y CONFIGURE, se necesita una contraseña de tres niveles y solo la establece la fábrica.The "C" stands for Ampere number. For instance, if the battery is 100AH , then C=100A.

# A Precaución

Asegúrese de que el número de la batería, establecido a través del menú o el software de monitoreo, sea completamente igual al número real instalado. De lo contrario, provocará daños graves a las baterías o al equipo.

## 3.2.4 Acceso

Toca el ícono (En la parte inferior de la pantalla), y el sistema ingresa a la interfaz del Registro, como se muestra en la Figura 3-9. El registro se muestra en orden cronológico inverso (es decir, el primero en la pantalla con el n. ° 1 es el más nuevo). ), que muestra la información de eventos, advertencias y fallas y la información y el tiempo ocurre y desaparece.

t

| NO.      | M# EVENTS                | TIME                |  |
|----------|--------------------------|---------------------|--|
| 1        | 0# Load On UPS-          | 2014 2-14 1626 1    |  |
| 2        | 4# Module Inserted-      | 2014 2-14 16 24     |  |
| 3        | 0# Byp Freq Over Track-  | 2014 2-14 16 22     |  |
| 4        | 0# Load On Bypass-       | 2014 2- 14 16 2:1   |  |
| 5        | 0# Bypass Volt Abnormal- | 2014 2- 14 16 21 33 |  |
| 6        | 0# Load On Bypass-       | 2014 2- 14 16 19    |  |
| 7        | 0# No Load-Set           |                     |  |
| 8        | 4# Load On Bypass-       | 2014 2-14 16 1:8    |  |
| 9        | 0# Byp Freq Over Track-  | 2014 2 14 16 18     |  |
| 10       | 4# Module-Exit-          | 2014 2-14 16 261    |  |
| Total Lo | Total Log Items 29       |                     |  |
| A        |                          | Operate Scope       |  |

Figure 3-9 Log menu

La siguiente Tabla 3-7 proporciona la lista completa de todos los eventos del SAI mostrados por la ventana de registro del historial y la ventana de registro actual.

| NO. | Eventos UPS       | Descripción                                                          |  |
|-----|-------------------|----------------------------------------------------------------------|--|
| 1   | Fault Clear       | Fallo de borrado manual                                              |  |
| 2   | Log Clear         | Limpiar manualmente el registro del historial                        |  |
| 3   | Load On UPS       | El inversor alimenta la carga                                        |  |
| 4   | Load On Bypass    | Bypass alimenta la carga                                             |  |
| 5   | No Load           | Sin carga                                                            |  |
| 6   | Battery Boost     | El cargador funciona en modo de carga de refuerzo                    |  |
| 7   | Battery Float     | El cargador funciona en modo de carga flotante                       |  |
| 8   | Battery Discharge | Batería en descarga                                                  |  |
| 9   | Battery Connected | Batería está conectada actualmente                                   |  |
| 10  | Battery Not       | Batería no está conectada                                            |  |
| 10  | Connected         |                                                                      |  |
| 11  | Maintenance CB    | El interruptor de mantenimiento manual está cerrado                  |  |
| 11  | Closed            | El merruptor de maneminiento mandar esta corrado.                    |  |
| 12  | Maintenance CB    | El interruptor de mantenimiento manual está abierto                  |  |
| 12  | Open              |                                                                      |  |
| 13  | EPO               | Apagado de Emergencia                                                |  |
|     |                   | La capacidad disponible del módulo de potencia es menor que la       |  |
| 14  | Module On Less    | módulo de alimentación adicional para asegurarse de que la           |  |
|     |                   | capacidad del UPS sea lo suficientemente grande.                     |  |
| 15  | Generator Input   | El generador está conectado y se envía una señal al SAI.             |  |
|     |                   | La utilidad es anormal. El voltaje o la frecuencia de la red excede  |  |
| 16  | Utility Abnormal  | el límite superior o inferior y provoca el apagado del rectificador. |  |
|     |                   | Comprobar el                                                         |  |
|     |                   | Voltaje de fase de entrada del rectificador.                         |  |
| 17  | Bypass Sequence   | La secuencia de voltaje de derivación es inversa. Compruebe si los   |  |
|     | Jr                | cables de alimentación de entrada están conectados correctamente.    |  |

| Tabla 3-7      | UPS Lis | sta de Eventos |
|----------------|---------|----------------|
| $1 auta J^{-}$ |         | sia ue Evenios |

|    | Error                      |                                                                                                    |
|----|----------------------------|----------------------------------------------------------------------------------------------------|
| 18 | Bypass Volt<br>Abnormal    | <ul> <li>Esta alarma se activa mediante una rutina de software del inversor cuando la amplitud o frecuencia del voltaje del bypass supera el límite. La alarma se reiniciará automáticamente si el voltaje de bypass se normaliza.</li> <li>Primero verifique si existe una alarma relevante, como "interruptor de circuito de derivación abierto", "Error de secuencia de bypass" e "Ip Neutral Lost". Si hay alguna alarma relevante, primero borre esta alarma.</li> <li>1. Luego, verifique y confirme si el voltaje de bypass y la frecuencia que se muestran en la pantalla LCD están dentro del rango de ajuste. Tenga en cuenta que el voltaje y la frecuencia nominales se especifican respectivamente por "Voltaje de salida" y "Frecuencia de salida".</li> <li>2. Si el voltaje mostrado es anormal, mida el voltaje y la frecuencia de alimentación de derivación externa. Si la alarma ocurre con frecuencia, use el software de configuración para aumentar el límite alto de bypass establecido de acuerdo con las sugerencias del usuario</li> </ul>                        |
| 19 | Bypass Module<br>Fail      | El módulo de derivación falla. Esta falla se bloquea hasta que se<br>apaga ó los ventiladores de bypass fallan.                                                                                                    |
| 20 | Bypass Module<br>Over Load | La corriente de derivación está por encima de la limitación. Si la corriente de derivación está por debajo 135% de la corriente nominal. El SAI emite una alarma pero no tiene ninguna acción.                                                                                                    |
| 21 | Bypass Over Load<br>Tout   | El estado de sobrecarga de bypass continúa y la sobrecarga se agota.                                                                                                    |
| 22 | Byp Freq Over<br>Track     | Esta alarma se activa mediante una rutina de software del<br>inversor cuando la frecuencia del voltaje del bypass supera el<br>límite. La alarma se reiniciará automáticamente si el voltaje de<br>bypass se normaliza.<br>Primero verifique si existe una alarma relevante, como<br>"interruptor de circuito de derivación abierto", "Error de<br>secuencia de derivación" e "Ip Neutral Lost". Si hay alguna<br>alarma relevante, primero borre esta alarma.<br>1. Luego, verifique y confirme si la frecuencia de derivación<br>que se muestra en la pantalla LCD está dentro del rango de<br>ajuste. Tenga en cuenta que la frecuencia nominal se especifica<br>respectivamente mediante "Frecuencia de salida".<br>2. Si el voltaje mostrado es anormal, mida la frecuencia de<br>derivación real. Si la medición es anormal, verifique la fuente<br>de alimentación de derivación externa. Si la alarma se produce<br>con frecuencia, utilice el software de configuración para<br>aumentar el punto de referencia del límite alto de derivación.<br>según las sugerencias del usuario |
| 23 | Exceed Tx Times<br>Lmt     | La carga está en bypass porque la transferencia y<br>retransferencia de sobrecarga de salida está fijada a los tiempos<br>establecidos durante la hora actual. El sistema se puede<br>recuperar automáticamente y se transferirá de nuevo al<br>a                                                                                                    |

| Salida en cortocircuito. |                                                                                                    | Salida en cortocircuito.                                                                                                    |  |
|--------------------------|----------------------------------------------------------------------------------------------------|----------------------------------------------------------------------------------------------------|--|
| 24                       | Output Short                                                                                                    | Primero revise y confirme si las cargas tienen algún problema.                                                                                                    |  |
| 27                       | Circuit                                                                                                    | Luego verifique y confirme si hay algún problema con los                                                                                                    |  |
|                          |                                                                                                    | terminales, enchufes o alguna otra unidad de distribución de                                                                                                    |  |
|                          |                                                                                                    | energía.                                                                                                    |  |
|                          |                                                                                                    | Si la falla se resuelve, presione "Fault Clear" para reiniciar el UPS.                                                                                                    |  |
| 25                       | Battery EOD                                                                                                    | Inversor apagado debido a bajo voltaje de la batería. Compruebe el estado de falla de la red y recupera la energía de la red a tiempo                                                                                                    |  |
| 26                       | Battery Test                                                                                                    | Transferencia del sistema al modo de batería durante 20 segundos para comprobar si las baterías                                                                                                    |  |
| 27                       | Detterre Test OV                                                                                                    | son normales                                                                                                    |  |
| 27                       | Battery Test OK                                                                                                    | True forma in the international state in the international state in the int |  |
| 28                       | Maintenance                                                                                                    | voltaje EOD para cadena de batería de mantenimiento                                                                                                    |  |
| 20                       | Battery                                                                                                    | El mantenimiento de la batería tiene éxito                                                                                                    |  |
| 2)                       | Maintenance OK                                                                                                    |                                                                                                    |  |
| 30                       | Module inserted                                                                                                    | El módulo de potencia está insertado en el sistema.                                                                                                    |  |
| 31                       | Module Exit                                                                                                    | El módulo de alimentación se extrae del sistema.                                                                                                    |  |
| 32                       | Rectifier Fail                                                                                                    | El rectificador del módulo de potencia N # falla, el rectificador es defectuoso y da como resultado el apagado del rectificador y la descarga de la batería.                                                                                                    |  |
| 33                       | Inverter Fail                                                                                                    | Fallo del inversor del módulo de potencia N #. El voltaje de salida del inversor es anormal y la carga se transfiere a bypass.                                                                                                    |  |
| 34                       | Rectifier Over<br>Temp.                                                                                                    | <ul> <li>Sobretemperatura del rectificador del módulo de alimentación N #.</li> <li>La temperatura de los IGBT del rectificador es demasiado alta para mantener el rectificador en funcionamiento. Esta alarma es activada por la señal del dispositivo de monitoreo de temperatura montado en los IGBT rectificadores. El SAI se recupera automáticamente después de que desaparece la señal de sobretemperatura. Si existe sobrecalentamiento, verifique:</li> <li>1. Si la temperatura ambiente es demasiado alta.</li> <li>2. Si el canal de ventilación está bloqueado.</li> <li>3. Si ocurre una falla en el ventilador.</li> </ul>                                                                                                    |  |
| 35                       | Fan Fail                                                                                                    | Al menos un ventilador falla en el módulo de potencia N #.                                                                                                    |  |
| 36                       | Output Over load         Sobrecarga de salida del módulo de potencia N #. Esta aparece cuando la carga se eleva por encima del 100% capacidad nominal. La alarma se reinicia automáticam que se elimina la condición de sobrecarga. |                                                                                                    |  |
| 50                       |                                                                                                    | <ol> <li>verinque que las enere sobrecarga a traves de la carga (%) que se muestra en la pantalla LCD para confirmar si esta alarma es verdadera.</li> <li>Si esta alarma es verdadera, mida la corriente de salida real para confirmar si el valor mostrado es correcto.</li> <li>Desconecte la carga no crítica. En sistema paralelo, esta alarma será se activa si la carga está muy desequilibrada.</li> </ol>                                                                                                    |  |

|     | Inverter Overload | N # Tiempo límite de sobrecarga del inversor del módulo de                                                                         |
|-----|-------------------|----------------------------------------------------------------------------------------------------|
|     | Tout              | potencia. El estado de sobrecarga del SAI continúa y se agota el                                                                   |
|     |                   | tiempo de espera.                                                                                                    |
|     |                   | Nota:                                                                                                    |
| 37  |                   | La fase de carga más alta indicará primero el tiempo de espera de                                                                  |
|     |                   | sobrecarga. Cuando el temporizador está activo, la alarma "unidad                                                                  |
|     |                   | sobre carga" también debe estar activa ya que la carga está por                                                                    |
|     |                   | encima de la nominal.                                                                                                    |
|     |                   | Una vez transcurrido el tiempo, el interruptor del inversor se abre                                                                |
|     |                   | y la carga se transfiere a bypass.                                                                                                 |
|     |                   | Si la carga disminuye a menos del 95%, después de 2 minutos, el                                                                    |
|     |                   | Sistema se transferirá de nuevo al modo inversor. Verifique la carga                                                               |
|     |                   | (%) que se muestra en la pantalla LCD para confirmar si esta alarma<br>es verdadera. Si la pantalla LCD muestra que se produce una |
|     |                   | sobrecarga, compruebe la carga real y confirme si                                                                                  |
|     |                   | El UPS tiene sobrecarga antes de que ocurra la alarma.                                                                             |
|     | Inverter Over     | Sobretemperatura del inversor del módulo de potencia N #.                                                                          |
|     | Temp.             | para mantener el inversor en funcionamiento. Esta alarma es activada                                                               |
|     |                   | por la señal del dispositivo de monitoreo de temperatura montado en                                                                |
|     |                   | los IGBT del inversor. El SAI se recupera automáticamente después                                                                  |
|     |                   | de que desaparece la senal de sobretemperatura.                                                                                    |
| 38  |                   | Si la temperatura ambiente es demasiado alta. Si el canal de                                                                       |
|     |                   | ventilación está bloqueado. Si ocurre una falla en el ventilador.                                                                  |
|     |                   | Si se agotó el tiempo de sobrecarga del inversor.                                                                                  |
|     |                   |                                                                                                    |
|     |                   |                                                                                                    |
|     |                   | Inhihir la transferencia del sistema de hypass a LIPS (inversor)                                                                   |
|     |                   | Verificar: si la canacidad del módulo de potencia es lo                                                                            |
| 39  | On UPS Inhibited  | suficientemente grande para la carga Si el rectificador está                                                                       |
|     |                   | listo. Si el voltaje de derivación es normal                                                                                       |
|     | Manual Transfer   |                                                                                                    |
| 40  | Byp               | Transferir a bypass manualmente                                                                                                    |
|     | JF                | Escape del comando "transferir para anular manualmente". Si el UPS                                                                 |
| 41  | Esc Manual        | está transferido a bypass manualmente, este comando permite que el                                                                 |
|     | Bypass            | UPS se transfiera al inversor.                                                                                                    |
|     |                   | El voltaje de la batería es bajo. Antes del final de la descarga, el                                                               |
| 42  | Battery Volt Low  | voltaje de la batería es bajo, debería ocurrir una advertencia. Después                                                            |
|     |                   | de esta advertencia previa, la batería debe tener capacidad para 3                                                                 |
|     |                   | minutos de descarga con carga completa.                                                                                            |
| 43  | Battery Reverse   | Los cables de la batería no están conectados correctamente.                                                                        |
|     |                   | La protección del inversor del módulo de                                                                                           |
| 1.1 | Invertor Droto d  | potencia N #. Verificar: si el voltaje del                                                                                         |
| 44  | mventer Protect   | inversor es anormal. Si el voltaje del inversor                                                                                    |
|     |                   | es muy diferente al de otros módulos, si es así,                                                                                   |
|     |                   | ajuste el voltaje del inversor del módulo de                                                                                       |
|     |                   | potencia por separado.                                                                                                    |

|    |                                                                                                    | El cable neutro de la red se pierde o no se detecta. Para SAI de 3                                                                                                    |  |
|----|----------------------------------------------------------------------------------------------------|----------------------------------------------------------------------------------------------------|--|
| 45 | Input Neutral Lost                                                                                                    | fases, se recomienda que el usuario utilice un interruptor de 3 polos                                                                                                    |  |
|    |                                                                                                    | o un interruptor entre potencia de entrada y UPS.                                                                                                    |  |
| 46 | Bypass Fan Fail                                                                                                    | Al menos uno de los ventiladores del módulo de bypass falla                                                                                                    |  |
| 47 | Manual Shutdown                                                                                                    | El módulo de alimentación N # se apaga manualmente. El módulo d<br>potencia apaga el rectificador y el inversor, y hay salida del inversor                                                                                         |  |
| 48 | Manual Boost<br>Charge                                                                                                    | Fuerza manualmente el funcionamiento del cargador en el modo de carga de refuerzo.                                                                                                    |  |
| 49 | Manual Float<br>Charge                                                                                                    | Forzar manualmente el funcionamiento del cargador en modo de carga flotante.                                                                                                    |  |
| 50 | UPS Locked                                                                                                    | Prohibido apagar el módulo de energía del UPS manualmente.                                                                                                    |  |
| 51 | Parallel Cable<br>Error                                                                                                    | Error de cables paralelos. Cheque:<br>Si uno o más cables paralelos están desconectados o no conectados.<br>Correctamente. Si el cable paralelo redondo está desconectado ó si el<br>cable paralelo está bien                      |  |
| 53 | Lost N+X<br>Redundant                                                                                                    | Perdido N + X Redundante. No hay X módulo de potencias redundantes en sistema.                                                                                                    |  |
| 54 | EOD Sys Inhibited                                                                                                    | d El sistema se inhibe para suministrar después de que la batería está<br>EOD (fin de descarga)                                                                                                    |  |
| 55 | Battery Test Fail                                                                                                    | Test FailPrueba de batería fallida. Compruebe si el UPS es normal y el vol<br>de la batería es más del 90% del voltaje de flotación.                                                                                               |  |
| 56 | Battery<br>Maintenance Fail                                                                                                    | Cheque<br>Si el UPS es normal y no hay alarmas<br>Si el voltaje de la batería es superior al 90% del<br>voltaje de flotación                                                                                                    |  |
| 57 | Ambient Over<br>Temp                                                                                                    | <ul> <li>Si la carga es superior al 25%</li> <li>La temperatura ambiente está por encima del límite del SAI. Los<br/>acondicionadores de aire son necesarios para regular la temperatura<br/>ambiente.</li> </ul>                  |  |
| 58 | REC CAN Fail                                                                                                    | La comunicación del bus CAN del rectificador es anormal. Por favor, compruebe si los cables de comunicación no están conectados correctamente.                                                                                     |  |
| 59 | INV IO CAN Fail                                                                                                    | La comunicación de la señal IO del bus CAN del inversor es<br>anormal. Por favor compruebe si los cables de comunicación no<br>están conectados correctamente.                                                                     |  |
| 60 | INV DATA CANLa comunicación de DATOS del bus CAN del inversor es ar<br>Por favor compruebe si los cables de comunicación no están<br>conectados correctamente. |                                                                                                    |  |
| 61 | Power Share Fail                                                                                                    | La diferencia de la corriente de salida de dos o más módulos deailpotencia en el sistema está por encima de la limitación. Ajuste elvoltaje de salida de los módulos de potencia y reinicie el UPS.                                |  |
| 62 | Sync Pulse Fail                                                                                                    | La señal de sincronización entre módulos es anormal. por favor,<br>compruebe si los cables de comunicación no están conectados<br>correctamente.                                                                                   |  |
| 63 | Input Volt Detect<br>Fail                                                                                                    | El voltaje de entrada del módulo de alimentación N # es anormal.<br>Compruebe si los cables de entrada están conectados correctamente.<br>Compruebe si los fusibles de entrada están rotos.<br>Compruebe si la utilidad es normal. |  |

| 64 | Battery Volt Detect     | El voltaje de la batería es anormal.<br>Compruebe si las baterías son normales.                                                                                                    |  |
|----|-------------------------|----------------------------------------------------------------------------------------------------|--|
|    | Fail                    | Compruebe si los fusibles de la batería están rotos en la placa de alimentación de entrada.                                                                                                    |  |
| 65 | Output Volt Fail        | El voltaje de salida es anormal.                                                                                                    |  |
|    | Pupage Volt Dataat      | El voltaje de bypass es anormal.                                                                                                    |  |
| 66 | Bypass von Delect       | Compruebe si el interruptor de bypass está cerrado y                                                                                                    |  |
|    | rall                    | funciona correctamente. Compruebe si los cables de                                                                                                    |  |
|    |                         | bypass están conectados correctamente.                                                                                                    |  |
| 67 | INV Bridge Fail         | Los IGBT del inversor están rotos y abiertos.                                                                                                    |  |
|    |                         | La temperatura de salida del módulo de potencia supera el                                                                                                    |  |
| 68 | Outlet Temp Error       | límite. Compruebe si los ventiladores son anormales.                                                                                                    |  |
|    |                         | Compruebe si el PFC o los inductores del inversor son                                                                                                    |  |
|    |                         | anormales. Compruebe si el paso de aire está bloqueado.                                                                                                    |  |
|    |                         | Compruebe si la temperatura ambiente es demasiado alta.                                                                                                    |  |
| 69 | Input Curr<br>Unbalance | La diferencia de corriente de entrada entre cada dos fases ha<br>superado el 40% de la corriente nominal. Compruebe si los fusibles,<br>diodos, diodos IGBT o PFC del rectificador están rotos.<br>Compruebe si el voltaje de entrada es anormal.                                                                                                    |  |
| 70 | DC Bus Over Volt        | El voltaje de los capacitores del bus de DC está por encima de la limitación. Apagado de rectificador e inversor del UPS.                                                                                                    |  |
| 71 | REC Soft Start<br>Fail  | <ul> <li>Mientras finalizan los procedimientos de arranque suave, el voltaje del bus de DC es menor que la limitación del cálculo según el voltaje de la red. por favor, compruebe</li> <li>1. Si los diodos rectificadores están rotos</li> <li>2. Si los IGBT de PFC están rotos</li> <li>3. Si los diodos PFC están rotos</li> <li>4. Si los controladores de SCR o IGBT son anormales</li> <li>1 5 Si las resistencias de arranque suave o el relé son anormales</li> </ul> |  |
| 72 | Relay Connect Fail      | Los relés del inversor están abiertos y no pueden funcionar o los fusibles están rotos.                                                                                                    |  |
| 73 | Relay Short<br>Circuit  | Los relés del inversor están en cortocircuito y no se pueden liberar.                                                                                                    |  |
| 74 | PWM Sync Fail           | La señal de sincronización PWM es anormal                                                                                                    |  |
| 75 | Intelligent Class       | UPS funciona en modo de suspensión inteligente. En este modo,<br>los módulos de potencia estarán a su vez en espera. Será más<br>confiable y más eficiente. Debe confirmarse que la capacidad de                                                                                                    |  |
| 75 | Intelligent Sleep       | los módulos de potencia restantes es lo suficientemente grande<br>para alimentar la carga. Debe asegurarse que la capacidad de los<br>módulos de trabajo sea lo suficientemente grande si el usuario<br>agrega más carga al UPS. Se recomienda que los módulos de<br>potencia para dormir se activen si no se sabe con certeza la<br>capacidad de las nuevas cargas añadidas.                                                                                                   |  |
|    | Manual Transfer to      | Transfiera manualmente el SAI al inversor. Transferir UPS a inversor                                                                                                    |  |
| 76 | INV                     | superior a 20 ms.                                                                                                    |  |

|    |                                                                                                    | Entrada sobre el tiempo de espera actual y la transferencia del                                                                                                    |  |
|----|----------------------------------------------------------------------------------------------------|----------------------------------------------------------------------------------------------------|--|
| 77 | Input Over Curr                                                                                                    | UPS al modo de batería. Compruebe si el voltaje de entrada                                                                                                    |  |
| // | Tout                                                                                                    | es demasiado bajo y la carga de salida es grande. Regule el                                                                                                    |  |
|    |                                                                                                    | voltaje de entrada para que sea más alto si es posible o                                                                                                    |  |
|    |                                                                                                    | desconecte algunas cargas.                                                                                                    |  |
| 78 | No Inlet Temp.<br>Sensor                                                                                                    | El sensor de temperatura de entrada no está conectado correctamente.                                                                                                    |  |
| 79 | No Outlet Temp.<br>Sensor                                                                                                    | El sensor de temperatura de salida no está conectado correctamente.                                                                                                    |  |
| 80 | Inlet Over Temp.                                                                                                    | El aire de entrada está sobrecalentado. Asegúrese de que la temperature de operación del SAI está entre 0 y 40 ° C.                                                                          |  |
| 81 | Capacitor Time<br>Reset                                                                                                    | Restablecer el tiempo de capacitores del bus de DC.                                                                                                    |  |
| 82 | Fan Time Reset                                                                                                    | Restablecer el tiempo de los ventiladores.                                                                                                    |  |
| 83 | Battery History<br>Reset                                                                                                    | Restablecer los datos del historial de la batería.                                                                                                    |  |
| 84 | Byp Fan Time<br>Reset                                                                                                    | Restablezca el tiempo de los ventiladores de Bypass.                                                                                                    |  |
| 85 | Battery Over<br>Temp.                                                                                                    | La batería tiene sobrecalentamiento. Es opcional.                                                                                                    |  |
| 86 | Bypass Fan<br>Expired                                                                                                    | La vida útil de los ventiladores del bypass han expirado y se<br>recomienda que sean reemplazados por nuevos ventiladores. Debe<br>activarse mediante software.                              |  |
| 87 | Capacitor Expired                                                                                                    | La vida útil de los capacitores ha expirado y se recomienda que los<br>capacitores se reemplacen por capacitores nuevos. Debe activarse<br>mediante software.                                |  |
| 88 | Fan Expired                                                                                                    | La vida útil de los ventiladores de los módulos de potencia ha<br>expirado y es recomendado que los ventiladores se reemplacen<br>por ventiladores nuevos. Debe activarse mediante software. |  |
| 89 | <ul> <li>89</li> <li>INV IGBT Driver<br/>Block</li> <li>Los IGBT del inversor están apagados.</li> <li>Verifique si los módulos de potencia están insertados<br/>correctamente en el gabinete. Compruebe si los fusible<br/>el rectificador y el inversor están rotos.</li> </ul> |                                                                                                    |  |
|    | ł                                                                                                    |                                                                                                    |  |

| 90  | Battery Expired         | La vida útil de las baterías ha expirado y se recomienda que sean<br>reemplazadas por baterías nuevas. Debe activarse mediante software.                                                                                                    |  |
|-----|-------------------------|----------------------------------------------------------------------------------------------------|--|
| 91  | Bypass CAN Fail         | El bus CAN entre el módulo de derivación y el gabinete es anormal.                                                                                                    |  |
| 92  | Dust Filter Expired     | El filtro de polvo debe estar limpio o ser reemplazado por uno nuevo                                                                                                    |  |
| 102 | Wave Trigger            | La forma de onda se ha guardado mientras el UPS falla                                                                                                    |  |
| 103 | Bypass CAN Fail         | El bypass y el gabinete se comunican entre sí a través del bus<br>CAN. Cheque<br>Si el conector o el cable de señal es anormal.<br>Si el tablero de monitoreo es anormal                                                                                               |  |
| 105 | Firmware Error          | Solo el fabricante lo utiliza.                                                                                                    |  |
| 106 | System Setting<br>Error | Solo el fabricante lo utiliza.                                                                                                    |  |
| 107 | Bypass Over<br>Temp.    | El módulo de derivación tiene<br>sobrecalentamiento. Compruebe si la carga de<br>bypass está sobrecargada<br>Si la temperatura ambiente es superior a 40 ° C<br>Si los SCR de bypass están<br>ensamblados correctamente Si los<br>ventiladores del bypass son normales |  |
| 108 | Module ID<br>Duplicate  | Al menos dos módulos están configurados con la misma ID en el conector de alimentación, establezca la ID como secuencia correcta                                                                                                    |  |

# 🔲 Notas

Los diferentes colores de las palabras representan diferentes niveles de eventos:

- (a) Verde, ocurre un evento ;
- (b) Gris, el evento ocurre y luego se borra ;
- (c) Amarillo, ocurre una advertencia ;
- (d) Rojo, ocurren fallas.

#### 3.2.5 Operar

Toca el ícono (En la parte inferior de la pantalla), y el sistema ingresa a la página de "Operar", como se muestra en la Figura 3-10.

| SYSTEM OPERATE               |                     |  |  |  |
|------------------------------|---------------------|--|--|--|
| FUNCTION BUTTON              | TEST COMMAND        |  |  |  |
| ESC Mute                     | Battery Test        |  |  |  |
| B<br>I<br>Transfer to Bypass | Battery Boost       |  |  |  |
| Enable Module "OFF" Button   | Stop Test           |  |  |  |
| Reset Dust Filter Using Time |                     |  |  |  |
| Home Cabinet Module          | ig Log Derate Scope |  |  |  |

Figura 3-10 Menú de Operación

El menú "Operar" incluye BOTÓN DE FUNCIÓN y COMANDO DE PRUEBA. Los contenidos se describen en detalle a continuación.

#### **BOTÓN FUNCIÓN**

• Clear/Restore Buzzing

Silenciar o restaurar el zumbido del sistema tocando el icono

#### • Fault Clear

Borre las fallas tocando el ícono

#### • Transfer to and ESC Bypass

Pase al modo de bypass o cancele este comando tocando el icono

#### • Transfer to Inverter

Transfiera el modo de bypass al modo inversor tocando el icono

#### • Enable Module "OFF" Button

Habilite el interruptor para apagar el módulo de energía tocando el icono

#### • Reset Battery History Data

Restablezca los datos del historial de la batería tocando el icono Restablezca los datos del historial incluyen los tiempos de descarga, los días de funcionamiento y las horas de descarga.

#### • Reset Dust filter Using Time

Restablezca el tiempo del filtro de polvo usando tocando el icono sestout File Ung Tes, incluye los días de uso y el período de mantenimiento. TEST COMMAND

#### Battery Test

Tocando el icono el icono , el sistema se transfiere al modo de batería para probar el estado de la batería. Asegúrese de que el bypass funcione normalmente y que la capacidad de la batería no sea inferior al 25%.

#### Battery Maintenance

Tocando el ícono , el sistema pasa al modo de batería. Esta función se utiliza para el mantenimiento de la batería, lo que requiere la normalidad del bypass y una capacidad mínima del 25% para la batería.

#### Battery Boost

Tocando el icono Battery Mantenarce, el sistema inicia la carga de refuerzo.

#### Battery Float

Tocando el icono Battery Float, el sistema inicia la carga flotante.

#### • Stop Test

Tocando el icono , el sistema detiene la prueba de la batería o el mantenimiento de la batería.

#### 3.2.6 Alcance

Toca el ícono se muestra en la Figura 3-11.

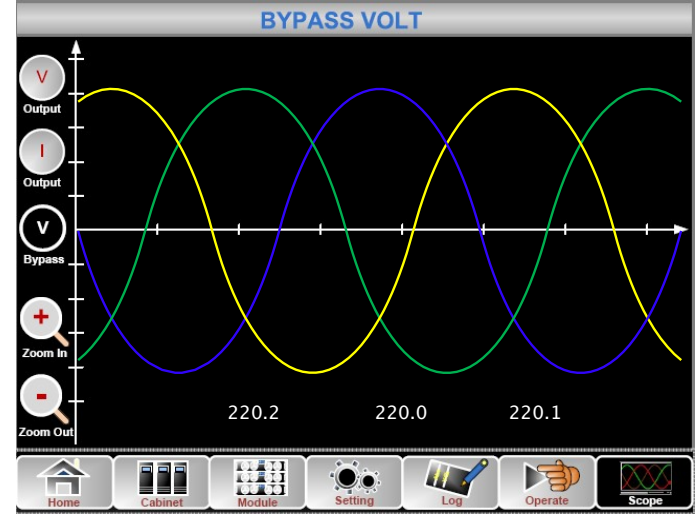

Figure 3-11 Menú Alcance

Los usuarios pueden ver las ondas de voltaje de salida, corriente de salida y voltaje de bypass tocando el icono correspondiente en el lado izquierdo de la interfaz. Las olas se pueden acercar y alejar.

## Toque el icono para mostrar el voltaje de salida trifásico.

Output

Toque el icono para mostrar la corriente de salida trifásica.

Toque el icono para mostrar el voltaje de bypass trifásico.

Toque el icono para alejar la ola.

# 4 **Operaciones**

# 4.1 Encendido UPS

#### 4.1.1 Inicio en Modo Normal

El SAI debe ser puesto en marcha por un ingeniero encargado de la puesta en servicio después de completar la instalación. Deben seguir los pasos a continuación:

1) Asegúrese de que todos los interruptores estén abiertos.

2) Uno por uno para encender el interruptor de salida (Q4), el interruptor de entrada (Q1), el interruptor de entrada de bypass (Q2), y luego el sistema comienza a inicializarse (150kVA y 200kVA solo tienen un interruptor de bypass manual, por lo que es necesario utilizar un interruptor externo)

3) La pantalla LCD en frente del gabinete está iluminada. El sistema ingresa a la página de inicio, como se muestra en la Figura 3-2.

4) Observe la barra de energía en la página de inicio y preste atención a los indicadores LED. El rectificador parpadea indicando que el rectificador se está iniciando. Los indicadores LED se enumeran a continuación en la Tabla

| au | abla 4-1 micro del Recimicadol |                      |           |         |  |
|----|--------------------------------|----------------------|-----------|---------|--|
|    | Indicador                      | Status               | Indicador | Status  |  |
|    | Rectifier                      | Verde<br>parpadeando | Inversor  | apagado |  |
|    | Battery                        | rojo                 | Load      | apagado |  |
|    | Bypass                         | anagado              | Status    | roio    |  |

4-1.Tabla 4-1 Inicio del Rectificador

1) Después de 30S, el indicador del rectificador se pone verde fijo, presentando el final de la rectificación y el interruptor estático de bypass se cierra y luego el inversor se pone en marcha. Los indicadores LED se enumeran a continuación en la Tabla.5-2.

| Indicador    | Status | Indicador | Status               |
|--------------|--------|-----------|----------------------|
| Rectificador | verde  | Inversor  | Verde<br>parpadeante |
| Batería      | rojo   | Carga     | verde                |
| Bypass       | verde  | Status    | rojo                 |

Tabla 4-2 Inicio del Inversor

1) El SAI se transfiere del bypass al inversor después de que el inversor se normaliza. Los indicadores LED se enumeran a continuación en la Tabla 4-3.

| Indicador    | Status  | Indicador | Status |
|--------------|---------|-----------|--------|
| Rectificador | verde   | Inversor  | verde  |
| Batería      | rojo    | Carga     | verde  |
| Bypass       | apagado | Status    | rojo   |

Tabla 4-3 Suministrando la carga

1) El UPS está en modo normal. Cierre los disyuntores de la batería y el SAI comienza a cargar la batería. Los indicadores LED se enumeran a continuación en la Tabla 4-4.

| Indicado     | status  | Indicador | Status |
|--------------|---------|-----------|--------|
| Rectificador | verde   | Inversor  | verde  |
| Batería      | verde   | Carga     | verde  |
| Bypass       | apagado | Status    | verde  |

| Tabla 4-4 M | odo Normal |
|-------------|------------|
|-------------|------------|

🔲 Nota

- Cuando se inicia el sistema, se cargará la configuración almacenada.
- Los usuarios pueden navegar por todos los eventos durante el proceso de inicio consultando el menú Registro.
- Los usuarios pueden verificar la información de la unidad de potencia con las teclas en la parte frontal.

## 4.1.2 Inicio desde Batería

El inicio desde la batería se refiere al inicio en frío de la batería. Los pasos para la puesta en marcha son los siguientes:

Confirme que la batería esté conectada correctamente; Encienda los interruptores de la batería externa.
 Presione el botón rojo para el arranque en frío de la batería (consulte la Figura 4-1). Luego, el sistema se alimenta con la batería.

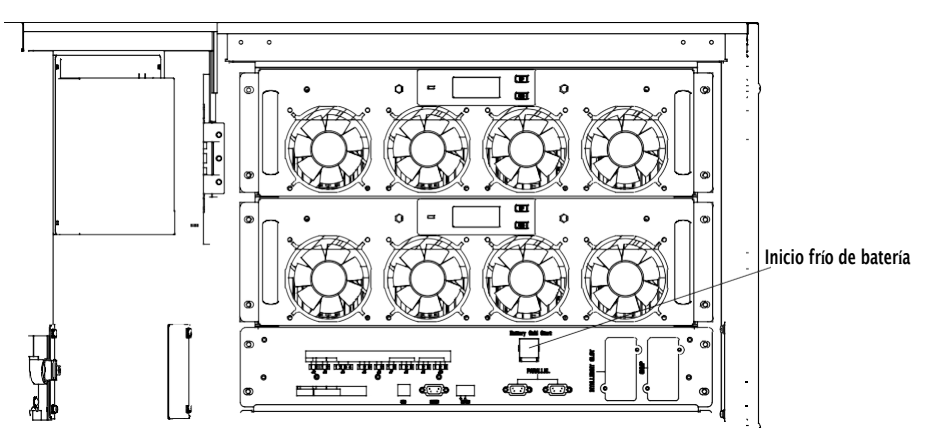

Figura 4-1 La posición del botón de arranque en frío de la batería

1) Después de eso, el sistema se inicia siguiendo los pasos 3 en la sección 5.1.1 y el sistema se transfiere al modo de batería en 30S.

2) Encienda el aislamiento de la fuente de alimentación de salida externa para suministrar la carga, y el sistema está funcionando en el modelo de batería.

#### 📄 Nota

La función de arranque en frío de la batería es opcional en 60kVA-200kVA, estándar en 400kVA y 500kVA.

# 4.2 Procedimientos para intercalar entre Modos de Operación

#### 4.2.1 Intercalando el UPS a Modo Batería desde Modo Normal

El UPS se transfiere al modelo de batería inmediatamente después de que la red eléctrica (voltaje de red) falla o cae por debajo del límite predefinido.

#### 4.2.2 Intercalando el UPS de Modo Normal a Modo Bypass

 Ingrese al menú Operar, toque el ícono "transferir a bypass" y el sistema se transfiere al modo de bypass.

2) Presione y mantenga presionada la tecla BYP en el panel de control del operador durante más de dos segundos y el sistema se transfiere al modo de derivación. Esto necesita habilitar el interruptor detrás de la puerta principal. Vea la Figura 4-2.

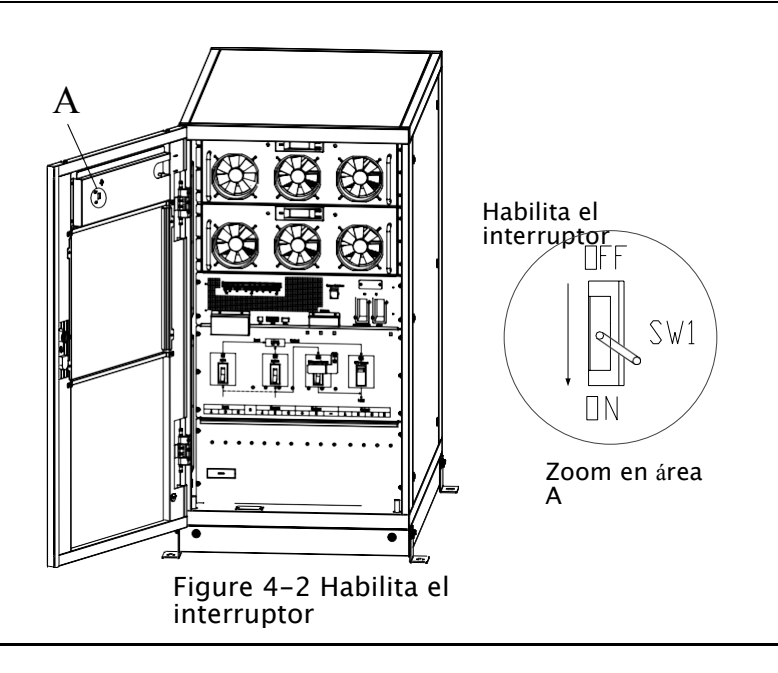

Asegúrese de que el bypass funcione normalmente antes de pasar al modo de bypass. Pues puede causar fallas.

## 4.2.3 Intercalar el UPS a Modo Normal desde Modo Bypass

Dos formas de transferir el SAI al modo normal desde el modo Bypass :Entra al menú , toque el icono de transferencia al inversor y el sistema pasa al modo de bypass.

Mantenga presionada la tecla INV en el panel de control del operador durante más de dos segundos y el sistema se transferirá al modo Normal.

#### Nota

Normalmente, el sistema se transferirá automáticamente al modo Normal. Esta función se utiliza cuando la frecuencia de la derivación está por encima de la pista y cuando el sistema necesita pasar al modo Normal de forma manual.

#### 4.2.4 Cambio del UPS de Modo Normal a Modo Bypass

Los siguientes procedimientos pueden transferir la carga de la salida del inversor del SAI al que para suministro de bypass de mantenimiento, se utiliza el mantenimiento. Transfiera el SAI Bypass siguiendo 1) al modo la sección 5.2.2. 2) El LED indicador del inversor se apaga, el LED indicador de estado se apaga, la alarma sonora, el inversor apaga. El bypass suministra energía las se cargas. а 3) Apague el disyuntor de la batería externa y encienda el disyuntor de derivación de mantenimiento. Y la carga se alimenta mediante bypass de mantenimiento y bypass estático. 4) Uno por uno para apagar el interruptor de entrada (Q1), el disyuntor de entrada de derivación (Q2), el interruptor de salida (Q4) y luego el apagado del sistema (150 kVA y 200 kVA solo tienen un disvuntor de derivación manual, por lo que es necesario utilizar un circuito externo mantenimiento interruptores). El bypass de suministra energía а las cargas.

#### Nota

150kVA y 200kVA solo tienen un interruptor de bypass manual. En el modo de bypass manual (el bypass manual suministra energía a las cargas), existen tensiones peligrosas en la terminal y en la barra de cobre interna.

150kVA y 200kVA necesitan usar interruptores externos (incluye interruptor de entrada externo, interruptor de entrada de bypass externo, interruptor de salida externo e interruptor de bypass de mantenimiento externo).

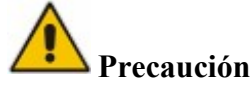

Antes de realizar esta operación, lea los mensajes en la pantalla LCD para asegurarse de que el suministro de bypass sea regular y que el inversor esté sincronizado con él, para no correr el riesgo de una breve interrupción en la alimentación de la carga.

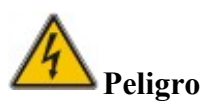

Si necesita dar mantenimiento a la unidad de potencia, espere 10 minutos para que el condensador del bus de DC se descargue por completo antes de quitar la cubierta..

#### 4.2.5 Cambio del SAI al modo normal desde el modo de derivación de mantenimiento

Los siguientes procedimientos pueden transferir la carga del bypass de mantenimiento a la salida del inversor.

1) Uno por uno para encender el interruptor de salida (Q4), el interruptor de entrada (Q1), el interruptor de entrada de bypass (Q2), y luego el sistema comienza a inicializarse.

2) Después de 30S, el bypass estático se enciende, el indicador LED de bypass se ilumina en verde y la carga se alimenta a través del bypass de mantenimiento y el bypass estático.

3) Encienda el interruptor de batería externo.

4) Apague el interruptor de bypass de mantenimiento y la carga se alimenta a través de bypass estático.

5) Después de 30S, el rectificador arranca, el LED indicador del rectificador se pone verde y luego arranca el inversor.

6) Después de 60S, el sistema se transfiere al modo Normal.

Nota 📔

Operación 150KVA and 200KVA, refiere al capítulo 6.2.4.

# 4.3 Manual de Batería

Si la batería no se usa durante mucho tiempo, es necesario probar el estado de la batería. Se proporcionan dos métodos

1) 1) Prueba de descarga manual. Ingrese al menú Operar, como se muestra en la Figura 5-4 y

toque el ícono "Mantenimiento de la batería" (1997), el sistema se transfiere al modo de batería para descargar. El sistema dejará de descargarse cuando la batería tenga un 20% de capacidad o en baja tensión. Los usuarios pueden detener la descarga tocando el icono

"Detener prueba"

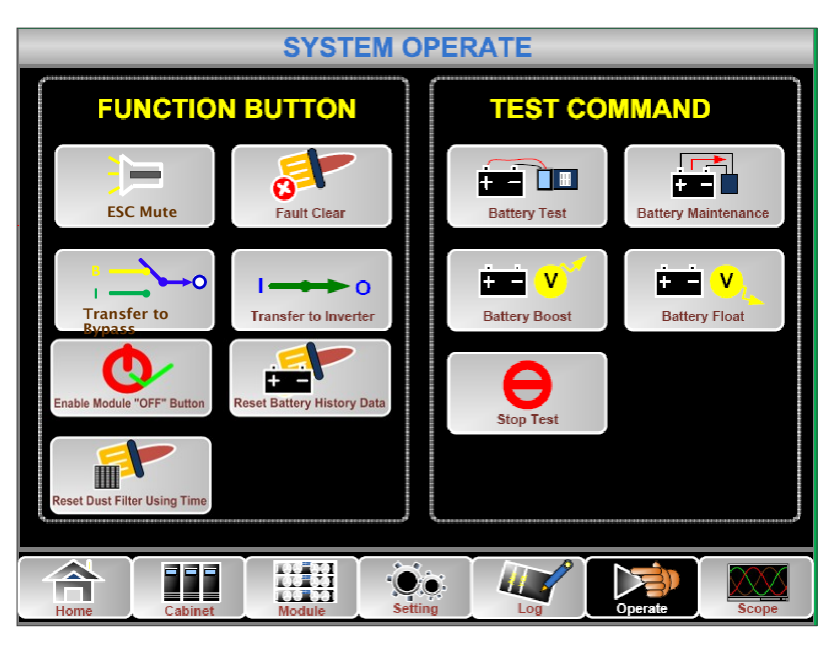

Figure 4-3 Battery maintenance

- 2) Descarga Automática. El Sistema puede mantener la batería automática cuando se realiza la configuración. Los procedimientos de configuración son los siguientes:
  - (a) Habilite la descarga automática de la batería. Ingrese a la página "Configurar" del menú Configuración, marque la casilla "Descarga automática de batería" y confirme. (Esto debe ser hecho por la fábrica)
  - (b) Setting Periodo de ajuste para la descarga automática de la batería. Ingrese a la página "Batería" de la configuración (Ver Figura 4- 4), Establezca el período de tiempo en el elemento "Período de descarga de mantenimiento automático" y confirme.

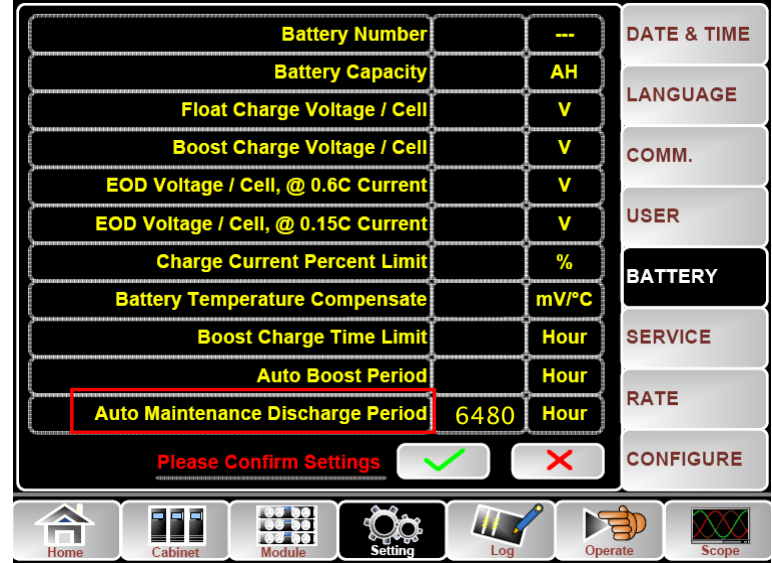

Figura 4-4 Periódo de ajuste para batería y descarga

**P**recaución

La carga para la descarga de mantenimiento automático debe ser del 20% al 100%, de lo contrario, el sistema no iniciará el proceso automáticamente.

# 4.4 EPO

El botón EPO ubicado en el panel de visualización y control del operador (con tapa para evitar la interrupción, consulte la Figura 4-5) está diseñado para apagar el UPS en condiciones de emergencia (por ejemplo, incendio, inundación, etc.). Para lograr esto, simplemente presione el botón EPO, y el sistema apagará el rectificador, el inversor y dejará de alimentar la carga inmediatamente (incluidos el inversor y el bypass), y la batería dejará de cargarse o descargarse.

# ڬ Precaución

**4.5** Si la utilidad de entrada está presente, el circuito de control del UPS permanecerá activo; sin embargo, la salida se apagará. Para aislar completamente el UPS, los usuarios deben apagar el suministro de entrada de la red externa al UPS. Los usuarios pueden reiniciar el UPS volviendo a encenderlo.

Cuando se activa el EPO, el SAI no alimenta la carga. Tenga cuidado de utilizar la función EPO.

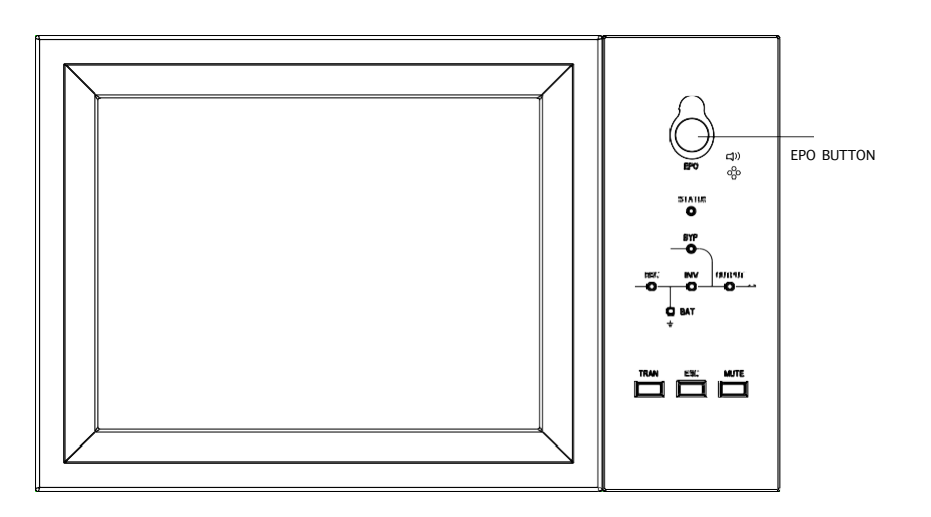

Figura 4-5 Botón EPO

# 4.6 Instalación del Sistema Paralelo de Operación

El sistema UPS puede tener tres armarios en paralelo. Se conectan dos gabinetes de UPS como se muestra en la Figura 4.6.

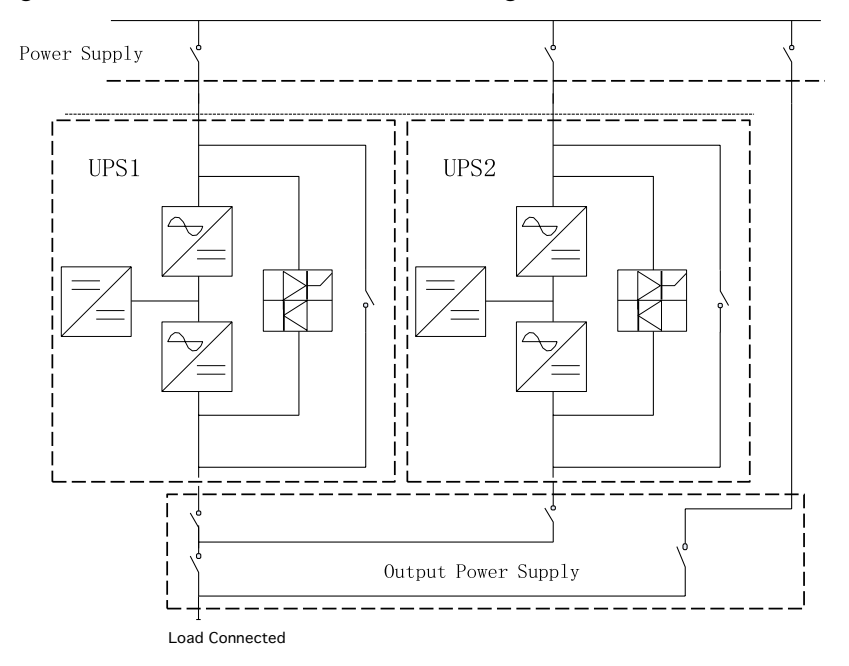

Figura 4-6 Diagrama Emparalelamiento

Las interfaces paralelas de 60kVA-200kVA están ubicadas en el panel frontal del gabinete, y las de 400kVA -500kVA están ubicadas dentro del gabinete, abra el panel que puede ver.

El terminal paralelo se muestra en la Figura 4-7.

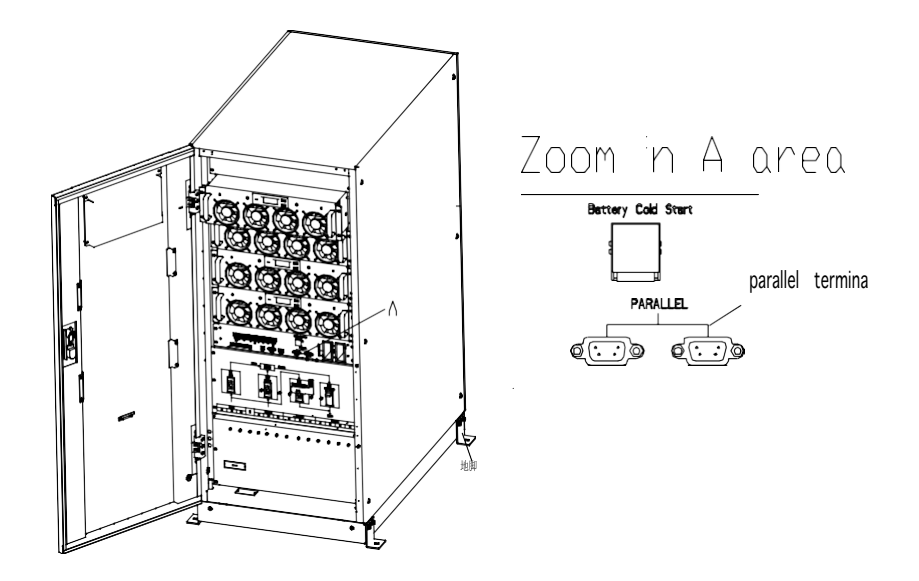

(a) Interfaces Paralelas

Figura 4-7 Ubicación de la interfaz paralela
Battery Cold Start
 Battery Cold Start
 Battery Cold Start

 PARALLEL
 PARALLEL
 PARALLEL

Los cables de control para la operación en paralelo deben conectarse con todos los dispositivos individuales para formar un bucle cerrado, como se muestra en la Figura 4-8.

Figura 4-8 Conexión Paralela

Para obtener más detalles sobre el funcionamiento en paralelo, consulte las "Instrucciones para el funcionamiento en paralelo del Dragon Power Plus 30 (30-300 KVA)".

## 5 Mantenimiento

Este capítulo presenta el mantenimiento del UPS, incluidas las instrucciones de mantenimiento de la unidad de potencia, la unidad de monitorización y la unidad de derivación y el método de reemplazo del filtro de polvo.

## 5.1 Precauciones

Solo los ingenieros de mantenimiento pueden dar mantenimiento a la unidad de potencia, la unidad de monitorización y la unidad de bypass

1) La unidad de potencia debe desmontarse de arriba a abajo, para evitar cualquier inclinación del centro de gravedad alto del gabinete.

2) Para garantizar la seguridad antes de realizar el mantenimiento de la unidad de potencia y la unidad de monitorización, utilice un multímetro para medir el voltaje entre las partes operativas y la tierra para asegurarse de que el voltaje sea más bajo que el voltaje peligroso, es decir, el voltaje de CC es inferior a 36 V CC y el voltaje máximo de AC es inferior a 30Vac.

3) No se recomienda intercambiar en caliente la unidad de monitor y la unidad de bypass; Solo cuando el UPS está en modo de bypass de mantenimiento o el UPS está completamente apagado, la unidad de monitorización y la unidad de se pueden desmontar.

4) Espere 10 minutos antes de abrir la tapa de la unidad de potencia después de sacarla del gabinete.

## 5.2 Instrucción para el mantenimiento de Unidad de Potencia

Confirme que el UPS está operando en Modo Normal y que el bypass está trabajando

normalmente antes de sacar la unidad de energía que necesita ser reparada.

- 1) Asegúrese de que el módulo de alimentación restante no se sobrecargue.
- 2) Apague la unidad de potencia:
  - a) Habilitar LCD panel -> Menu Operar

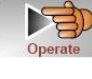

-> Habilitar ícono "OFF" del módulo

3) b) Presione el botón "OFF"

en el panel de la unidad de energía durante 3

segundos, la unidad de energía se desconecta del sistema.Retire el tornillo de montaje en los dos lados frontales de la unidad de potencia y extraiga la unidad de potencia entre dos personas.

4) Espere 10 minutos antes de abrir la tapa para repararla.

5) Una vez realizada la reparación, empuje la unidad de potencia hacia el interior del gabinete y la unidad de potencia se unirá automáticamente al sistema.

# 5.3 Instrucciones para el mantenimiento de la unidad de monitorización y la unidad de bypass

## 5.3.1 Mantenimiento de la unidad de monitorización y la unidad de bypass para 60kVA-120kVA

Confirme que el UPS está funcionando en modo Normal y que el bypass funciona normalmente.

Transfiera el sistema al modo de bypass a través del panel de control LCD (consulte el capítulo 5.2.2).
 Encienda el interruptor de bypass de mantenimiento. La carga se alimenta mediante bypass de mantenimiento y bypass estático.

3) Uno por uno para apagar el interruptor de la batería, el interruptor de entrada, el interruptor de bypass de entrada y el interruptor de salida. La carga se alimenta mediante bypass de mantenimiento.

4) Saque dos unidades de potencia, que están cerca de la unidad de monitorización y la unidad de bypass, se pueden tomar para reparar la unidad de monitorización y la unidad de bypass.

5) Después de completar el mantenimiento, inserte la unidad de potencia y apriete los tornillos en ambos lados de la unidad de potencia.

6) Uno por uno para encender el interruptor de salida, el interruptor de bypass de entrada, el interruptor de entrada y el interruptor de batería.

7) Después de 2 minutos, el LED indicador de bypass se vuelve verde y la carga se alimenta a través de

bypass de mantenimiento y bypass estático.

- 1) Apague el interruptor de bypass de mantenimiento.
- 2) Después de 30S, el rectificador arranca, el LED indicador del rectificador se pone verde y luego arranca el inversor.
- 3) Después de 60S, el sistema se transfiere al modo Normal..

## 5.3.2 Mantenimiento de la unidad de monitorización y la unidad de bypass para 150 kVA y 200 kVA

Confirme que el UPS está funcionando en modo Normal y que el bypass funciona normalmente. 1) Transfiera el sistema al modo de bypass a través del panel de control LCD (consulte el capítulo 5.2.2).

2) Encienda el interruptor de bypass manual.

3) Encienda el interruptor de bypass de mantenimiento externo.

4) Uno por uno para apagar el interruptor de la batería, el interruptor de entrada externo, el interruptor de entrada de bypass externo y el interruptor de salida externo. La carga se alimenta a través de un bypass de mantenimiento externo.

5) Saque dos unidades de potencia, que están cerca de la unidad de monitorización y la unidad de bypass, se pueden tomar para reparar la unidad de monitorización y la unidad de bypass;

6) Después de completar el mantenimiento, inserte la unidad de potencia y apriete los tornillos en ambos lados de la unidad de potencia.

7) Uno por uno para encender el interruptor de salida externo, el interruptor de entrada de bypass externo, el interruptor de entrada externo y el interruptor de batería.

8) Después de 2 minutos, el LED indicador de bypass se pone verde y la carga se alimenta a través de un bypass de mantenimiento externo, un bypass manual y un bypass estático.

9) Apague el interruptor de bypass de mantenimiento externo. La carga se alimenta mediante bypass manual y bypass estático.

10) Apague el interruptor de bypass manual.

11) Después de 30S, el rectificador arranca, el LED indicador del rectificador se pone verde y luego arranca el inversor.

12) Después de 60S, el sistema se transfiere al modo Normal.

### 5.3.3 Mantenimiento de la unidad de monitorización y la unidad de derivación para 400 kVA y 500 kVA

Confirme que el UPS está funcionando en modo Normal y que el bypass funciona normalmente. 1) Transfiera el sistema al modo de bypass a través del panel de control LCD (consulte el capítulo 5.2.2).

2) Encienda el interruptor de bypass de mantenimiento. La carga se alimenta mediante bypass de mantenimiento y bypass estático.

3) Uno por uno para apagar el interruptor de la batería, el interruptor de entrada, el disyuntor de entrada de bypass y el interruptor de salida. La carga se alimenta mediante bypass de mantenimiento.

4) Saque el panel sobre la unidad de monitoreo y puede reparar la unidad de monitoreo

5) Saque el panel en la parte superior de la unidad de derivación y el panel de la puerta del lado derecho del gabinete y repare la unidad de bypass.

6) Después de completar el mantenimiento, instale el panel y apriete los tornillos.

7) Uno por uno para encender el interruptor de salida, el interruptor de entrada de bypass, el interruptor de entrada y el interruptor de batería.

8) Después de 2 minutos, el LED indicador de bypass se vuelve verde y la carga se alimenta a través del bypass de mantenimiento y bypass estático.

9) Apague el interruptor de bypass de mantenimiento.

10) Después de 30S, el rectificador arranca, el LED indicador del rectificador se pone verde y luego arranca el inversor.

11) Después de 60S, el sistema se transfiere al modo Normal.

### 5.4 Configuración de Batería

La configuración de la batería debe realizarse después de la primera vez que se apaga o de cualquier cambio realizado en las baterías.

La ración de configuración de la batería se puede realizar a través del panel de control LCD (Figura 5-1) o mediante el software de monitoreo (Figura 5-2).

|                                      |           | · ·         |  |  |
|--------------------------------------|-----------|-------------|--|--|
| Battery Type                         |           | DATE & TIME |  |  |
| Battery Number                       | [ ]       | ·           |  |  |
| Battery Capacity                     | AH        | LANGUAGE    |  |  |
| Float Charge Voltage / Cell          | V         |             |  |  |
| Boost Charge Voltage / Cell          | V         | COMM.       |  |  |
| EOD Voltage / Cell, @ 0.6C Current   | Ι V       | USER        |  |  |
| EOD Voltage / Cell, @ 0.15C Current  | Ĭ V       | USER        |  |  |
| Charge Current Percent Limit         | % BATTERY |             |  |  |
| Battery Temperature Compensate mV/°C |           |             |  |  |
| Boost Charge Time Limit Hour SERVICE |           |             |  |  |
| Auto Boost Period Hour               |           |             |  |  |
| Auto Maintenance Discharge Period    | RATE      |             |  |  |
| Please Confirm Settings              |           | CONFIGURE   |  |  |
| Home Cabinet Module Setting          | Ope       | rate Scope  |  |  |

Figura 5-1 Configuración a través de panel LCD

| tteryData<br>ibStatus | Battery Type                         | VILLA   | VRLA      |     |
|-----------------------|--------------------------------------|---------|-----------|-----|
| Status                | Battery Number                       | 12      |           | •   |
| ogDown                | Battery AH                           | 100     |           |     |
| Setting               | Float Charge Voltage Cell(V)         | 825     | 2.25      |     |
| Setting               | Boost Charge Voltage/Cell(V)         | 230.7   | 2.35      |     |
| ctAdjust<br>trolCmd   | EOD Voltage Cell, @ 0.6C Current(V)  | 145     | 1.65      |     |
| rogram                | EOD Voltage Cell, @ 0.15C Current(V) | (8)     | 1.75      |     |
| at                    |                                      |         |           | Set |
| Stype 1999            | Protocol MODBULL SCI                 | Address |           | 1   |
| d rate feet           | Port No Post                         | -       | iscennect | ų   |

Figura 5-2 Configuración

### 5.4.1 Configuración del Tipo de Baterías

El tipo de batería solo se puede configurar a través del software de monitoreo. En la actualidad, el sistema admite baterías de plomo-ácido y baterías de fosfato de hierro y litio (LFPB).

### 5.4.2 Configuración de Números de Baterías

1) Configuración del número de batería para batería de plomo-ácido

El voltaje nominal de una batería de bloque es 12V y para cada bloque de batería, consta de 6 celdas (cada celda de 2V). Para el ajuste, como se muestra en la Figura 5-1, si la batería es 40, significa que hay son 40 bloques de baterías y tanto el positivo como el negativo son 20 bloques de baterías. En el caso de que se utilice una batería de celda de 2V (generalmente con gran capacidad), el número de batería debe ser el mismo que el de la batería de bloque. La batería de celda en uso debería ser de 240 celdas (6 \* 40), con 120 celdas positivas y negativas.

El rango de configuración del número de batería es 36-44

2) Configuración del número de batería para LFPB

Para la celda de cada LFPB, el voltaje de la celda es de 3,2 V; cada bloque de batería consta de 1 celda. En total, si se usan 40 bloques de batería de plomo-ácido, para el LFPB, el número será 150. Tanto el positivo como el negativo son 75 celdas.

El rango de configuración del número de batería es 140-180. El voltaje EOD más bajo para el LFPB será 360 V y el voltaje más alto puede ser 620 V.

### 5.4.3 Configuración de Capacidad de Batería

La configuración de la capacidad de la batería establece el valor de capacidad del bloque de la batería. Por ejemplo, si el sistema usa 40 bloques de baterías de 12V / 100AH, la configuración de la capacidad de la batería debe establecerse en 100 Ah. Si se utilizan 240 celdas de 2V / 1000AH, el ajuste de capacidad de la batería debe establecerse en 1000 Ah.

En caso de que haya más de una cadena de baterías en paralelo, el valor de configuración de la capacidad de la batería será el tiempo de la cadena única. Por ejemplo, si la configuración es de dos cadenas de 40 bloques de baterías de 12V / 100AH, el ajuste de capacidad de la batería debe establecerse en 200AH. El sistema establece límites de corriente de acuerdo con la capacidad de la batería establecida. Para el Batería de plomo-ácido, el límite de corriente es 0.2C, y para el LFPB, la corriente es 0.3C. Por ejemplo, el 500kVA está configurado para 40 bloques de baterías de 12V / 500AH, lo que puede proporcionar una corriente de carga máxima total de 160A. Debido a los límites de corriente (0.2C), la corriente de carga máxima será de 100A (0.2 \* 500A).

### 5.4.4 Configuración de carga de flotación y refuerzo

En la carga de refuerzo, el sistema carga las baterías con corriente constante. Después del período, el sistema entrará en carga flotante.

Para la batería de plomo-ácido, el voltaje de carga flotante predeterminado por celda es de 2,25 V, el voltaje de carga de refuerzo es de 2,35 V ;

Para el LFPB, el voltaje de carga flotante y de refuerzo predeterminado por celda es 3.45V

### 5.4.5 Configuración de Voltaje EOD

El voltaje EOD 0.6C es el voltaje EOD cuando la corriente de descarga es mayor que 0.6C; El voltaje EOD 0.15C es el voltaje EOD cuando la corriente de descarga es menor que 0.15C. El voltaje EOD disminuye linealmente a medida que la corriente de voltaje EOD aumenta de 0.15C y 0.6C, como se muestra en la Figura 5-3.

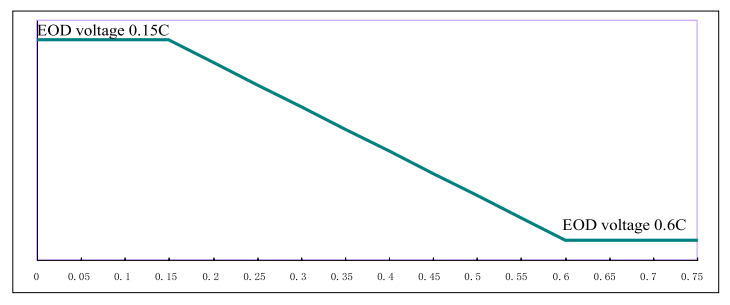

#### Figura 5-3 EOD voltaje

Para la batería de plomo-ácido, se sugiere que el voltaje de la celda se establezca en 1,65 V / celda a 0,6 ° C y que se establezca en 1,75 V a 0,15 ° C

Para la batería LFPB, se sugiere que el voltaje de la celda se establezca en 2.7V / celda a 0.6 C y 0.15 C.

#### 5.4.6 Límite de porcentaje de corriente de carga

Esta configuración es para limitar la potencia de carga, el límite de corriente máxima puede ser el 20% de la potencia activa nominal. La corriente máxima que puede dar una unidad de potencia de acuerdo con el límite de corriente (en porcentaje) se muestra en la Tabla 5-1. La corriente de carga real también está limitada a la capacidad de la batería. Referirse a capítulo 6.4.3.

Tabla 5-1 Límite de corriente por unidad de potencia

| Límite Corriente (%) | Corriente Maxima de<br>Carga(A) |
|----------------------|---------------------------------|
|                      | 30KVA Unidad de                 |
|                      |                                 |

|    | Potencia |
|----|----------|
| 1  | 1        |
| 2  | 2        |
| 3  | 3        |
| 4  | 4        |
| 5  | 5        |
| 6  | 6        |
| 7  | 7        |
| 8  | 8        |
| 9  | 9        |
| 10 | 10       |
| 11 | 11       |
| 12 | 12       |
| 13 | 13       |
| 14 | 14       |
| 15 | 15       |
| 16 | 16       |
| 17 | 17       |
| 18 | 18       |
| 19 | 19       |
| 20 | 20       |

### 5.4.6

Esto es para configurar el coeficiente de compensación de temperatura. Basado en 25  $^{\circ}$ C, cuando la temperatura es más alta que eso, el voltaje de descarga baja; Cuando la temperatura es más baja que eso, el voltaje de descarga aumenta.

**5.4.7** Límite de tiempo de carga de impulseEsto es para configurar el tiempo de carga de refuerzo. El sistema se transfiere a carga flotante cuando

ha pasado el tiempo de carga de refuerzo. El rango de ajuste puede ser de 1 a 48 h.

### 5.4.8 Periodo Auto Boost

Esto es para configurar el tiempo del período de refuerzo automático. El refuerzo del sistema carga la batería cuando se alcanza el período de refuerzo automático. Se sugiere aumentar la carga de la batería cada tres meses, estableciendo el período en 4320 h.

#### 5.4.9 Período de descarga de mantenimiento automático

El sistema descarga la batería cuando llega al período de descarga de mantenimiento automático. Esta función debe habilitarse verificando el mantenimiento automático (RateSetting-> SysCodeSetting1) a través del software de monitoreo, como se muestra en la Figura 5-4.

|                                                                                                    | •7 CHIS                                                            | <b>ENGLISH</b>                                                                                                    |                                                                                   |                                                                                                    |
|----------------------------------------------------------------------------------------------------|--------------------------------------------------------------------|----------------------------------------------------------------------------------------------------|-----------------------------------------------------------------------------------|----------------------------------------------------------------------------------------------------|
| Home SypassData BypassData OutputData BatteryData CabStatus UnitStatus HisLogDown RateSetting ServSetting DetectAdjust | RateSettings<br>InputVolt<br>InputFreq<br>OutputVolt<br>OutputFreq | <ul> <li>Syscode Setting1</li> <li>Derate(0)</li> <li>33/31(1)</li> <li>AutoBoost(2)</li> <li>AutoMaint(3)</li> <li>RmOdH(4)</li> <li>NotTxTLmt(5)</li> </ul> | FreqSelZAdpir() LogoType(7) RecClrWay(3) FFFlag(9) AllowDrOvRelr(A OvLdToutExt(B) | <ul> <li>InhibitAdj(C)</li> <li>DeBusLevel(D)</li> <li>PFEztern(E)</li> <li>Reserved(F)</li> <li>Set by bit</li> </ul> |
| UPS type DMX20-60<br>Baud rate Auto                                                                                    | 00kVA)  Protocol MODBUS_AS Port No.                                | CII • Address I                                                                                                    | Set                                                                               | Ø,                                                                                                    |

Figura 5-4 Habilite el período de descarga de mantenimiento automático

El voltaje EOD de la descarga de mantenimiento automático es 1.05 veces el voltaje EOD normal.

## 5.4.10 Advertencias de sobrecalentamiento de la temperatura ambiental y de la batería

Esta función se puede configurar a través del software de monitoreo. El sistema leerá la información de temperatura de la batería y el entorno y advertirá de sobrecalentamiento.

El rango establecido es 25-70 °C.

El sensor de temperatura debe colocarse a través del contacto seco.

## 5.5 Reemplazo del Filtro de Polvo (opcional)

Hay de 3 a 4 filtros de polvo en la parte posterior de la puerta frontal del UPS, cada filtro se mantiene en su lugar mediante un soporte a cada lado de cada filtro. El procedimiento para reemplazar cada filtro es el siguiente:

- 1. Abra la puerta delantera y ubique los filtros en la parte trasera de la puerta delantera.
- 2. Quite un soporte.
- 3. Retire el filtro de polvo a reemplazar e inserte uno limpio.
- 4. Vuelva a instalar el soporte.

## 6 Especificación del Producto

Este capítulo proporciona las especificaciones del producto, incluidas las características ambientales, las características mecánicas y las características eléctricas.

## 6.1 Estándares Aplicables

El SAI ha sido diseñado para cumplir con los siguientes estándares europeos e internacinales

| Cumprimiento de las normas europeas e internacionales                            |                                          |  |  |  |
|----------------------------------------------------------------------------------|------------------------------------------|--|--|--|
| Item                                                                             | Referencia Normativa                     |  |  |  |
| Requisitos generales de seguridad para UPS utilizados en las áreas de acceso del | EN50091-1-1/IEC62040-1-1/AS 62040-1-1    |  |  |  |
| operador                                                                         |                                          |  |  |  |
| Compatibilidad electromagnética (EMC)<br>requisitos para UPS                     | EN50091-2/IEC62040-2/AS 62040-2 ( C3 )   |  |  |  |
| Método para especificar el rendimiento y                                         | EN50091-3/IEC62040-3/AS 62040-3 ( VFI SS |  |  |  |
| los requisitos de prueba de UPS                                                  | 111)                                     |  |  |  |

| 0      | 1         | 1 1    |           |                              | • .        | · 1      |
|--------|-----------|--------|-----------|------------------------------|------------|----------|
| 1 '11m | nlimionto | do loc | normod    | uronood c                    | 1ntorno/   | 1000000  |
| t uni  | DHHHCHHO  |        | HOLLIAS C | ロロロレレ ししし しんしょう にんしょう しょうしょう | ימורכווומנ | TOHAICS  |
| - ···· | p         |        |           | an openo .                   |            | 10110100 |

### Notas

Los estándares de productos mencionados anteriormente incorporan cláusulas de cumplimiento relevantes con los estándares genéricos IEC y EN de seguridad (IEC / EN / AS60950), emisión e inmunidad electromagnética (serie IEC / EN / AS61000) y construcción (serie IEC / EN / AS60146 y 60950).

## 6.2 Características Ambientales

| Tabla 6-2 | Características | Ambientales      |
|-----------|-----------------|------------------|
|           | Curacterioticas | 1 millionementos |

| Item                                                             | Unidad | Requerimientos                                                                   |
|------------------------------------------------------------------|--------|----------------------------------------------------------------------------------|
| Nivel de Sonido<br>Acústico a 1 metro                            | dB     | 65dB @ 100% carga, 62dB @ 45% carga                                              |
| Altitud de Operación                                             | m      | ≤1000,carga derrateo 1% por 100m desde<br>1000m y<br>2000m                       |
| Humedad Relativa                                                 | %RH    | 0-95,no condensación                                                             |
| Temperatura al Operar                                            | °C     | 0-40, La vida útil de la batería se reduce a la mitad por cada aumento de 10 ° C |
|                                                                  |        | por encima de 20 ° C                                                             |
| Temperatura<br>Almacenamiento UPS                                | °C     | -40-70                                                                           |
| Temperatura<br>recomendada para<br>almacenamiento de<br>baterías | °C     | -20 ~ 30                                                                         |

## 6.3 Características Mecánicas

| Modelo                             | Unidad | 60kVA        | 120kVA       | 180kVA       | 300kVA         |
|------------------------------------|--------|--------------|--------------|--------------|----------------|
| Dimensión<br>Mecánica<br>(W*D*H)   | mm     | 600*980*1150 | 650*960*1600 | 600*970*2000 | 1300*1100*2000 |
| Peso                               | kg     | 120          | 170          | 220          | 450            |
| Color                              | N/A    | Negro        |              |              |                |
| Protección<br>Nivel,<br>(IEC60529) | N/A    | IP20         |              |              |                |

Tabla 6-3 Características mecánicas del gabinete

| Tabla 6-4 Características mecánicas de la unidad de potencia | a |
|--------------------------------------------------------------|---|
|--------------------------------------------------------------|---|

| Modelo                        | Unidad | 30kVA unidad de poder |
|-------------------------------|--------|-----------------------|
| Dimensión Mecánica<br>(W*D*H) | mm     | 510*700*178           |
| Peso                          | kg     | 45                    |

## 6.4 Características Eléctricas

### 6.4.1 Características Eléctricas (Rectificador de Entrada)

| Tabla 6-5 Rectificador de Entrada AC ( | Medios) |  |
|----------------------------------------|---------|--|
|                                        |         |  |

| Item                   | Unidad | Parámetro                                                                                                    |
|------------------------|--------|----------------------------------------------------------------------------------------------------|
| Grid System            | /      | 3Fases + Neutral + Tierra                                                                                                    |
| Rated AC Input Voltage | Vac    | 208/220(trifásico y compartiendo neutro con el entrada de bypass)                                                                            |
| Rated Frequency        | Vac    | 50/60Hz                                                                                                    |
| Input voltage range    | Vac    | 187~260Vac (Línea-Línea),Carga Completa<br>125V ~ 187Vac (Línea-Línea), la carga<br>disminuye linealmente según el voltaje mínima<br>de fase |
| Input Frequency range  | Hz     | 40~70                                                                                                    |
| Input Power factor     | PF     | >0.99                                                                                                    |
| THDI                   | THDI%  | <3% (Carga Completa Linear)                                                                                                    |

| Item                        | Unidad         | Parameteros                                                      |
|-----------------------------|----------------|------------------------------------------------------------------|
|                             | Villad         |                                                                  |
| Battery bus voltage         | Vdc            | Rated : $\pm 120V$                                               |
| Quantity of lead-acid cells | Nominal        | 20=[1 batería(12V)],120=[1 batería(2V)]                          |
| Float charge voltage        | V/cell         | 2.25V/ celda (seleccionable de $2.2V/$ celda ~                   |
| i loat enarge voltage       | (VRLA)         | 2.35V / celda) Modo de carga de corriente                        |
|                             |                | constante y voltaje constante                                    |
| Temperature compensation    | mV/°C/cl       | 3.0(seleccionable:0~5.0)                                         |
| Ripple voltage              | %              | ≤1                                                               |
| Ripple current              | %              | _≤5                                                              |
| Equalized                   | VRLA           | 2.4V / celda (seleccionable entre: $2.30V$ / celda ~ $2.45V$ /   |
| charge voltage              |                | celda) Modo de carga de corriente constante y voltaje            |
|                             |                | constante                                                        |
|                             |                | 1.65V / celda (seleccionable entre: 1.60V / celda ~              |
|                             | <b>X</b> 7/ 11 | 1.750V / celda) @ 0.6C corriente de descarga                     |
| Voltaje de Descarga         | V/cell         | 1.75V / celda (seleccionable entre: $1.65V$ / celda ~            |
| Final                       | (VRLA)         | 1.8V / celda) @ 0.15C corriente de descarga                      |
|                             |                | (El voltaje EOD cambia linealmente dentro del                    |
|                             |                | rango establecido de acuerdo con la corriente de                 |
|                             |                | descarga)                                                        |
| Carga de Batería            | V/cell         | 2.4V / celda (seleccionable entre: $2.3V$ / celda ~ $2.45V$ /    |
| e angu de Duteria           |                | celda) Modo de carga de corriente constante y voltaje            |
|                             |                | constante                                                        |
| Bateria cargando            | kW             | $10\%$ * capacidad del UPS (seleccionable entre: $1 \sim 20\%$ * |
| Corriente maxima de         | ,              | Capacidad UPS)                                                   |
| potencia                    |                |                                                                  |

### 6.4.2 Características Eléctricas (Enlace de DC intermedio)

## 6.4.3 Características Eléctricas (Salida del Inversor)

| Tabla 6-7  | Salida | del | Inversor  | (A carga    | crítica) |
|------------|--------|-----|-----------|-------------|----------|
| 1 4014 0 7 | Sunau  | uur | 111,01901 | (1 i cui gu | critica  |

| Item                                     | Unidad | Valor                                                       |
|------------------------------------------|--------|-------------------------------------------------------------|
| Capacidad Nominal                        | KVA    | 30~300kVA                                                   |
| Voltaje nominal de AC                    | Vac    | 208/220 (Linea-Linea)                                       |
| Frecuencia                               | Hz     | 50/60                                                       |
| Regulación de<br>Frecuencia              | Hz     | 50/60Hz±0.1%                                                |
| Precisión de Voltaje                     | %      | ±1.5(0~100% carga linear)                                   |
| Sobrecarga                               | \      | 110%, 60min;<br>125%,10min;<br>150%,1min;<br>>150%,200ms    |
| Rango Sincronizado                       | Hz     | Configurable, $\pm 0.5$ Hz ~ $\pm 5$ Hz, default $\pm 3$ Hz |
| Desplazamiento<br>sincronizado<br>Índice | Hz     | Configurable , $0.5$ Hz/S ~ 3Hz/S, default $0.5$ Hz/S       |
| Factor de potencia de salida             | PF     | 0.9                                                         |
| Respuesta transitoria                    | %      | <5% por carga escalonada (20% - 80% -20%)                   |
| Recuperación<br>transitoria              |        | < 30ms por carga escalonada (0% - 100% -0%)                 |

| Tensión de salida | <1% desde 0% a 100% carga linear                   |
|-------------------|----------------------------------------------------|
| THDu              | <6% carga no lineal completa según IEC / EN62040-3 |

## 6.4.4 Características Eléctricas (Entrada de red de Bypass)

| Itom                                            | Unidad |                                                                                                    | 200 1.37 4                                                                                   |
|-------------------------------------------------|--------|----------------------------------------------------------------------------------------------------|----------------------------------------------------------------------------------------------|
| Item                                            | Unidad | 00KVA-180 KVA                                                                                                 | JUU KVA                                                                                      |
| Voltaje Nominal de AC                           | Vac    | 208/220 (trifásico de co<br>compartido con el bypa                                                            | uatro hilos y neutro<br>ass)                                                                 |
| Corriente nominal                               | А      | 91~758(Tabla3-2)                                                                                              |                                                                                              |
| Sobrecarga                                      | %      | 125%,<br>Operación a largo<br>plazo<br>125%~130%,<br>para 10<br>min<br>130%~150%, para<br>1min<br>>150%,300ms | 110%, operación a largo<br>plazo 110%~125%,<br>para 5 min<br>125%~150%para 1 min<br>>150%,1S |
| Clasificación actual del cable neutro           | А      | 1.7×In                                                                                                    | •                                                                                            |
| Frecuencia Nominal                              | Hz     | 50/60                                                                                                    |                                                                                              |
| Tiempo de conmutación (entre bypass e inversor) | ms     | Transfer Sincronizada:                                                                                        | 0ms                                                                                          |
| Rango de voltaje de bypass                      | %      | Configurable, default<br>Límite superior: +10%<br>Límite inferior: -10%,<br>40%                               | -20%~+15%<br>,+15%,+20%,+25%<br>-15%,-20%,-30%, -                                            |
| Rango de frecuencia de bypass                   | Hz     | Configurable, ±1Hz, ±                                                                                         | 3Hz, ±5Hz                                                                                    |
| Rango sincronizado                              | Hz     | Configurable ±0.5Hz~=                                                                                         | ±5Hz, default ±3Hz                                                                           |

Tabla 6-8 Bypass Mains Input

## 6.5 Eficiencia

| Tabla 6-9 Eficiencia             |        |               |  |
|----------------------------------|--------|---------------|--|
| Item                             | Unidad | 30kVA~300 kVA |  |
| Modo Normal<br>(Conversión Dual) | %      | >94           |  |
| Modo ECO                         | %      | >98           |  |
| Modo Batería                     | %      | >93           |  |

## 6.6 Display e Interfaz

| abla | 6-10 | Disp | olav | e Iı | nter     | faz |
|------|------|------|------|------|----------|-----|
| aora | 0 10 | Pipp | jiuj | • •  | iiicor . | -uz |

| Tabla 6-10 Display e Interfaz              |                                                                     |  |
|--------------------------------------------|---------------------------------------------------------------------|--|
| Display LED + LCD +Pantalla Táctil a Color |                                                                     |  |
| Interfaz                                   | Standard:RS232, RS485, USB, Contactos<br>Secos, Opción: SNMP,AS/400 |  |

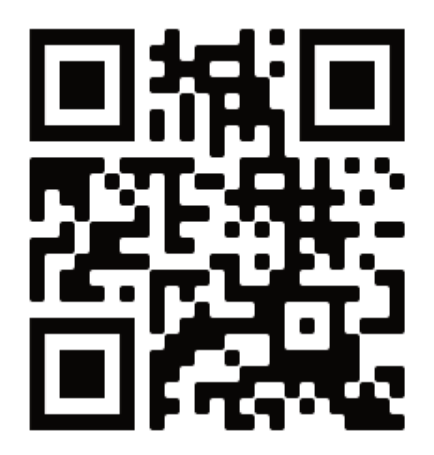

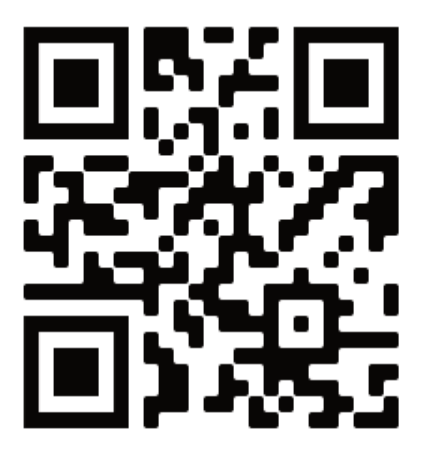

## Español

English

www.lbspower.com